# cisco.

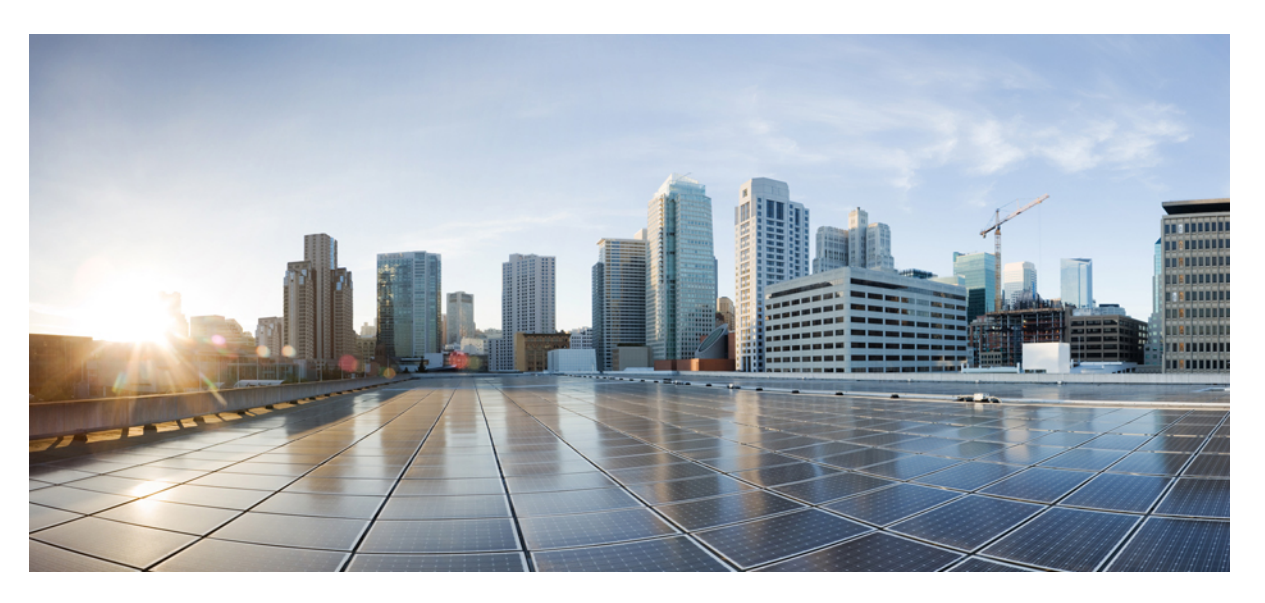

### Application Hosting Configuration Guide for Cisco NCS 540 Series Routers, Cisco IOS XR Releases

First Published: 2024-03-14

Last Modified: 2024-09-01

### **Americas Headquarters**

Cisco Systems, Inc. 170 West Tasman Drive San Jose, CA 95134-1706 USA http://www.cisco.com Tel: 408 526-4000 800 553-NETS (6387) Fax: 408 527-0883 THE SPECIFICATIONS AND INFORMATION REGARDING THE PRODUCTS IN THIS MANUAL ARE SUBJECT TO CHANGE WITHOUT NOTICE. ALL STATEMENTS, INFORMATION, AND RECOMMENDATIONS IN THIS MANUAL ARE BELIEVED TO BE ACCURATE BUT ARE PRESENTED WITHOUT WARRANTY OF ANY KIND, EXPRESS OR IMPLIED. USERS MUST TAKE FULL RESPONSIBILITY FOR THEIR APPLICATION OF ANY PRODUCTS.

THE SOFTWARE LICENSE AND LIMITED WARRANTY FOR THE ACCOMPANYING PRODUCT ARE SET FORTH IN THE INFORMATION PACKET THAT SHIPPED WITH THE PRODUCT AND ARE INCORPORATED HEREIN BY THIS REFERENCE. IF YOU ARE UNABLE TO LOCATE THE SOFTWARE LICENSE OR LIMITED WARRANTY, CONTACT YOUR CISCO REPRESENTATIVE FOR A COPY.

The Cisco implementation of TCP header compression is an adaptation of a program developed by the University of California, Berkeley (UCB) as part of UCB's public domain version of the UNIX operating system. All rights reserved. Copyright © 1981, Regents of the University of California.

NOTWITHSTANDING ANY OTHER WARRANTY HEREIN, ALL DOCUMENT FILES AND SOFTWARE OF THESE SUPPLIERS ARE PROVIDED "AS IS" WITH ALL FAULTS. CISCO AND THE ABOVE-NAMED SUPPLIERS DISCLAIM ALL WARRANTIES, EXPRESSED OR IMPLIED, INCLUDING, WITHOUT LIMITATION, THOSE OF MERCHANTABILITY, FITNESS FOR A PARTICULAR PURPOSE AND NONINFRINGEMENT OR ARISING FROM A COURSE OF DEALING, USAGE, OR TRADE PRACTICE.

IN NO EVENT SHALL CISCO OR ITS SUPPLIERS BE LIABLE FOR ANY INDIRECT, SPECIAL, CONSEQUENTIAL, OR INCIDENTAL DAMAGES, INCLUDING, WITHOUT LIMITATION, LOST PROFITS OR LOSS OR DAMAGE TO DATA ARISING OUT OF THE USE OR INABILITY TO USE THIS MANUAL, EVEN IF CISCO OR ITS SUPPLIERS HAVE BEEN ADVISED OF THE POSSIBILITY OF SUCH DAMAGES.

Any Internet Protocol (IP) addresses and phone numbers used in this document are not intended to be actual addresses and phone numbers. Any examples, command display output, network topology diagrams, and other figures included in the document are shown for illustrative purposes only. Any use of actual IP addresses or phone numbers in illustrative content is unintentional and coincidental.

All printed copies and duplicate soft copies of this document are considered uncontrolled. See the current online version for the latest version.

Cisco has more than 200 offices worldwide. Addresses and phone numbers are listed on the Cisco website at www.cisco.com/go/offices.

Cisco and the Cisco logo are trademarks or registered trademarks of Cisco and/or its affiliates in the U.S. and other countries. To view a list of Cisco trademarks, go to this URL: https://www.cisco.com/c/en/us/about/legal/trademarks.html. Third-party trademarks mentioned are the property of their respective owners. The use of the word partner does not imply a partnership relationship between Cisco and any other company. (1721R)

© 2024 Cisco Systems, Inc. All rights reserved.

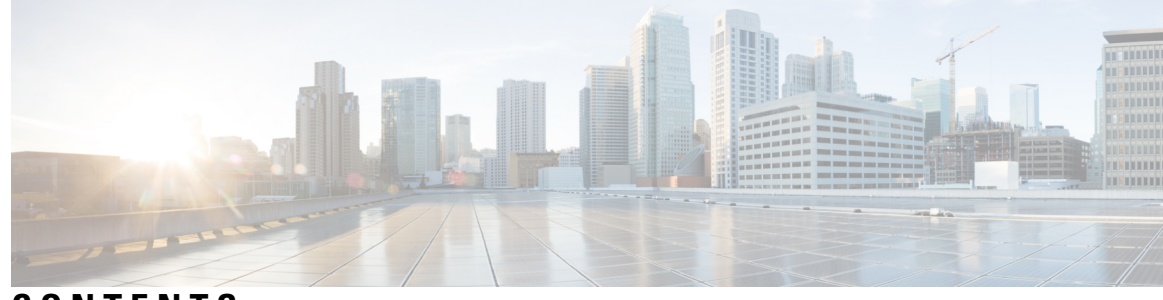

CONTENTS

| CHAPTER 1 | Getting Started with Application Hosting       1         Need for Application Hosting       1  |
|-----------|------------------------------------------------------------------------------------------------|
| CHAPTER 2 | Hosting Applications on IOS XR 3                                                               |
|           | Application Hosting Using Docker Containers 3                                                  |
|           | Docker-Based Container Application Hosting 3                                                   |
|           | Using Docker for Hosting Applications on Cisco IOS XR 3                                        |
|           | Hosting of TPA Using Application Manager 5                                                     |
|           | Configuring a Docker with Multiple VRFs 7                                                      |
| CHAPTER 3 | Setup the Linux Network for Application Hosting 11                                             |
|           | Setting up Virtual IP Addresses 11                                                             |
|           | Program Routes in Linux 14                                                                     |
|           | Program the Source Hint for Linux Default Routes from XR CLI <b>15</b>                         |
|           | Configure VRFs in Linux 15                                                                     |
|           | Open Linux Sockets 17                                                                          |
|           | Send and Receive Traffic 18                                                                    |
|           | Manage IOS XR Interfaces through Linux 18                                                      |
|           | Configure an Interface to be Linux-Managed <b>19</b>                                           |
|           | Configure New IP address on the Interface in Linux 21                                          |
|           | Configure Custom MTU Setting <b>21</b>                                                         |
|           | Configure Traffic Protection for Linux Networking <b>22</b>                                    |
|           | Synchronize Statistics Between IOS XR and Linux 23                                             |
| CHAPTER 4 | Use Cases: Application Hosting 25                                                              |
|           | Hosting iPerf in Docker Containers to Measure Network Performance using Application Manager 25 |

|            | Verify Connection between the iPerf Server and iPerf Client Applications 26 |
|------------|-----------------------------------------------------------------------------|
|            | Install the iPerf Server Application 27                                     |
|            | Install the iPerf Client Application 28                                     |
|            | Verify Connection between the iPerf Server and iPerf Client Applications 29 |
|            | Measure Network Performance <b>30</b>                                       |
|            | Stop iPerf Applications <b>35</b>                                           |
|            | Start iPerf Applications 35                                                 |
|            | Deactivate iPerf Applications 35                                            |
|            | Uninstall iPerf Applications 36                                             |
| CHAPTER 5  | Cisco Secure DDoS Edge Protection Solution 37                               |
|            | Entities in the DDoS Edge Protection Solution <b>37</b>                     |
|            | Protect GTP Traffic from DDoS Attacks <b>38</b>                             |
|            | Prerequisites for Installing DDoS Edge Protection <b>39</b>                 |
|            | Restrictions of DDoS Edge Protection Solution <b>39</b>                     |
|            | Supported NCS 540 Platforms <b>39</b>                                       |
|            | Install and Configure DDoS Edge Protection for GTP Traffic <b>40</b>        |
|            | Verify DDoS Edge Protection Application Configuration for GTP Traffic 42    |
|            | Protect IP Traffic from DDoS Attacks 44                                     |
|            | Guidelines for Installing DDoS Edge Protection 45                           |
|            | Restrictions of DDoS Edge Protection Solution 45                            |
|            | Install and Configure DDoS Edge Protection for IP Traffic 45                |
|            | Verify DDoS Edge Protection Application Configuration for IP Traffic 48     |
| APPENDIX A | Accessing the Networking Stack 51                                           |
|            | Accessing the Networking Stack 51                                           |
|            | Communication Outside Cisco IOS XR 51                                       |
|            | Configure the Source Interface for External Communication <b>51</b>         |
|            | East-West Communication for Third-Party Applications 52                     |

Configuring Multiple VRFs for Application Hosting 54

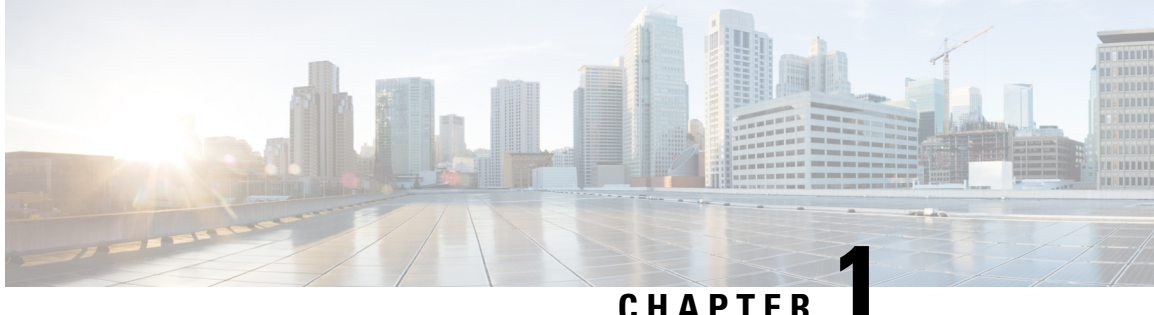

# **Getting Started with Application Hosting**

This section introduces application hosting and the Linux environment used for hosting applications on the Cisco IOS XR Operating System.

Cisco NCS 540 routers supports docker-based application hosting only.

The following NCS 540 routers do not support application hosting:

- N540X-4Z14G2Q-D/A
- N540X-8Z16G-SYS-D/A
- N540X-6Z18G-SYS-D/A
- N540-6Z18G-SYS-D/A
- N540-6Z14S-SYS-D
- Need for Application Hosting, on page 1

# **Need for Application Hosting**

Over the last decade, there has been a need for a network operating system that supports operational agility and efficiency through seamless integration with existing tool chains. Service providers have been looking for shorter product cycles, agile workflows, and modular software delivery; all of these can be automated efficiently. It does that by providing an environment that simplifies the integration of applications, configuration management tools, and industry-standard zero touch provisioning mechanisms. The IOS XR matches the DevOps style workflows for service providers, and it has an open internal data storage system that can be used to automate the configuration and operation of the device hosting an application.

While we are rapidly moving to virtual environments, there is an increasing need to build applications that are reusable, portable, and scalable. Application hosting gives administrators a platform for leveraging their own tools and utilities. Cisco NCS 540 routers support third-party off-the-shelf applications. An application hosted on a network device can serve a variety of purposes. This ranges from automation, configuration management monitoring, and integration with existing tool chains.

Before an application can be hosted on a device, the following requirements must be met:

- Suitable build environment to build your application
- · A mechanism to interact with the device and the network outside the device

When network devices are managed by configuration management applications, network administrators are freed of the task of focusing only on the CLI. Because of the abstraction provided by the application, while the application does its job, administrators can now focus on the design, and other higher level tasks.

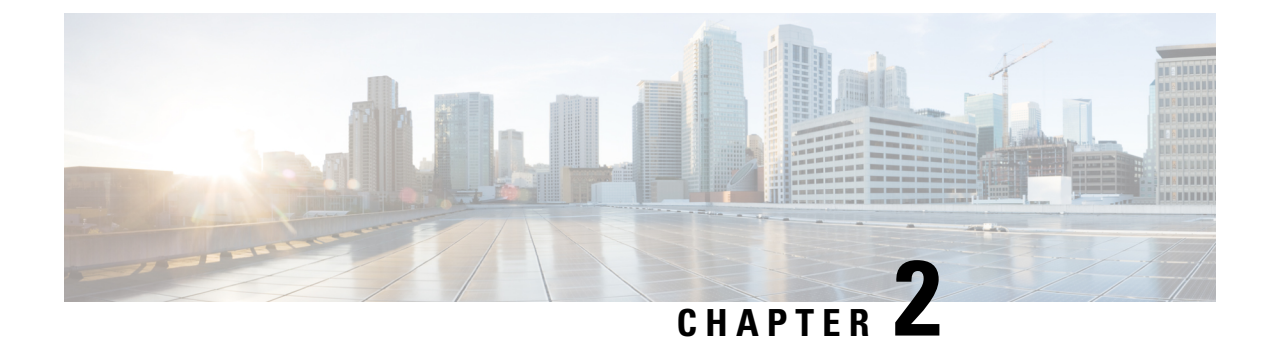

# **Hosting Applications on IOS XR**

This section explains the different kinds of application hosting, and demonstrates how a simple application can be hosted natively or in a third-party container on IOS XR.

- Application Hosting Using Docker Containers, on page 3
- Docker-Based Container Application Hosting, on page 3

# **Application Hosting Using Docker Containers**

Application hosting on IOS XR supports docker containers. You can create your own container on IOS XR using docker, and host applications within the container. The applications can be developed using any Linux distribution. This is well suited for applications that use system libraries that are different from that provided by the IOS XR root file system. Cisco NCS 540 supports only docker-based application hosting.

# **Docker-Based Container Application Hosting**

This section introduces the concept of container application hosting and describes its workflow.

Container application hosting makes it possible for applications to be hosted in their own environment and process space (namespace) within a Linux container on Cisco IOS XR. The application developer has complete control over the application development environment, and can use a Linux distribution of choice. The applications are isolated from the IOS XR control plane processes; yet, they can connect to networks outside XR through the XR GigE interfaces. The applications can also easily access local file systems on IOS XR.

### Using Docker for Hosting Applications on Cisco IOS XR

Docker is a container used for hosting applications on Cisco IOS XR. Docker provides isolation for application processes from the underlying host processes on XR by using Linux network namespaces.

#### Need for Docker on Cisco IOS XR

Docker is becoming the industry-preferred packaging model for applications in the virtualization space. Docker provides the foundation for automating application life cycle management.

Docker follows a layered approach that consists of a base image at the bottom that supports layers of applications on top. The base images are available publicly in a repository, depending on the type of application you want to install on top. You can manipulate docker images by using the docker index and registry.

Docker provides a git-like workflow for developing container applications and supports the "thin update" mechanism, where only the difference in source code is updated, leading to faster upgrades. Docker also provides the "thin download" mechanism, where newer applications are downloaded faster because of the sharing of common base docker layers between multiple docker containers. The sharing of docker layers between multiple docker containers on XR.

#### **Docker Architecture on Cisco IOS XR**

The following figure illustrates the docker architecture on IOS XR.

#### Figure 1: Docker Workflow for Updating Applications

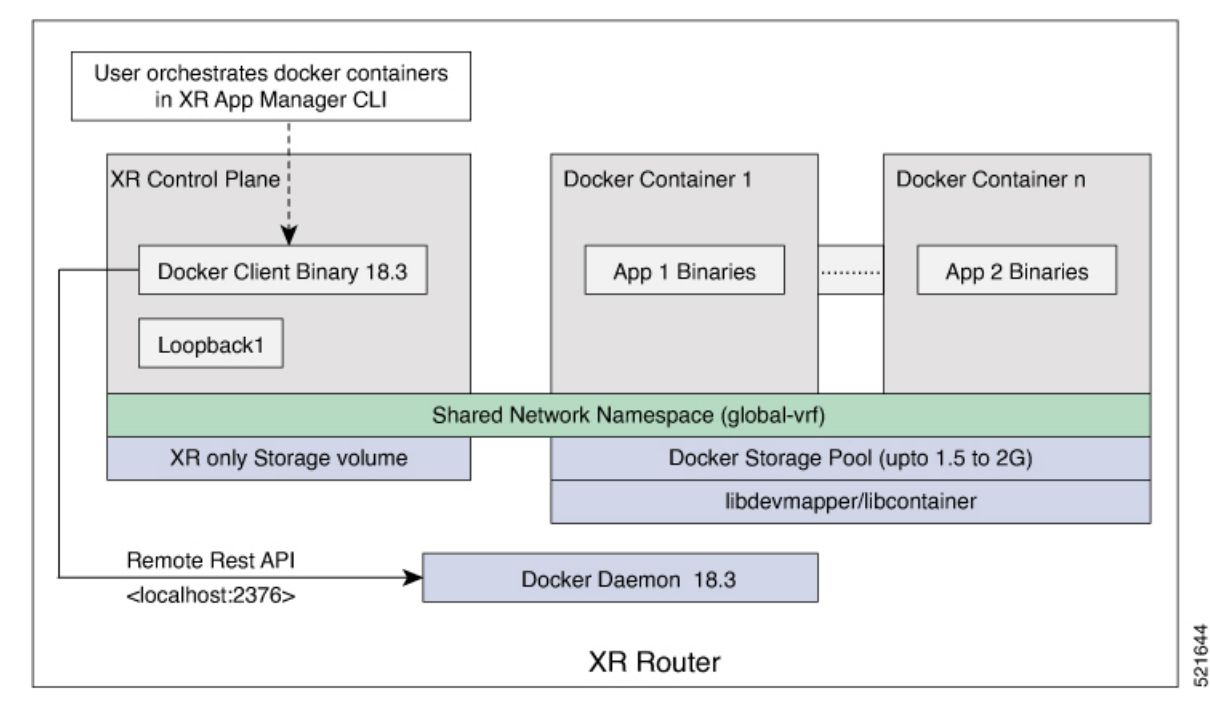

The application binaries for the applications to be hosted are installed inside the docker container.

#### **Hosting Applications in Docker Containers**

The following figure illustrates the workflow for hosting applications in Docker containers on IOS XR. *Figure 2: Docker Workflow for Application Hosting* 

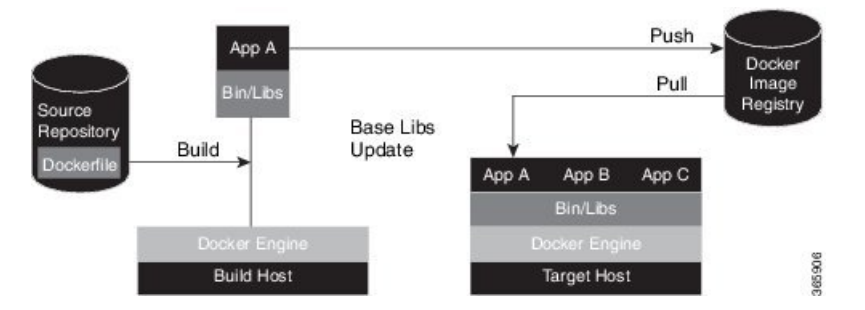

1. The docker file in the source repository is used to build the application binary file on your (docker engine build) host machine.

- 2. The application binary file is pushed into the docker image registry.
- **3.** The application binary file is pulled from the docker image registry and copied to the docker container on XR (docker engine target host).
- 4. The application is built and hosted in the docker container on XR.

#### **Updating Applications in Docker Containers**

The following figure illustrates the workflow for updating applications hosted in docker containers.

Figure 3: Docker Workflow for Updating Applications

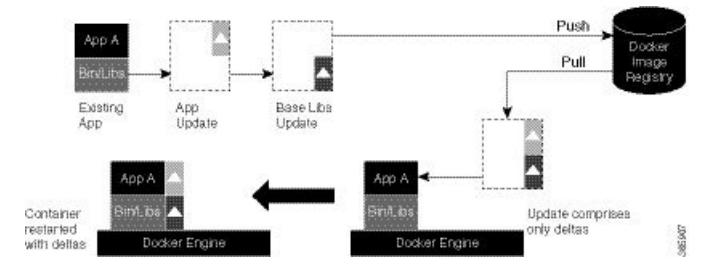

- 1. The application update is generated as a base libs update file (delta update file) and pushed to the docker image registry.
- 2. The delta update file (containing only the difference in application code) is pulled from the docker image registry and copied to the docker containers on XR (docker engine target host).
- 3. The docker containers are restarted with the delta update file.

### **Hosting of TPA Using Application Manager**

#### Table 1: Feature History Table

| Feature Name                       | Release Information | Feature Description                                                                                                    |
|------------------------------------|---------------------|----------------------------------------------------------------------------------------------------|
| On-Demand Docker Daemon<br>Service | Release 7.5.1       | <ul> <li>From this release onwards, the Docker daemon service starts on a router only if you configure a third-party hosting application using the <b>appmgr</b> command. Such an on-demand service optimizes operating system resources such as CPU, memory, and power.</li> <li>In earlier releases, the Docker daemon service automatically started during the router boot up.</li> </ul> |

In previous releases, the applications were hosted and controlled by the Docker commands. These Docker commands were executed in the bash shell of the Kernel that also hosted the Cisco IOS XR software. With the introduction of Application Manager, it is now possible to manage third-party application hosting and their functioning through Cisco IOS XR CLIs. With this feature, all the activated third party applications can

restart automatically after a router reload or an RP switchover. This automatic restart of the applications ensure seamless functioning of the hosted applications.

#### **Supported Commands on Application Manager**

For every application manager command or configuration executed, the Application Manager performs the requested action by interfacing with the Docker daemon through the Docker socket.

The following table lists the Docker container functionalities, the generic Docker commands that were used in the previous releases, and its equivalent application manager commands that can now be used:

| Functionality                                                                            | Generic Docker Commands                                                                                                    | Application Manager Commands                                                                                                    |
|------------------------------------------------------------------------------------------|----------------------------------------------------------------------------------------------------|----------------------------------------------------------------------------------------------------|
| Install the<br>application<br>RPM                                                        | NA                                                                                                    | Router#appmgr package install<br>rpm<br><i>image_name=0.1.0-XR_7.3.1.x86_64.rpm</i>                                                                                                    |
| Configure<br>and activate<br>the<br>application                                          | <ul> <li>Load image -<br/>[xr-vm_node0_RP0_CPU0:~]\$docker<br/>load -i /tmp/image_name.tar</li> <li>Verify the image on the router -<br/>xr-vm_node0_RP0_CPU0:~]\$docker<br/>images ls</li> <li>Create container over the image -<br/>[xr-vm_node0_RP0_CPU0:~]\$docker<br/>create image_name</li> <li>Start container -<br/>[xr-vm_node0_RP0_CPU0:~]\$docker<br/>start my_container_id</li> </ul> | Router#config<br>Router(config)#appmgr<br>Router(config-appmgr)#application<br>app_name<br>Router(config-application)#activate<br>type docker source image_name<br>docker-run-opts "net=host"<br>docker-run-cmd "iperf3 -s -d"<br>Router(config-application)#commit                                                           |
| View the list,<br>statistics,<br>logs, and<br>details of the<br>application<br>container | <ul> <li>List images <ul> <li>[xr-vm_node0_RP0_CPU0:~]\$docker</li> <li>images 1s</li> </ul> </li> <li>List containers - <ul> <li>[xr-vm_node0_RP0_CPU0:~]\$docker</li> <li>ps</li> </ul> </li> <li>Statistics <ul> <li>[xr-vm_node0_RP0_CPU0:~]\$docker</li> <li>stats</li> </ul> </li> <li>Logs <ul> <li>[xr-vm_node0_RP0_CPU0:~]\$docker</li> <li>logs</li> </ul> </li> </ul>                  | Router#show appmgr<br>source-table<br>Router#show appmgr application<br>name app_name info summary<br>Router#show appmgr application<br>name app_name info detail<br>Router#show appmgr application<br>name app_name stats<br>Router#show appmgr<br>application-table<br>Router#show appmgr application<br>name app_name logs |

| Functionality                                            | Generic Docker Commands                                                                                                    | Application Manager Commands                                                                         |
|----------------------------------------------------------|----------------------------------------------------------------------------------------------------|----------------------------------------------------------------------------------------------------|
| Run a new<br>command<br>inside a<br>running<br>container | • Execute -<br>[xr-vm_node0_RP0_CPU0:~]\$docker<br>exec -it my_container_id                                                                                                    | Router#appmgr application exec<br>name app_name docker-exec-cmd                                      |
| Stop the<br>application<br>container                     | • Stop container -<br>[xr-vm_node0_RP0_CPU0:~]\$docker<br>stop my_container_id                                                                                                    | Router#appmgr application stop<br>name app_name                                                      |
| Kill the<br>application<br>container                     | • Kill container -<br>[xr-vm_node0_RP0_CPU0:~]\$docker<br>kill my_container_id                                                                                                    | Router#appmgr application kill<br>name app_name                                                      |
| Start the application container                          | • Start container -<br>[xr-vm_node0_RP0_CPU0:~]\$docker<br>start my_container_id                                                                                                    | Router#appmgr application<br>start name app_name                                                     |
| Deactivate<br>the<br>application                         | <ul> <li>Stop container -<br/>[xr-vm_node0_RP0_CPU0:~]\$docker<br/>stop my_container_id</li> <li>Remove container -<br/>[xr-vm_node0_RP0_CPU0:~]\$docker<br/>rm my_container_id</li> <li>Remove image -<br/>[xr-vm_node0_RP0_CPU0:~]\$docker<br/>rmi image_name</li> </ul> | Router#configure<br>Router(config)#no appmgr<br>application <i>app_name</i><br>Router(config)#commit |
| Uninstall the<br>application<br>image/RPM                | • Uninstall image -<br>[xr-vm_node0_RP0_CPU0:~]\$docker<br>app uninstall image_name                                                                                                    | Router#appmgr package<br>uninstall package<br><i>image_name-0.1.0-XR_7.3.1.x86_64</i>                |

# 

**Note** The usage of the application manager commands are explained in the "Hosting iPerf in Docker Containers to Monitor Network Performance using Application Manager" section.

### **Configuring a Docker with Multiple VRFs**

This section describes how you can configure a Docker with multiple VRFs on Cisco IOS XR. For information on configuring multiple VRFs, see Configuring Multiple VRFs for Application Hosting topic.

#### Configuration

Use the following steps to create and deploy a multi-VRF Docker on XR.

1. Create a multi-VRF Docker with NET\_ADMIN and SYS\_ADMIN privileges.

In the following example, a Docker container containing three VRFs (yellow, blue, and green) is launched. The example assumes that a previous "multivrfimage" docker image was installed using the appmgr package install command.

```
Router# appmgr application multivrfcontainer activate type docker source multivrfimage
docker-run-opts "-td --net=host --name multivrfcontainer1
-v /var/run/netns/yellow:/var/run/netns/yellow
-v /var/run/netns/blue:/var/run/netns/blue
-v /var/run/netns/green:/var/run/netns/green
--cap-add NET_ADMIN --cap-add SYS_ADMIN"
```

```
Note
```

- Mounting the entire content of /var/run/netns from host to Docker is not recommended, because it mounts the content of netns corresponding to XR and the system admin plane into the Docker.
- You should not delete a VRF from Cisco IOS XR when it is used in a Docker. If one or more VRFs are
  deleted from XR, the multi-VRF Docker cannot be launched.
- 2. Verify if the multi-VRF Docker has been successfully loaded.

**3.** Connect to the multi-VRF Docker container by executing the following command.

Router# appmgr application exec name multivrfcontainer1 docker-exec-cmd /bin/bash/

By default, the Docker is loaded in global-vrf namespace on Cisco IOS XR.

#### 4. Verify if the multiple VRFs are accessible from the Docker.

| root@host | :/# ifconfig                                                                                                    |
|-----------|----------------------------------------------------------------------------------------------------|
| fwd_ew    | Link encap:Ethernet HWaddr 00:00:00:00:00:0b<br>inet6 addr: fe80::200:ff:fe00:b/64 Scope:Link<br>UP RUNNING NOARP MULTICAST MTU:1500 Metric:1<br>RX packets:0 errors:0 dropped:0 overruns:0 frame:0<br>TX packets:2 errors:0 dropped:1 overruns:0 carrier:0<br>collisions:0 txqueuelen:1000<br>RX bytes:0 (0.0 B) TX bytes:140 (140.0 B) |
| fwdintf   | Link encap:Ethernet HWaddr 00:00:00:00:00:0a<br>inet6 addr: fe80::200:ff:fe00:a/64 Scope:Link<br>UP RUNNING NOARP MULTICAST MTU:1500 Metric:1<br>RX packets:0 errors:0 dropped:0 overruns:0 frame:0<br>TX packets:2 errors:0 dropped:1 overruns:0 carrier:0<br>collisions:0 txqueuelen:1000<br>RX bytes:0 (0.0 B) TX bytes:140 (140.0 B) |
| lo        | Link encap:Local Loopback<br>inet addr:127.0.0.1 Mask:255.0.0.0<br>inet6 addr: ::1/128 Scope:Host<br>UP LOOPBACK RUNNING MTU:65536 Metric:1<br>RX packets:0 errors:0 dropped:0 overruns:0 frame:0<br>TX packets:0 errors:0 dropped:0 overruns:0 carrier:0<br>collisions:0 txqueuelen:0<br>RX bytes:0 (0.0 B) TX bytes:0 (0.0 B)          |

L

```
root@host:/# ip netns list
vellow
areen
blue
root@host:/# /sbin/ip netns exec green bash
root@host:/# ifconfig -a
         Link encap:Local Loopback
lo
         LOOPBACK MTU:65536 Metric:1
          RX packets:0 errors:0 dropped:0 overruns:0 frame:0
          TX packets:0 errors:0 dropped:0 overruns:0 carrier:0
          collisions:0 txqueuelen:0
          RX bytes:0 (0.0 B) TX bytes:0 (0.0 B)
root@host:/# ifconfig lo up
root@host:/# ifconfig lo 127.0.0.2/32
root@host:/# ifconfig
10
         Link encap:Local Loopback
          inet addr:127.0.0.2 Mask:0.0.0.0
          inet6 addr: ::1/128 Scope:Host
          UP LOOPBACK RUNNING MTU:65536 Metric:1
          RX packets:0 errors:0 dropped:0 overruns:0 frame:0
          TX packets:0 errors:0 dropped:0 overruns:0 carrier:0
          collisions:0 txqueuelen:0
          RX bytes:0 (0.0 B) TX bytes:0 (0.0 B)
[host:/misc/app host]$ ip netns exec green bash
[host:/misc/app_host]$ ifconfig
         Link encap:Local Loopback
10
          inet addr:127.0.0.2 Mask:0.0.0.0
          inet6 addr: ::1/128 Scope:Host
          UP LOOPBACK RUNNING MTU:65536 Metric:1
          RX packets:0 errors:0 dropped:0 overruns:0 frame:0
          TX packets:0 errors:0 dropped:0 overruns:0 carrier:0
          collisions:0 txqueuelen:0
          RX bytes:0 (0.0 B) TX bytes:0 (0.0 B)
```

You have successfully launched a multi-VRF Docker on Cisco IOS XR.

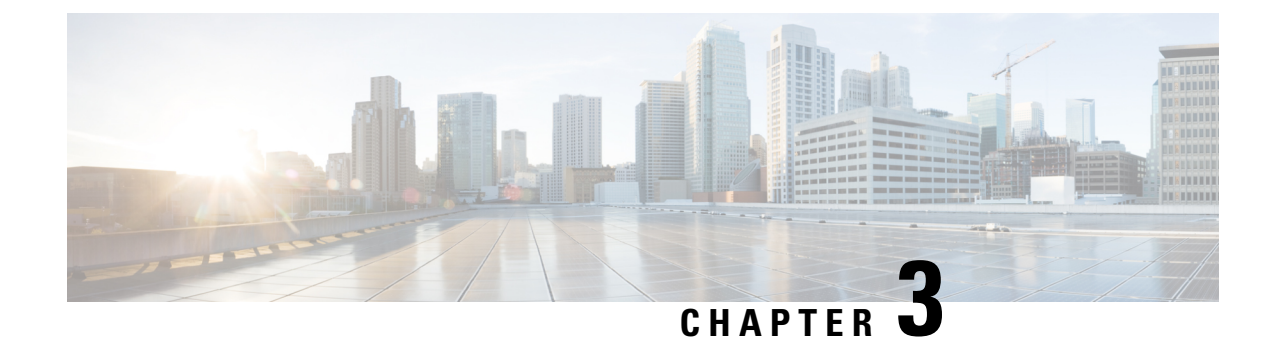

# Setup the Linux Network for Application Hosting

This section illustrates how, with the Packet I/O functionality, you can use Linux applications to manage communication with the IOS XR interfaces. It describes how the OS environment must be set up to establish packet I/O communication with hosted applications.

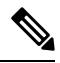

**Note** This section is applicable only for the NCS 540 L platform, which runs the LNT Linux packet I/O for third-party applications. The configuration commands are run in the **linux-networking** submode.

- Setting up Virtual IP Addresses, on page 11
- Program Routes in Linux, on page 14
- Program the Source Hint for Linux Default Routes from XR CLI, on page 15
- Configure VRFs in Linux, on page 15
- Open Linux Sockets, on page 17
- Send and Receive Traffic, on page 18
- Manage IOS XR Interfaces through Linux, on page 18
- Configure Traffic Protection for Linux Networking, on page 22
- Synchronize Statistics Between IOS XR and Linux, on page 23

# Setting up Virtual IP Addresses

Interfaces configured on IOS XR are programmed into the Linux kernel. These interfaces allow Linux applications to run as if they were running on a regular Linux system. This packet I/O capability ensures that off-the-shelf Linux applications can be run alongside IOS XR, allowing operators to use their existing tools and automate deployments with IOS XR.

The IP address on the Linux interfaces, MTU settings, MAC address are inherited from the corresponding settings of the IOS XR interface. Accessing the global VRF network namespace ensures that when you issue the **bash** command, the default or the global VRF in IOS XR is reflected in the kernel. This ensures default reachability based on the routing capabilities of IOS XR and the packet I/O infrastructure.

You can run **bash** commands at the IOS XR router prompt to view the interfaces and IP addresses stored in global VRF. When you access the Cisco IOS XR Linux shell, you directly enter the global VRF.

Step 1 From your Linux box, access the IOS XR console through SSH, and log in.

#### Example:

cisco@host:~\$ ssh root@192.168.122.188 root@192.168.122.188's password: Router#

**Step 2** View the ethernet interfaces on IOS XR.

#### Example:

#### Router#show ip interface brief

```
Interface IP-Address Status Protocol Vrf-Name
FourHundredGigE0/0/0/0 unassigned Shutdown Down default
FourHundredGigE0/0/0/1 unassigned Shutdown Down default
FourHundredGigE0/0/0/2 unassigned Shutdown Down default
FourHundredGigE0/0/0/3 unassigned Shutdown Down default
FourHundredGigE0/0/0/4 unassigned Shutdown Down default
FourHundredGigE0/0/0/5 unassigned Shutdown Down default
FourHundredGigE0/0/0/6 unassigned Shutdown Down default
FourHundredGigE0/0/0/7 unassigned Shutdown Down default
FourHundredGigE0/0/0/8 unassigned Shutdown Down default
FourHundredGigE0/0/0/9 unassigned Shutdown Down default
FourHundredGigE0/0/0/10 unassigned Shutdown Down default
FourHundredGigE0/0/0/11 unassigned Shutdown Down default
FourHundredGigE0/0/0/12 unassigned Shutdown Down default
FourHundredGigE0/0/0/13 unassigned Shutdown Down default
FourHundredGigE0/0/0/14 unassigned Shutdown Down default
FourHundredGigE0/0/0/15 unassigned Shutdown Down default
FourHundredGigE0/0/0/16 unassigned Shutdown Down default
FourHundredGigE0/0/0/17 unassigned Shutdown Down default
FourHundredGigE0/0/0/18 unassigned Shutdown Down default
FourHundredGigE0/0/0/19 unassigned Shutdown Down default
FourHundredGigE0/0/0/20 unassigned Shutdown Down default
FourHundredGigE0/0/0/21 unassigned Shutdown Down default
FourHundredGigE0/0/0/22 unassigned Shutdown Down default
FourHundredGigE0/0/0/23 unassigned Shutdown Down default
HundredGigE0/0/0/24 10.1.1.10 Up Up default
HundredGigE0/0/0/25 unassigned Shutdown Down default
HundredGigE0/0/0/26 unassigned Shutdown Down default
HundredGigE0/0/0/27 unassigned Shutdown Down default
HundredGigE0/0/0/28 unassigned Shutdown Down default
HundredGigE0/0/0/29 unassigned Shutdown Down default
HundredGigE0/0/0/30 unassigned Shutdown Down default
HundredGigE0/0/0/31 unassigned Shutdown Down default
HundredGigE0/0/0/32 unassigned Shutdown Down default
HundredGigE0/0/0/33 unassigned Shutdown Down default
HundredGigE0/0/0/34 unassigned Shutdown Down default
HundredGigE0/0/0/35 unassigned Shutdown Down default
MgmtEth0/RP0/CPU0/0 192.168.122.22 Up Up default
```

- Note Use the **ip addr show** or **ip link show** commands to view all corresponding interfaces in Linux. The IOS XR interfaces that are admin-down state also reflects a Down state in the Linux kernel.
- **Step 3** Check the IP and MAC addresses of the interface that is in Up state. Here, interfaces HundredGigE0/0/0/24 and MgmtEth0/RP0/CPU0/0 are in the Up state.

#### Example:

```
Router#show interfaces HundredGigE0/0/0/24
...
HundredGigE0/0/0/24 is up, line protocol is up
Interface state transitions: 4
Hardware is HundredGigE0/0/0/24, address is 5246.e8a3.3754 (bia
5246.e8a3.3754)
Internet address is 10.1.1.1/24
```

MTU 1514 bytes, BW 1000000 Kbit (Max: 1000000 Kbit) reliability 255/255, txload 0/255, rxload 0/255 Encapsulation ARPA, Duplex unknown, 1000Mb/s, link type is force-up output flow control is off, input flow control is off loopback not set, Last link flapped 01:03:50 ARP type ARPA, ARP timeout 04:00:00 Last input 00:38:45, output 00:38:45 Last clearing of "show interface" counters never 5 minute input rate 0 bits/sec, 0 packets/sec 5 minute output rate 0 bits/sec, 0 packets/sec 12 packets input, 1260 bytes, 0 total input drops 0 drops for unrecognized upper-level protocol Received 2 broadcast packets, 0 multicast packets 0 runts, 0 giants, 0 throttles, 0 parity 0 input errors, 0 CRC, 0 frame, 0 overrun, 0 ignored, 0 abort 12 packets output, 1224 bytes, 0 total output drops Output 1 broadcast packets, 0 multicast packets

**Step 4** Verify that the bash command runs in global VRF to view the network interfaces.

#### Example:

Router#bash -c ifconfig Hu0 0 0 24 Link encap:Ethernet HWaddr 78:e7:e8:d3:20:c0 inet addr:10.1.1.10 Bcast:0.0.0.0 Mask:255.255.255.0 UP BROADCAST RUNNING MULTICAST MTU:1500 Metric:1 RX packets:4 errors:0 dropped:0 overruns:0 frame:0 TX packets:0 errors:0 dropped:0 overruns:0 carrier:0 collisions:0 txqueuelen:1000 RX bytes:360 (360.0 B) TX bytes:0 (0.0 B) Mg0 RP0 CPU0 0 Link encap:Ethernet HWaddr 54:00:00:00:bd:49 inet addr:192.168.122.22 Bcast:0.0.0.0 Mask:255.255.255.0 UP BROADCAST RUNNING MULTICAST MTU:1500 Metric:1 RX packets:3859 errors:0 dropped:0 overruns:0 frame:0 TX packets:1973 errors:0 dropped:0 overruns:0 carrier:0 collisions:0 txqueuelen:1000 RX bytes:2377782 (2.2 MiB) TX bytes:593602 (579.6 KiB) lo Link encap:Local Loopback inet addr:127.0.0.1 Mask:255.0.0.0 inet6 addr: ::1/128 Scope:Host UP LOOPBACK RUNNING MTU:65536 Metric:1 RX packets:242 errors:0 dropped:0 overruns:0 frame:0 TX packets:242 errors:0 dropped:0 overruns:0 carrier:0 collisions:0 txqueuelen:1 RX bytes:12100 (11.8 KiB) TX bytes:12100 (11.8 KiB) UP POINTOPOINT RUNNING NOARP MULTICAST MTU:1500 Metric:1 RX packets:0 errors:0 dropped:0 overruns:0 frame:0 TX packets:1 errors:0 dropped:0 overruns:0 carrier:0 collisions:0 txqueuelen:500 RX bytes:0 (0.0 B) TX bytes:60 (60.0 B)

The to\_xr interface indicates access to the global VRF.

**Step 5** Access the Linux shell.

#### Example:

Router#**bash** [ios:~]\$

**Step 6** (Optional) View the IP routes used by the to xr interfaces.

#### Example:

[ios:~]\$ip route
default dev to\_xr scope link metric 2048
6.1.0.0/16dev Mg0\_RP0\_CPU0\_0 proto kernel scope link src 6.1.22.41
20.1.0.0/16dev Hu0\_0\_0\_0 proto kernel scope link src 20.1.1.1
20.2.0.0/16dev Hu0\_0\_0\_20 proto kernel scope link src 20.2.1.1
30.1.0.0/24dev BE500 proto kernel scope link src 30.1.0.1
172.17.0.0/16dev docker0 proto kernel scope link src 172.17.0.1linkdown

Note You can also enter the global VRF directly after logging into IOS XR using the **run ip netns exec vrf-default bash** command.

## **Program Routes in Linux**

The basic routes required to allow applications to send or receive traffic can be programmed into the kernel. The Linux network stack that is part of the kernel is used by normal Linux applications to send/receive packets. In an IOS XR stack, IOS XR acts as the network stack for the system. Therefore to allow the Linux network stack to connect into and use the IOS XR network stack, basic routes must be programmed into the Linux Kernel.

**Step 1** View the routes from the bash shell.

#### Example:

```
[ios:~]$ip route
default dev to_xr scope link src 10.1.1.10 metric 2048
10.1.1.0/24 dev Hu0_0_24 proto kernel scope link src 10.1.1.10
192.168.122.0/24 dev Mg0_RP0_CPU0_0 proto kernel scope link src 192.168.122.22
```

#### **Step 2** Program the routes in the Linux kernel.

Two types of routes can be programmed in the kernel:

• Default Route: The default route sends traffic destined to unknown subnets out of the kernel using a special to\_xr interface. This interface sends packets to IOS XR for routing using the routing state in XR Routing Information Base (RIB) or Forwarding Information Base (FIB). The to\_xr interface does not have an associated IP address. In Linux, most applications expect the outgoing packets to use the IP address of the outgoing interface as the source IP address.

With the  $to_xr$  interface, because there is no IP address, a source hint is required. The source hint can be changed to use the IP address another physical interface IP or loopback IP address. In the following example, the source hint is set to 10.1.1.10, which is the IP address of the Hu0\_0\_0\_24 interface. To use the Management port IP address, change the source hint:

Router#bash

```
[ios:~]$ip route replace default dev to_xr scope link src 192.168.122.22 metric 2048
```

```
[ios:~]$ip route
default dev to_xr scope link src 192.168.122.22 metric 2048
10.1.1.0/24 dev Hu0_0_0_24 proto kernel scope link src 10.1.1.10
192.168.122.0/24 dev Mg0_RP0_CPU0_0 proto kernel scope link src 192.168.122.22
```

With this updated source hint, any default traffic exiting the system uses the Management port IP address as the source IP address.

• Local or Connected Routes: The routes are associated with the subnet configured on interfaces. For example, the 10.1.1.0/24 network is associated with the Hu0\_0\_0\_24 interface, and the 192.168.122.0/24 subnet is associated with the Mg0 RP0 CPU0 interface.

# Program the Source Hint for Linux Default Routes from XR CLI

You can configure the source hint for Linux default routes by using the IOS XR CLI.

**Step 1** View the routes from the bash shell.

#### Example:

```
[ios:~]$ip route
default dev to_xr scope link src 10.1.1.10 metric 2048
10.1.1.0/24 dev Hu0_0_0_24 proto kernel scope link src 10.1.1.10
192.168.122.0/24 dev Mg0_RP0_CPU0_0 proto kernel scope link src 192.168.122.22
```

#### **Step 2** Configure a source hint for the default route.

```
linux networking vrf <vrf-name> address-family <ipv4/ipv6> source-hint
{ default-route { <interface> | active-management }
| management-route <interface>}
```

By specifying the source hint, XR specifies the source address that Linux should use while sending traffic to the XR interface.

# **Configure VRFs in Linux**

VRFs configured in IOS XR are automatically synchronized to the kernel. In the kernel, the VRFs appear as network namespaces (netns). For every globally-configured VRF, a Linux network namespace is created. With this capability it is possible to isolate Linux applications or processes into specific VRFs like an out-of-band management VRF and open-up sockets or send or receive traffic only on interfaces in that VRF.

Every VRF, when synchronized with the Linux kernel, is programmed as a network namespace with the same name as a VRF but with the string vrf prefixed to it. The default VRF in IOS XR has the name default. This name gets programmed as vrf-default in the Linux kernel.

The following example shows how to configure a custom VRF blue:

**Step 1** Identify the current network namespace or VRF.

#### Example:

```
[ios:~]$ip netns identify $$
vrf-default
qlobal-vrf
```

**Step 2** Configure a custom VRF blue.

#### Example:

Router#conf t

Router(config)#vrf blue Router(config-vrf)#commit

**Step 3** Verify that the VRF blue is configured in IOS XR.

#### Example:

```
Router#show run vrf
vrf blue
```

.

**Step 4** Verify that the VRF blue is created in the kernel.

#### Example:

Router#**bash** 

```
[ios:~]$ls -1 /var/run/netns
total 0
-r--r--r-. 1 root root 0 Jul 30 04:17 default
-r--r--r-. 1 root root 0 Jul 30 04:17 global-vrf
-r--r--r-. 1 root root 0 Jul 30 04:17 tpnns
-r--r--r-. 1 root root 0 Aug 1 17:01 vrf-blue
-r--r--r-. 1 root root 0 Jul 30 04:17 vrf-default
-r--r--r-. 1 root root 0 Jul 30 04:17 xrnns
```

**Step 5** Access VRF blue to launch and execute processes from the new network namespace.

#### Example:

```
[ios:~]$ip netns exec vrf-blue bash
[ios:~]$
[ios:~]$ip netns identify $$
vrf-blue
[ios:~]$
```

Running an **ifconfig** command shows only the default to-xr interface because there is no IOS XR interface in this VRF.

```
[ios:~]$ifconfig
lo Link encap:Local Loopback
inet addr:127.0.0.1 Mask:255.0.0.0
inet6 addr: ::1/128 Scope:Host
UP LOOPBACK RUNNING MTU:65536 Metric:1
RX packets:0 errors:0 dropped:0 overruns:0 frame:0
TX packets:0 errors:0 dropped:0 overruns:0 carrier:0
collisions:0 txqueuelen:1
RX bytes:0 (0.0 B) TX bytes:0 (0.0 B)
UP POINTOPOINT RUNNING NOARP MULTICAST MTU:1500 Metric:1
RX packets:0 errors:0 dropped:0 overruns:0 frame:0
TX packets:0 errors:0 dropped:0 overruns:0 carrier:0
collisions:0 txqueuelen:500
RX bytes:0 (0.0 B) TX bytes:0 (0.0 B)
[ios:~]$
```

**Step 6** Configure an interface in the VRF blue in IOS XR. This interface will be configured automatically in the network namespace vrf-blue in the kernel.

#### Example:

The following example shows how to configure HundredGigE 0/0/0/24 interface in vrf-blue from IOS XR:

```
Router#conf t
Router(config)#int HundredGigE 0/0/0/24
Router(config-if)#no ipv4 address
Router(config-if)#vrf blue
Router(config-if)#ipv4 address 10.1.1.10/24
Router(config-if)#commit
```

**Step 7** Verify that the HundredGigE 0/0/0/24 interface is configured in the VRF blue in IOS XR.

#### Example:

```
Router#show run int HundredGigE 0/0/0/24
interface HundredGigE0/0/0/24
vrf blue
ipv4 address 10.1.1.10 255.255.255.0
```

**Step 8** Verify that the interface is configured in the VRF blue in the kernel.

#### Example:

```
Router#bash
Thu Aug 1 17:09:39.314 UTC
[ios:~]$
[ios:~] $ip netns exec vrf-blue bash
[ios:~]$
[ios:~]$ifconfig
Hu0_0_0_24 Link encap:Ethernet HWaddr 78:e7:e8:d3:20:c0
inet addr:10.1.1.10 Bcast:0.0.0.0 Mask:255.255.255.0
UP BROADCAST RUNNING MULTICAST MTU:1500 Metric:1
RX packets:0 errors:0 dropped:0 overruns:0 frame:0
TX packets:0 errors:0 dropped:0 overruns:0 carrier:0
collisions:0 txqueuelen:1000
RX bytes:0 (0.0 B) TX bytes:0 (0.0 B)
lo Link encap:Local Loopback
inet addr:127.0.0.1 Mask:255.0.0.0
inet6 addr: ::1/128 Scope:Host
UP LOOPBACK RUNNING MTU:65536 Metric:1
RX packets:0 errors:0 dropped:0 overruns:0 frame:0
TX packets:0 errors:0 dropped:0 overruns:0 carrier:0
collisions:0 txqueuelen:1
RX bytes:0 (0.0 B) TX bytes:0 (0.0 B)
UP POINTOPOINT RUNNING NOARP MULTICAST MTU:1500 Metric:1
RX packets:0 errors:0 dropped:0 overruns:0 frame:0
TX packets:0 errors:0 dropped:0 overruns:0 carrier:0
collisions:0 txqueuelen:500
RX bytes:0 (0.0 B) TX bytes:0 (0.0 B)
[ios:~]$
```

# **Open Linux Sockets**

The socket entries are programmed into the Local Packet Transport Services (LPTS) infrastructure that distributes the information through the line cards. Any packet received on a line card interface triggers an LPTS lookup to send the packet to the application opening the socket. Because the required interfaces and routes already appear in the kernel, the applications can open the sockets — TCP or UDP.

**Step 1** Verify that applications open up sockets.

#### Example:

```
Router#bash
[ios:~]$nc -1 0.0.0.0 -p 5000 &
[1] 1160
[ios:~]$
[ios:~]$netstat -nlp
Active Internet connections (only servers)
Proto Recv-Q Send-Q Local Address Foreign Address State PID/Program name
tcp 0 0 0.0.0.0:5000 0.0.0.0:* LISTEN 1160/nc
tcp 0 0 0.0.0.0:57777 0.0.0.0:* LISTEN 14723/emsd
tcp 0 0 0.0.0.0:22 0.0.0.0:* LISTEN 8875/ssh server
tcp6 0 0 :::22 :::* LISTEN 8875/ssh server
udp 0 0 0.0.0.0:68 0.0.0.0:* 13235/xr dhcpcd
Active UNIX domain sockets (only servers)
Proto RefCnt Flags Type State I-Node PID/Program name Path
[ios:~]$exit
Logout
Router#
Router#show lpts pifib brief | i 5000
Thu Aug 1 17:16:00.938 UTC
IPv4 default TCP any 0/RP0/CPU0 any,5000 any
Router#
```

**Step 2** Verify that the socket is open.

#### Example:

Router#show lpts pifib brief | i 5000 IPv4 default TCP any 0/RP0/CPU0 any,5000 any

Netcat starts listening on port 5000, which appears as an IPv4 TCP socket in the netstat output like a typical Linux kernel. This socket gets programmed to LPTS, creating a corresponding entry in the hardware to the lookup tcp port 5000. The incoming traffic is redirected to the kernel of the active RP where the netcat runs.

# Send and Receive Traffic

Connect to the nc socket from an external server. For example, the nc socket was started in the vrf-default network namespace. So, connect over an interface that is in the same VRF.

```
[root@localhost ~]#nc -vz 192.168.122.22 5000
Ncat: Version 7.50 ( https://nmap.org/ncat )
Ncat: Connected to 192.168.122.22:5000.
Ncat: 0 bytes sent, 0 bytes received in 0.01 seconds.
```

# Manage IOS XR Interfaces through Linux

The Linux system contains a number of individual network namespaces. Each namespace contains a set of interfaces that map to a single interface in the XR control plane. These interfaces represent the exposed XR interfaces (eXI). By default, all interfaces in IOS XR are managed through the IOS XR configuration (CLI or YANG models), and the attributes of the interface (IP address, MTU, and state) are inherited from the corresponding configuration and the state of the interface in XR.

With the new Packet I/O functionality, it is possible to have an IOS XR interface completely managed by Linux. This also means that one or more of the interfaces can be configured to be managed by Linux, and standard automation tools can be used on Linux servers can be used to manage interfaces in IOS XR.

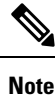

Secondary IPv4 addresses cannot be managed by Linux.

### **Configure an Interface to be Linux-Managed**

This section shows how to configure an interface to be Linux-managed.

**Step 1** Check the available exposed-interfaces in the system.

#### Example:

```
Router(config)#linux networking exposed-interfaces interface ?
```

| Bundle-Ether    | Aggregated Ethernet interface(s)   short name is BE                   |
|-----------------|-----------------------------------------------------------------------|
| FiftyGigE       | FiftyGigabitEthernet/IEEE 802.3 interface(s)   short name is Fi       |
| FortyGigE       | FortyGigabitEthernet/IEEE 802.3 interface(s)   short name is Fo       |
| FourHundredGigE | FourHundredGigabitEthernet/IEEE 802.3 interface(s)   short name is FH |
| GigabitEthernet | GigabitEthernet/IEEE 802.3 interface(s)   short name is Gi            |
| HundredGigE     | HundredGigabitEthernet/IEEE 802.3 interface(s)   short name is Hu     |
| Loopback        | Loopback interface(s)   short name is Lo                              |
| MgmtEth         | Ethernet/IEEE 802.3 interface(s)   short name is Mg                   |
| TenGigE         | TenGigabitEthernet/IEEE 802.3 interface(s)   short name is Te         |
| TwentyFiveGigE  | TwentyFiveGigabitEthernet/IEEE 802.3 interface(s)   short name is TF  |
| TwoHundredGigE  | TwoHundredGigabitEthernet/IEEE 802.3 interface(s)   short name is TH  |

#### **Step 2** Configure the interface to be managed by Linux.

#### Example:

The following example shows how to configure a HundredGigE interface to be managed by Linux:

```
Router#configure
Router(config)#linux networking exposed-interfaces interface HundredGigE 0/0/0/24 linux-managed
Router(config-exi-if)#commit
```

**Step 3** View the interface details and the VRF.

#### Example:

The following example shows the information for HundredGigE interface:

```
Router#show run interface HundredGigE0/0/0/24
interface HundredGigE0/0/0/24
mtu 4110
vrf blue
ipv4 mtu 4096
ipv4 address 10.1.1.10 255.255.255.0
ipv6 mtu 4096
ipv6 address fe80::7ae7:e8ff:fed3:20c0 link-local
```

**Step 4** Verify the configuration in XR.

#### Example:

The following example shows the configuration for HundredGigE interface:

```
Router#show running-config linux networking
```

```
linux networking
exposed-interfaces
interface HundredGigE0/0/0/24 linux-managed
!
!
```

**Step 5** Verify the configuration from Linux.

#### Example:

The following example shows the configuration for HundredGigE interface:

```
Router#bash
Router:Aug 1 17:40:02.873 UTC: bash_cmd[67805]: %INFRA-INFRA_MSG-5-RUN_LOGIN : User vagrant logged
into shell from vty0
```

[ios:~]\$ip netns exec vrf-blue bash

```
[ios:~]$ifconfig -a
Hu0_0_0_24 Link encap:Ethernet HWaddr 78:e7:e8:d3:20:c0
BROADCAST MULTICAST MTU:1500 Metric:1
RX packets:0 errors:0 dropped:0 overruns:0 frame:0
```

```
TX packets:0 errors:0 dropped:0 overruns:0 carrier:0
collisions:0 txqueuelen:1000
RX bytes:0 (0.0 B) TX bytes:0 (0.0 B)
lo Link encap:Local Loopback
inet addr:127.0.0.1 Mask:255.0.0.0
inet6 addr: ::1/128 Scope:Host
UP LOOPBACK RUNNING MTU:65536 Metric:1
RX packets:0 errors:0 dropped:0 overruns:0 frame:0
TX packets:0 errors:0 dropped:0 overruns:0 carrier:0
collisions:0 txqueuelen:1
RX bytes:0 (0.0 B) TX bytes:0 (0.0 B)
UP POINTOPOINT RUNNING NOARP MULTICAST MTU:1500 Metric:1
RX packets:0 errors:0 dropped:0 overruns:0 frame:0
TX packets:0 errors:0 dropped:0 overruns:0 carrier:0
collisions:0 txqueuelen:500
RX bytes:0 (0.0 B) TX bytes:0 (0.0 B)
```

### Configure New IP address on the Interface in Linux

This section shows how to configure a new IP address on the Linux-managed interface.

**Step 1** Configure the IP address on the interface.

#### Example:

```
[ios:~]$ip addr add 10.1.1.10/24 dev Hu0_0_0_24
[ios:~]$Router:Aug 1 17:41:11.546 UTC: xlncd[253]: %MGBL-CONFIG-6-DE_COMMIT : Configuration
committed by user 'system'. Use 'show configuration commit changes 1000000021' to view the changes.
```

**Step 2** Verify that the new IP address is configured.

#### Example:

```
[ios:~]$ifconfig Hu0_0_0_24
Hu0_0_0_24 Link encap:Ethernet HWaddr 78:e7:e8:d3:20:c0
inet addr:10.1.1.10 Bcast:0.0.0 Mask:255.255.255.0
BROADCAST MULTICAST MTU:1500 Metric:1
RX packets:0 errors:0 dropped:0 overruns:0 frame:0
TX packets:0 errors:0 dropped:0 overruns:0 carrier:0
collisions:0 txqueuelen:1000
RX bytes:0 (0.0 B) TX bytes:0 (0.0 B)
```

### **Configure Custom MTU Setting**

This section shows how to bring up the interface and configure a custom MTU in a Linux-managed interface.

**Step 1** Configure the MTU setting.

#### Example:

#### [ios:~]\$ifconfig Hu0\_0\_0\_24 up

```
[ios:~]$Router:Aug 1 17:41:54.824 UTC: ifmgr[266]: %PKT INFRA-LINK-3-UPDOWN : Interface
HundredGigE0/0/0/24, changed state to Down
Router:Aug 1 17:41:54.824 UTC: ifmgr[266]: %PKT INFRA-LINEPROTO-5-UPDOWN : Line protocol on
Interface HundredGigE0/0/0/24, changed state to Down
Router: Aug 1 17:41:56.448 UTC: xlncd[253]: %MGBL-CONFIG-6-DB COMMIT : Configuration committed by
user 'system'. Use 'show configuration commit changes 1000000022' to view the changes.
Router:Aug 1 17:41:56.471 UTC: ifmgr[266]: %PKT INFRA-LINK-3-UPDOWN : Interface
HundredGigE0/0/0/24, changed state to Up
Router:Aug 1 17:41:56.484 UTC: ifmgr[266]: %PKT INFRA-LINEPROTO-5-UPDOWN : Line protocol on
Interface HundredGigE0/0/0/24, changed state to Up
Router: Aug 1 17:41:58.493 UTC: xlncd[253]: %MGBL-CONFIG-6-DB COMMIT : Configuration committed by
user 'system'. Use 'show configuration commit changes 1000000023' to view the changes.
[ios:~]$
[ios:~]$ ip link set dev Hu0_0_0_24 mtu 4096
[ios:~]$
[ios:~]$Router:Aug 1 17:42:46.830 UTC: xlncd[253]: %MGBL-CONFIG-6-DB COMMIT : Configuration
committed by user 'system'. Use 'show configuration commit changes 1000000024' to view the changes.
```

**Step 2** Verify that the MTU setting has been updated in Linux.

#### Example:

```
[ios:~]$ifconfig
Hu0_0_0_24 Link encap:Ethernet HWaddr 78:e7:e8:d3:20:c0
inet addr:10.1.1.10 Bcast:0.0.0.0 Mask:255.255.255.0
inet6 addr: fe80::7ae7:e8ff:fed3:20c0/64 Scope:Link
UP BROADCAST RUNNING MULTICAST MTU:4096 Metric:1
RX packets:0 errors:0 dropped:0 overruns:0 frame:0
TX packets:8 errors:0 dropped:0 overruns:0 carrier:0
collisions:0 txqueuelen:1000
RX bytes:0 (0.0 B) TX bytes:648 (648.0 B)
lo Link encap:Local Loopback
inet addr:127.0.0.1 Mask:255.0.0.0
inet6 addr: ::1/128 Scope:Host
UP LOOPBACK RUNNING MTU:65536 Metric:1
RX packets:0 errors:0 dropped:0 overruns:0 frame:0
TX packets:0 errors:0 dropped:0 overruns:0 carrier:0
collisions:0 txqueuelen:1
RX bytes:0 (0.0 B) TX bytes:0 (0.0 B)
UP POINTOPOINT RUNNING NOARP MULTICAST MTU:1500 Metric:1
RX packets:0 errors:0 dropped:0 overruns:0 frame:0
TX packets:0 errors:0 dropped:0 overruns:0 carrier:0
collisions:0 txqueuelen:500
RX bytes:0 (0.0 B) TX bytes:0 (0.0 B)
```

**Step 3** Check the effect on the IOS XR configuration with the change in MTU setting on this interface.

#### Example:

```
Router#show running-config int HundredGigE0/0/0/24
interface HundredGigE0/0/0/24
mtu 4110
vrf blue
ipv4 mtu 4096
ipv4 address 10.1.1.10 255.255.255.0
ipv6 mtu 4096
ipv6 address fe80::7ae7:e8ff:fed3:20c0 link-local
!
!
Router#
Router#
Router#
Router#show ip int br | i HundredGigE0/0/0/24
HundredGigE0/0/0/24 10.1.1.10 Up Up blue
```

The output indicates that the interface acts as a regular Linux interface, and IOS XR configuration receives inputs from Linux.

# **Configure Traffic Protection for Linux Networking**

Traffic protection provides a mechanism to configure Linux firewalls using IOS XR configuration. These rules can be used to restrict traffic to Linux applications. You can restrict traffic to Linux applications using native Linux firewalls or configuring IOS XR Linux traffic protection. It is not recommended to use both mechanisms at the same time. Any combination of remote address, local address and ingress interface can be specified as rules to either allow or deny traffic. However, at least one parameter must be specified for the traffic protection rule to be valid.

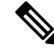

**Note** If traffic is received on a protocol or port combination that has no traffic protection rules configured, then all traffic is allowed by default.

This example explains how to configure a traffic protection rule on IOS XR to deny all traffic on port 999 except for traffic arriving on interface HundredGigE0/0/0/25.

**Step 1** Configure traffic protection rules.

#### Example:

```
Router(config)#linux networking vrf default address-family ipv4 protection protocol
tcp local-port 999 default-action deny permit hundredgigE0/0/0/25
Router(config)#commit
```

where -

- address-family: Configuration for a particular IPv4 or IPv6 address family.
- protection: Configure traffic protection for Linux networking.
- protocol: Select the supported protocol TCP or UDP.
- local-port: L4 port number to specify traffic protection rules for Linux networking.
- port number: Port number ranges from 1 to 65535 or all ports.
- default-action: Default action to take for packets matching this traffic protection service.
- deny: Drop packets for this service.
- permit: Permit packets to reach Linux application for this service.
- **Step 2** Verify that the traffic protection rule is applied successfully.

#### Example:

```
Router(config)#show run linux networking
linux networking
vrf default
  address-family ipv4
  protection
   protocol tcp local-port 999 default-action deny
    permit interface HundredGigE0/0/0/25
    !
   !
  !
```

# Synchronize Statistics Between IOS XR and Linux

This example shows how the bundle-ether interface packet statistics are synchronized between IOS XR and Linux. The packet and byte counters maintained by Linux for IOS XR interfaces display only the traffic

sourced in Linux. You can configure to periodically synchronize these counters with the IOS XR statistics for the interfaces.

**Step 1** Configure the statistics synchronization including the direction and synchronization interval.

#### Example:

The following example shows statistics synchronization in global configuration:

```
Router(config)#linux networking statistics-synchronization from-xr
every 30s
```

#### Example:

The following example shows statistics synchronization in exposed-interface configuration:

```
Router(config)#linux networking exposed-interfaces interface
bundle-ether 1 statistics-synchronization from-xr every 10s
```

where —

- from-xr: The direction indicating that the interface packet statistics will be pushed from IOS XR to the Linux kernel.
- every: Shows the frequency at which to synchronize statistics. The intervals supported for global configuration are 30s and 60s. The intervals supported for exposed interfaces are 5s, 10s, 30s or 60s. The interval s is in seconds.
- **Step 2** Verify that the statistics synchronization is applied successfully on IOS XR.

#### Example:

```
Router#show run linux networking
linux networking
vrf default
 address-family ipv4
  protection
  protocol tcp local-port all default-action deny
   permit interface bundle-ether 1
   1
  !
 T.
exposed-interfaces
interface bundle-ether 1 linux-managed
 statistics-synchronization from-xr every 10s
  1
 !
I
```

For troubleshooting purposes, use the **show tech-support linux networking** command to display debugging information.

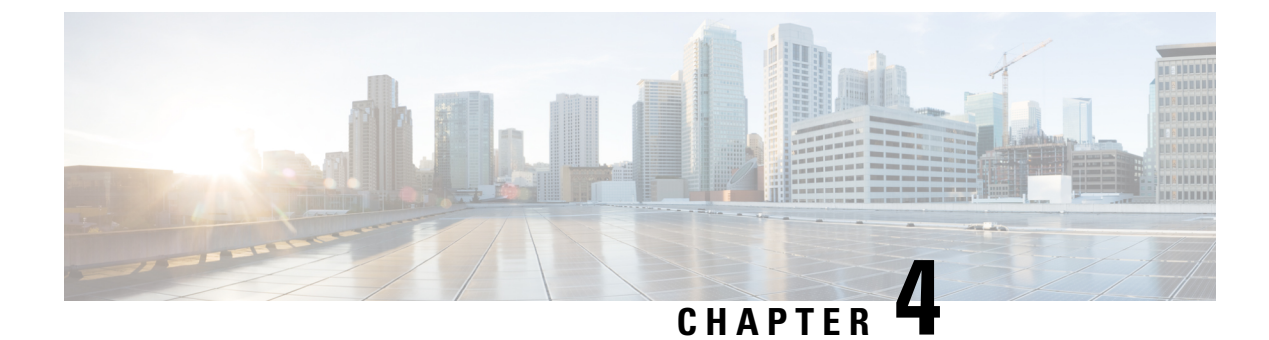

# **Use Cases: Application Hosting**

This chapter describes use cases for running applications on IOS XR.

Hosting iPerf in Docker Containers to Measure Network Performance using Application Manager, on page 25

# Hosting iPerf in Docker Containers to Measure Network Performance using Application Manager

Measuring the network performance is important to test the efficiency of the network. Network throughput, bandwidth, latency, and packet loss are some of the parameters used to measure the network performance. iPerf is a commonly used application for measuring network performance. The iPerf application is hosted on systems at both ends of the connection that is measured. One system is used as the server, and the other system is used as the client. At least one system must be a Cisco IOS XR router, the other system can be any other external entity like a controller or another router.

This use case illustrates the procedure for hosting the iPerf application in docker containers on two Cisco IOS XR routers, Router A and Router B to measure network performance. Router A hosts the iPerf server and Router B hosts the iPerf client.

In this usecase, we demonstrate the example of testing network bandwidth when a route update takes place. Router A hosts the iPerf Server and Router B hosts the iPerf Client. Router C and Router D are intermediate routers that allow traffic flow from Router A to Router B and vice-versa.

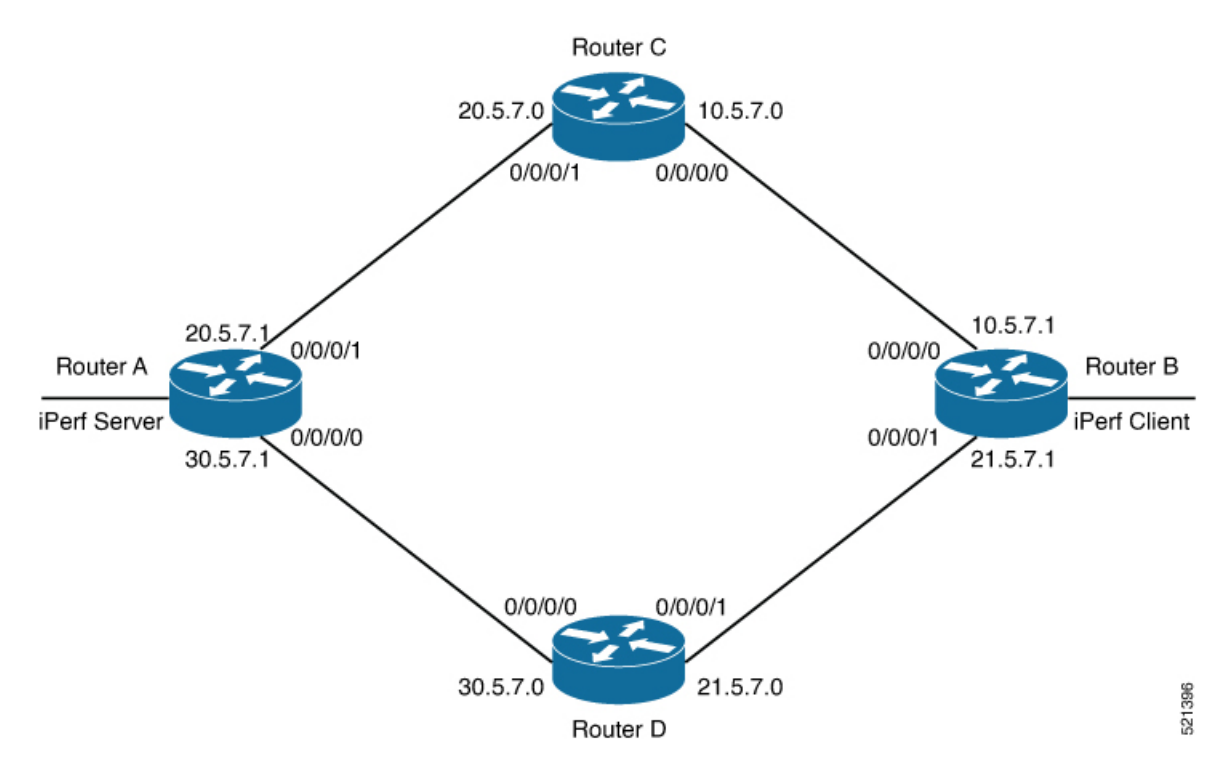

Figure 4: Hosting iPerf Application in Cisco IOS XR Routers

# Verify Connection between the iPerf Server and iPerf Client Applications

| comman  | id on Rout | ter A. | When the iPerf client | is up and running, the entry in t | he State field disp | lays "ESTABLISHED' |
|---------|------------|--------|-----------------------|-----------------------------------|---------------------|--------------------|
| Router# | bash net   | stat   | -anput                |                                   |                     |                    |
| Thu Dec | 3 10:0     | 0:33.  | 535 UTC               |                                   |                     |                    |
| Active  | Internet   | conr   | ections (servers a    | nd established)                   |                     |                    |
| Proto R | ecv-Q Se   | nd-Q   | Local Address         | Foreign Address                   | State               | PID/Program name   |
| tcp     | 0          | 0      | 0.0.0.0:646           | 0.0.0:*                           | LISTEN              | 8585/mpls ldp      |
| tcp     | 0          | 0      | 0.0.0.22              | 0.0.0:*                           | LISTEN              | 8567/ssh_server    |
| tcp     | 0          | 0      | 0.0.0.0:830           | 0.0.0:*                           | LISTEN              | 8567/ssh server    |
| tcp6    | 0          | 0      | :::5201               | :::*                              | LISTEN              | 20829/iperf3       |
| tcp6    | 0          | 0      | :::22                 | :::*                              | LISTEN              | 8567/ssh_server    |
| tcp6    | 0          | 0      | :::830                | :::*                              | LISTEN              | 8567/ssh_server    |
| tcp6    | 0          | 0      | 30.5.7.1:5201         | 100.0.9:65322                     | ESTABLISHED         | 20829/iperf3       |
| tcp6    | 0          | 0      | 30.5.7.1:5201         | 100.0.9:65302                     | ESTABLISHED         | 20829/iperf3       |
| udp     | 0          | 0      | 0.0.0.0:646           | 0.0.0:*                           |                     | 8585/mpls_ldp      |
| udp     | 0          | 0      | 0.0.0.3232            | 0.0.0:*                           |                     | 6833/pim           |
| udp     | 0          | 0      | 0.0.0.0:3503          | 0.0.0:*                           |                     | 10762/lspv_server  |
| udp     | 0          | 0      | 0.0.0.0:68            | 0.0.0:*                           |                     | 10704/xr_dhcpcd    |
| udp     | 0          | 0      | 0.0.0.0:496           | 0.0.0:*                           |                     | 6833/pim           |
| udp6    | 0          | 0      | :::3503               | :::*                              |                     | 10762/lspv_server  |

Verify whether the connection is established between iPerf server and iPerf clients by executing the **bash netstat -anput** 

### Install the iPerf Server Application

**Step 1** Install the iPerf application RPM on Router A. Only the RPM file format is supported.

Router#appmgr package install rpm /misc/disk1/iperf-0.1.0-XR\_7.3.1.x86\_64.rpm

**Step 2** Configure the application to run as iPerf server.

#### Router#config

```
Thu Dec 3 09:57:54.034 UTC

Router(config)#appmgr

Router(config-appmgr)#application iperf-server-app

Router(config-application)#activate type docker source iperf docker-run-opts "--net=host" docker-run-cmd

"iperf3 -s -d"

Router(config-application)#commit

Thu Dec 3 09:57:54.398 UTC
```

**Step 3** Verify the basic details (application name and state) about the activated iPerf server application.

```
Router#show appmgr application-table
Name
                    Type Config State Status
                    _____
                                                   _____
_____
iperf-server-app
                             Activated Up 2 seconds
                    Docker
Router#
Thu Dec 3 09:57:54.398 UTC
Router#show appmgr application name iperf-server-app info summary
Thu Dec 3 09:58:15.569 UTC
Application: iperf-server-app
   Type: Docker
   Source: iperf
   Config State: Activated
   Container ID: 0118f9006cde2787e9809eb7c62ad8b552925b559a689c7aaa80f80d7ce43c02
   Image: alpine1:latest
   Command: "iperf3 -s -d"
   Status: Up 7 seconds
Thu Dec 3 09:57:54.398 UTC
Router#show appmgr application name iperf-server-app info detail
Thu Dec 3 09:58:26.401 UTC
Application: iperf-server-app
   Type: Docker
   Source: iperf
   Config State: Activated
   Docker Information:
       Container ID: 0118f9006cde2787e9809eb7c62ad8b552925b559a689c7aaa80f80d7ce43c02
       Container name: iperf-server-app
       Labels:
       Image: alpine1:latest
       Command: "iperf3 -s -d"
       Created at: 2020-12-03 09:58:08 +0000 UTC
       Running for: 18 seconds ago
       Status: Up 18 seconds
       Size: OB
       Ports:
       Mounts:
       Networks: host
```

```
LocalVolumes: 0

Router#show appmgr application name iperf-server-app stats

Thu Dec 3 09:58:39.594 UTC

Application Stats: iperf-server-app

CPU Percentage: 0.00%

Memory Usage: 624KiB / 31.23GiB

Memory Percentage: 0.00%

Network IO: 0B / 0B

Block IO: 0B / 0B

PIDs: 1

Router#
```

**Step 4** Verify if the iPerf server is listening on the default port (5201) by using the netstat command inside the container.

The appmgr application exec name *app\_name* docker-exec-cmd command can be used to execute any commands inside the container.

```
Router#appmgr application exec name iperf-server-app docker-exec-cmd name netstat -lnput
Active Internet connections (only servers)
                                    Foreign Address
Proto Recv-Q Send-Q Local Address
                                                                State
                                                                            PID/Program name
        0 0 127.0.0.11:46727
                                        0.0.0.0:*
                                                                LISTEN
tcp
               0 0.0.0.0:5201 0.0.0:*
0 127.0.0.11:39552 0.0.0.0
         0
                                                             LISTEN
tcp
udp
         0
                0 127.0.0.11:39552
                                     0.0.0:*
Router#
```

### Install the iPerf Client Application

**Step 1** Install the iPerf application RPM on Router B.

**Step 2** Configure the application to run as iPerf client with a timeout (600s in this case).

```
Router#config
Thu Dec 3 09:57:54.034 UTC
Router(config)#appmgr
Router(config-appmgr)#application iperf-client-app
Router(config-application)#activate type docker source iperf docker-run-opts "--net=host" docker-run-cmd
    "iperf3 -c 30.5.7.1 -t 600"
Router(config-application)#commit
Thu Dec 3 09:57:54.398 UTC
```

- **Note** Hosting the iPerf client application on Router B by providing the iPerf server physical interface IP address (30.5.7.1) establishes communication between Router B and Router A.
- **Step 3** Verify the basic details (application name and state) about the activated iPerf client application.

```
Router#
Thu Dec 3 09:57:54.398 UTC
Router#show appmgr application name iperf-client-app info summary
Thu Dec 3 09:59:54.534 UTC
Application: iperf-client-app
   Type: Docker
   Source: iperf
   Config State: Activated
   Container ID: 40e1730a97666b2b44c8c9313b94b0138925c9198ae63244ff3bd386132d9c9c
   Image: alpine1:latest
   Command: "iperf3 -c 30.5.7.1 -t 600"
   Status: Up 9 seconds
Router#show appmgr application name iperf-client-app info detail
Application: iperf-client-app
   Type: Docker
   Source: iperf
   Config State: Activated
   Docker Information:
        Container ID: 40e1730a97666b2b44c8c9313b94b0138925c9198ae63244ff3bd386132d9c9c
        Container name: iperf-client-app
       Labels:
       Image: alpine1:latest
        Command: "iperf3 -c 30.5.7.1 -t 600"
        Created at: 2020-12-03 09:59:45 +0000 UTC
       Running for: 20 seconds ago
        Status: Up 20 seconds
       Size: OB
       Ports:
        Mounts:
       Networks: host
       LocalVolumes: 0
Router#show appmgr application name iperf-client-app stats
Thu Dec 3 10:00:18.079 UTC
Application Stats: iperf-client-app
   CPU Percentage: 0.11%
   Memory Usage: 720KiB / 31.23GiB
  Memory Percentage: 0.00%
   Network IO: OB / OB
   Block IO: 0B / 0B
   PIDs: 1
Router#
```

### Verify Connection between the iPerf Server and iPerf Client Applications

Verify whether the connection is established between iPerf server and iPerf clients by executing the **bash netstat -anput** command on Router A. When the iPerf client is up and running, the entry in the **State** field displays "ESTABLISHED".

| Router#1 | bash net | stat  | -anput            |                  |             |                  |
|----------|----------|-------|-------------------|------------------|-------------|------------------|
| Thu Dec  | 3 10:0   | 0:33. | 535 UTC           |                  |             |                  |
| Active   | Internet | conr  | nections (servers | and established) |             |                  |
| Proto R  | ecv-Q Se | nd-Q  | Local Address     | Foreign Address  | State       | PID/Program name |
| tcp      | 0        | 0     | 0.0.0.0:646       | 0.0.0:*          | LISTEN      | 8585/mpls_ldp    |
| tcp      | 0        | 0     | 0.0.0:22          | 0.0.0:*          | LISTEN      | 8567/ssh_server  |
| tcp      | 0        | 0     | 0.0.0.0:830       | 0.0.0:*          | LISTEN      | 8567/ssh_server  |
| tcp6     | 0        | 0     | :::5201           | :::*             | LISTEN      | 20829/iperf3     |
| tcp6     | 0        | 0     | :::22             | :::*             | LISTEN      | 8567/ssh_server  |
| tcp6     | 0        | 0     | :::830            | :::*             | LISTEN      | 8567/ssh_server  |
| tcp6     | 0        | 0     | 30.5.7.1:5201     | 100.0.9:65322    | ESTABLISHED | 20829/iperf3     |

| tcp6 | 0 | 0 30.5.7.1:5201 | 100.0.0.9:65302 | ESTABLISHED 20829/iperf3 |
|------|---|-----------------|-----------------|--------------------------|
| udp  | 0 | 0 0.0.0:646     | 0.0.0:*         | 8585/mpls ldp            |
| udp  | 0 | 0 0.0.0:3232    | 0.0.0:*         |                          |
| udp  | 0 | 0 0.0.0:3503    | 0.0.0:*         | 10762/lspv server        |
| udp  | 0 | 0 0.0.0:68      | 0.0.0:*         | 10704/xr dhcpcd          |
| udp  | 0 | 0 0.0.0:496     | 0.0.0:*         | 6833/pim                 |
| udp6 | 0 | 0 :::3503       | <b>:::</b> *    | 10762/lspv server        |
|      |   |                 |                 |                          |

### **Measure Network Performance**

**Step 1** Verify the traffic route from Router B to Router A using the **show ip route** command, on Router B.

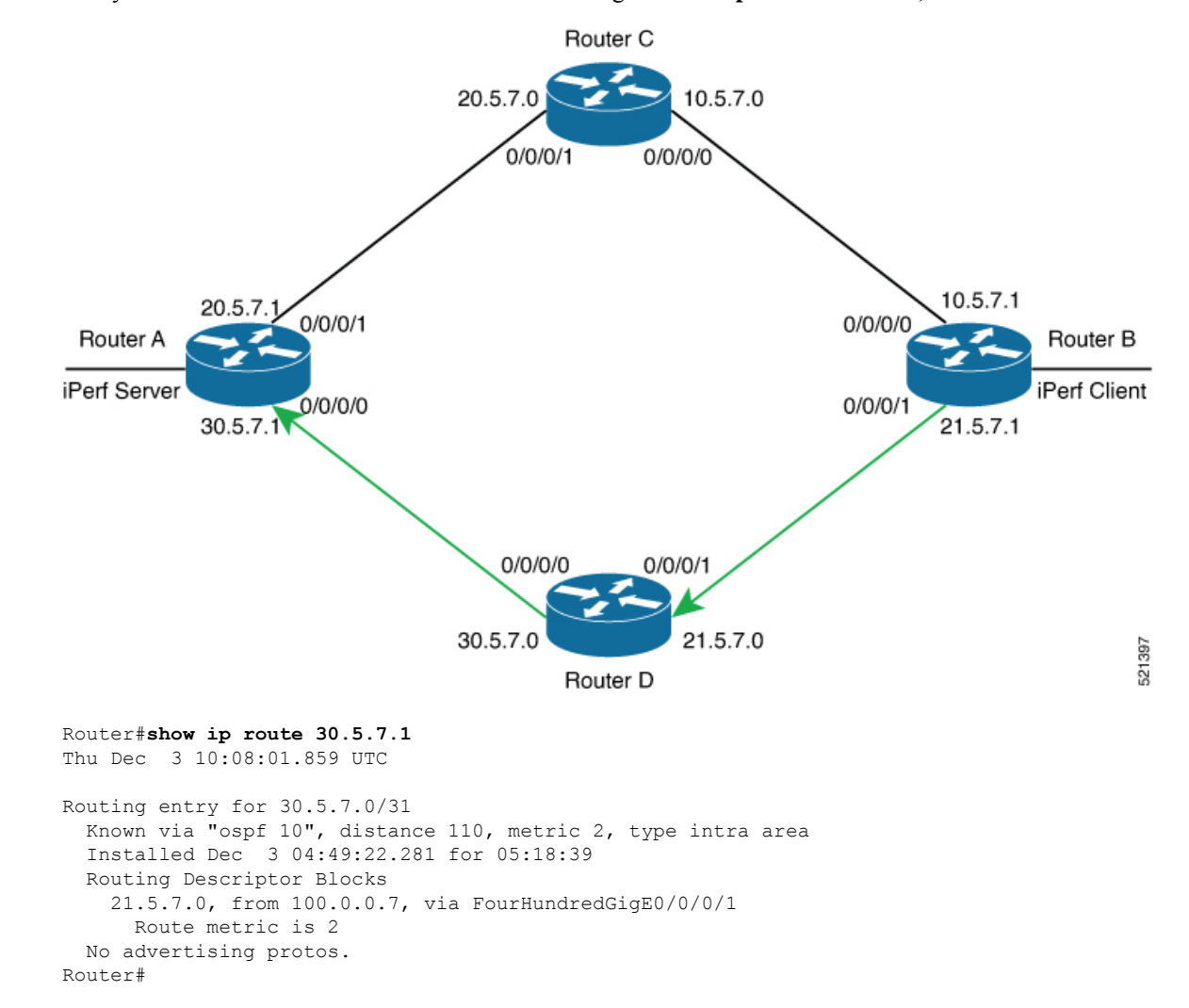

**Step 2** Check the network performance between iPerf client and iPerf server (on Router B and Router A).

You can view the network monitoring parameters by executing the **show appmgr application name iperf-client-app logs** command, on Router B that hosts the iPerf client.

| Router#show appmgr application r | name iperf-client-app log | s           |
|----------------------------------|---------------------------|-------------|
| Tue Dec 1 12:50:27.862 UTC       |                           |             |
| Connecting to host 30.5.7.1, por | rt 5201                   |             |
| [ 4] local 100.0.0.9 port 61384  | connected to 30.5.7.1 po  | rt 5201     |
| [ ID] Interval Transfer          | Bandwidth Retr C          | wnd         |
| [ 4] 0.00-1.00 sec 1.05 MBytes   | 8.82 Mbits/sec 0          | 80.6 KBytes |
| [ 4] 1.00-2.00 sec 1.26 MBytes   | 10.6 Mbits/sec 0          | 136 KBytes  |
| [ 4] 2.00-3.00 sec 1.18 MBytes   | 9.90 Mbits/sec 0          | 191 KBytes  |
| [ 4] 3.00-4.00 sec 1.24 MBytes   | 10.4 Mbits/sec 0          | 246 KBytes  |
| [ 4] 4.00-5.00 sec 1.18 MBytes   | 9.90 Mbits/sec 0          | 301 KBytes  |
| [ 4] 5.00-6.00 sec 1.37 MBytes   | 11.5 Mbits/sec 0          | 362 KBytes  |
| [ 4] 6.00-7.00 sec 1.37 MBytes   | 11.5 Mbits/sec 0          | 423 KBytes  |
| [ 4] 7.00-8.00 sec 1.43 MBytes   | 12.0 Mbits/sec 0          | 486 KBytes  |
| [ 4] 8.00-9.00 sec 1.30 MBytes   | 11.0 Mbits/sec 0          | 547 KBytes  |
| [ 4] 9.00-10.00 sec 1.43 MBytes  | 12.0 Mbits/sec 0          | 611 KBytes  |
| [ 4] 10.00-11.00 sec 1.62 MBytes | s 13.6 Mbits/sec 0        | 707 KBytes  |
| [ 4] 11.00-12.00 sec 1.62 MBytes | s 13.6 Mbits/sec 0        | 875 KBytes  |
| [ 4] 12.00-13.00 sec 1.93 MBytes | s 16.2 Mbits/sec 0        | 1.07 MBytes |
| [ 4] 13.00-14.00 sec 1.68 MBytes | s 14.1 Mbits/sec 0        | 1.29 MBytes |
| [ 4] 14.00-15.00 sec 1.06 MBytes | s 8.86 Mbits/sec 0        | 1.56 MBytes |
| [ 4] 15.00-16.00 sec 891 KBytes  | 7.30 Mbits/sec 0          | 1.83 MBytes |
| [ 4] 16.00-17.00 sec 970 KBytes  | 7.95 Mbits/sec 0          | 2.12 MBytes |
| [ 4] 17.00-18.00 sec 1.24 MBytes | s 10.4 Mbits/sec 0        | 2.58 MBytes |
| [ 4] 18.00-19.00 sec 885 KBytes  | 7.24 Mbits/sec 0          | 2.65 MBytes |
| [ 4] 19.00-20.00 sec 1.55 MBytes | s 13.0 Mbits/sec 0        | 3.10 MBytes |
| [ 4] 20.00-21.00 sec 820 KBytes  | 6.71 Mbits/sec 0          | 3.10 MBytes |
| [ 4] 21.00-22.00 sec 1.72 MBytes | s 14.4 Mbits/sec 6        | 2.42 MBytes |
| [ 4] 22.00-23.00 sec 0.00 Bytes  | 0.00 bits/sec 5           | 2.30 MBytes |
| [ 4] 23.00-24.00 sec 256 KBytes  | 2.10 Mbits/sec 0          | 1.35 MBytes |
| [ 4] 24.00-25.00 sec 1.56 MBytes | s 13.1 Mbits/sec 237      | 1.83 MBytes |
| [ 4] 25.00-26.00 sec 1.90 MBytes | s 15.9 Mbits/sec 0        | 2.17 MBytes |
| [ 4] 26.00-27.00 sec 382 KBytes  | 3.12 Mbits/sec 61         | 1.95 MBytes |
| [ 4] 27.00-28.00 sec 0.00 Bytes  | 0.00 bits/sec 0           | 1.39 MBytes |
| [ 4] 28.00-29.00 sec 3.35 MBytes | s 28.1 Mbits/sec 0        | 1.52 MBytes |
| [ 4] 29.00-30.00 sec 954 KBytes  | 7.82 Mbits/sec 0          | 1.58 MBytes |
| [ 4] 30.00-31.00 sec 1018 KBytes | s 8.34 Mbits/sec 0        | 1.64 MBytes |
| [ 4] 31.00-32.00 sec 1.24 MBytes | s 10.4 Mbits/sec 0        | 1.71 MBytes |
| [ 4] 32.00-33.00 sec 1.25 MBytes | s 10.5 Mbits/sec 0        | 1.76 MBytes |
| [ 4] 33.00-34.00 sec 1.61 MBytes | s 13.5 Mbits/sec 0        | 1.80 MBytes |
| [ 4] 34.00-35.00 sec 1.46 MBytes | s 12.2 Mbits/sec 0        | 1.82 MBytes |
| [ 4] 35.00-36.00 sec 1.18 MBytes | s 9.89 Mbits/sec 0        | 1.83 MBytes |
| [ 4] 36.00-37.00 sec 1.36 MBytes | s 11.4 Mbits/sec 0        | 1.84 MBytes |
| [ 4] 37.00-38.00 sec 1.36 MBytes | s 11.4 Mbits/sec 0        | 1.84 MBytes |
| [4] 38.00-39.00 sec 1.24 MBytes  | s 10.4 Mbits/sec 0        | 1.84 MBytes |
| [4] 39.00-40.00 sec 1.25 MBytes  | s 10.5 Mbits/sec 0        | 1.85 MBytes |
| [ 4] 40.00-41.00 sec 1.25 MBytes | s 10.5 Mbits/sec 0        | 1.86 MBytes |
| [ 4] 41.00-42.00 sec 1.40 MBytes | s 11.8 Mbits/sec 0        | 1.88 MBytes |
| [ 4] 42.00-43.00 sec 1.12 MBytes | s 9.37 Mbits/sec 0        | 1.91 MBytes |
| [ 4] 43.00-44.00 sec 1.12 MBytes | s 9.40 Mbits/sec 0        | 1.96 MBytes |
| [ 4] 44.00-45.00 sec 1.20 MBytes | 5 IU.I Mbits/sec U        | 2.02 MBytes |
| [ 4] 45.00-46.00 sec 1.2/ MBytes | S IU./ MDItS/SEC U        | 2.11 MBytes |
| [ 4] 40.00-47.00 Sec 1.30 MBytes | 10 5 Mbits/sec U          | 2.22 MBytes |
| [ 4] 47.00-40.00 Sec 1.25 MBytes | 12 0 Mbits/sec 0          | 2.JU MByles |
| L 4] 40.00-49.00 Sec 1.43 MBytes | 5 IZ.U MDILS/Sec U        | Z.JJ MBYLES |

#### **Step 3** Bring down the interface on Router D using the **shut** command to trigger a route update.

Router(config)#interface FourhundredGig0/0/0/0
Router(config-if)#shut
Router(config-if)#commit

**Note** Because of the interface shutdown, the route to 30.5.7.1 needs to be updated and hence momentarily there will be no route to this address.

**Step 4** During the route update, check the network performance by executing the **show appmgr application name** *app\_name* **logs** command.

You will notice that the entries in the **Bandwidth** field is Zero for a short duration, when the new route is installed.

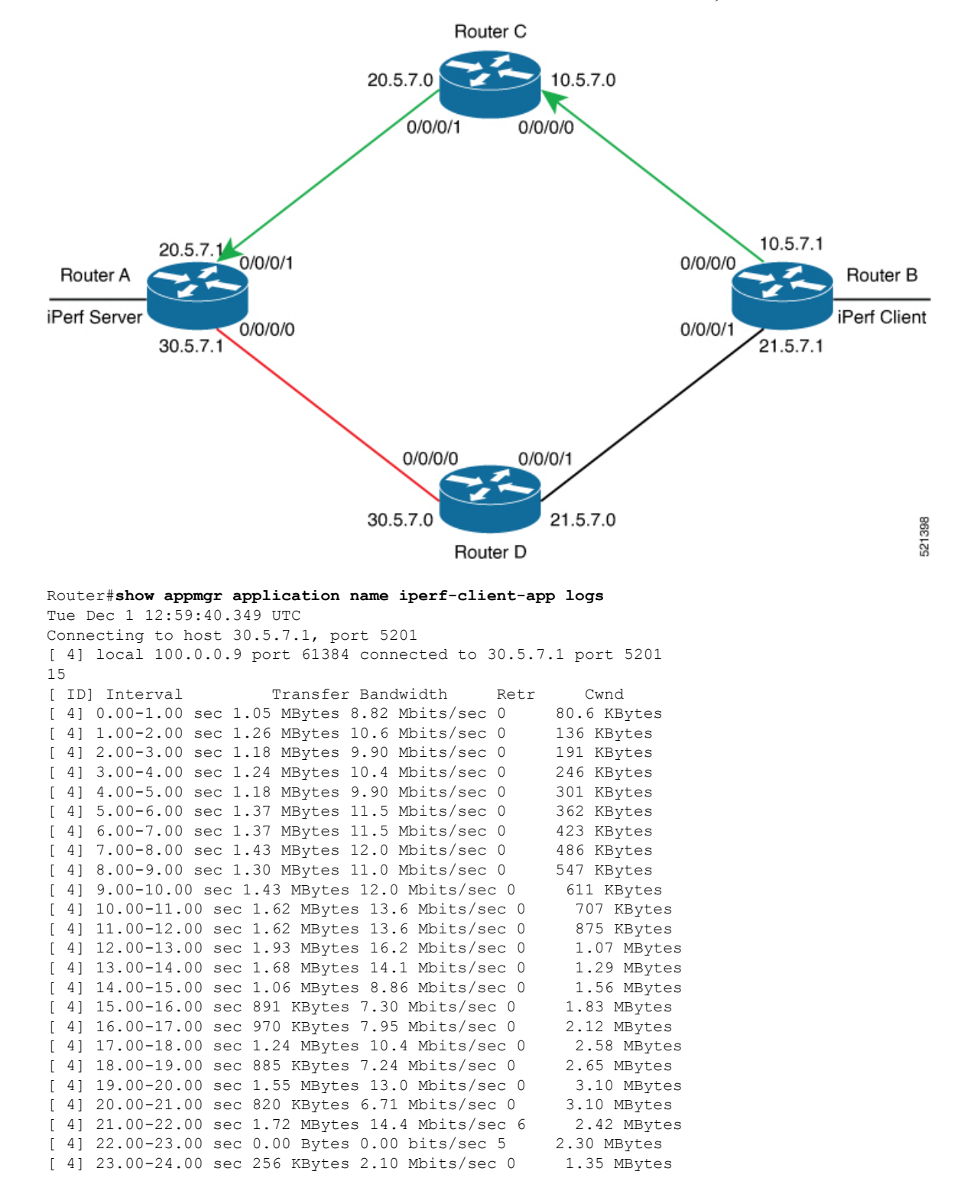

I

| [                                         | 4]                                                                                               | 24.00-25.00 se                                                                                                    | ec 1.56                                                                                                    | MBytes 13.1 Mbits/se                                                                                                    | c 237 1.83 MBytes                                                                                                    | 3                                       |
|-------------------------------------------|--------------------------------------------------------------------------------------------------|----------------------------------------------------------------------------------------------------|----------------------------------------------------------------------------------------------------|----------------------------------------------------------------------------------------------------|----------------------------------------------------------------------------------------------------|-----------------------------------------|
| [                                         | 4]                                                                                               | 25.00-26.00 se                                                                                                    | ec 1.90                                                                                                    | MBytes 15.9 Mbits/se                                                                                                    | c 0 2.17 MBytes                                                                                                    |                                         |
| [                                         | 4]                                                                                               | 26.00-27.00 se                                                                                                    | ec 382                                                                                                    | KBytes 3.12 Mbits/sec                                                                                                    | 61 1.95 MBytes                                                                                                    |                                         |
| [                                         | 41                                                                                               | 27.00-28.00 se                                                                                                    | ec 0.00                                                                                                    | Bytes 0.00 bits/sec                                                                                                    | 0 1.39 MBvtes                                                                                                    |                                         |
| ſ                                         | 41                                                                                               | 28.00-29.00 se                                                                                                    | ec 3.35                                                                                                    | MBytes 28.1 Mbits/se                                                                                                    | c 0 1.52 MBytes                                                                                                    |                                         |
| [                                         | 41                                                                                               | 29.00-30.00 se                                                                                                    | ec 954                                                                                                    | KBvtes 7.82 Mbits/sec                                                                                                    | 0 1.58 MBvtes                                                                                                    |                                         |
| [                                         | 41                                                                                               | 30.00-31.00 se                                                                                                    | ec 1018                                                                                                    | KBvtes 8.34 Mbits/se                                                                                                    | c 0 1.64 MBvtes                                                                                                    |                                         |
| ſ                                         | 41                                                                                               | 31.00-32.00 se                                                                                                    | ec 1.24                                                                                                    | MBvtes 10.4 Mbits/se                                                                                                    | c 0 1.71 MBvtes                                                                                                    |                                         |
| ſ                                         | 41                                                                                               | 32.00-33.00 se                                                                                                    | ac 1.25                                                                                                    | MBvtes 10.5 Mbits/se                                                                                                    | c 0 1.76 MBvtes                                                                                                    |                                         |
| ſ                                         | 41                                                                                               | 33.00-34.00 se                                                                                                    | ec 1.61                                                                                                    | MBvtes 13.5 Mbits/se                                                                                                    | c 0 1.80 MBvtes                                                                                                    |                                         |
| ſ                                         | 41                                                                                               | 34.00-35.00 se                                                                                                    | ac 1.46                                                                                                    | MBvtes 12.2 Mbits/se                                                                                                    | c 0 1.82 MBvtes                                                                                                    |                                         |
| ſ                                         | 41                                                                                               | 35.00-36.00 se                                                                                                    | ac 1.18                                                                                                    | MBvtes 9.89 Mbits/se                                                                                                    | c 0 1.83 MBvtes                                                                                                    |                                         |
| ſ                                         | 41                                                                                               | 36.00-37.00 se                                                                                                    | ec 1.36                                                                                                    | MBvtes 11.4 Mbits/se                                                                                                    | c 0 1.84 MBvtes                                                                                                    |                                         |
| ſ                                         | 41                                                                                               | 37.00-38.00 se                                                                                                    | ac 1.36                                                                                                    | MBvtes 11.4 Mbits/se                                                                                                    | c 0 1.84 MBvtes                                                                                                    |                                         |
| ſ                                         | 41                                                                                               | 38.00-39.00 se                                                                                                    | 1.24                                                                                                    | MBvtes 10.4 Mbits/se                                                                                                    | c 0 1.84 MBvtes                                                                                                    |                                         |
| ſ                                         | 41                                                                                               | 39.00-40.00 se                                                                                                    | 1.25                                                                                                    | MBytes 10.5 Mbits/se                                                                                                    | c 0 1.85 MBytes                                                                                                    |                                         |
| ſ                                         | 41                                                                                               | 40.00-41.00 se                                                                                                    | 1.25                                                                                                    | MBytes 10.5 Mbits/se                                                                                                    | c = 0 1.86 MBytes                                                                                                    |                                         |
| ſ                                         | 41                                                                                               | 41.00-42.00 se                                                                                                    | 1.40                                                                                                    | MBytes 11.8 Mbits/se                                                                                                    | c 0 1.88 MBytes                                                                                                    |                                         |
| ſ                                         | 41                                                                                               | 42.00-43.00 se                                                                                                    | r = 1.12                                                                                                    | MBytes 9.37 Mbits/se                                                                                                    | c = 0 1.91 MBytes                                                                                                    |                                         |
| ſ                                         | 41                                                                                               | 43.00-44.00 se                                                                                                    | c 1.12                                                                                                    | MBytes 9.40 Mbits/se                                                                                                    | c = 0 1.96 MBytes                                                                                                    |                                         |
| [                                         | 41                                                                                               | 44.00-45.00 se                                                                                                    | 1.20                                                                                                    | MBvtes 10.1 Mbits/se                                                                                                    | c 0 2.02 MBvtes                                                                                                    |                                         |
| ſ                                         | 41                                                                                               | 45.00-46.00 se                                                                                                    | 1.27                                                                                                    | MBytes 10.7 Mbits/se                                                                                                    | c 0 2.11 MBvtes                                                                                                    |                                         |
| ſ                                         | 41                                                                                               | 46.00-47.00 se                                                                                                    | 1.30                                                                                                    | MBytes 10.9 Mbits/se                                                                                                    | c = 0 2.22 MBytes                                                                                                    |                                         |
| ſ                                         | 41                                                                                               | 95.00-96.00 se                                                                                                    | 1.48                                                                                                    | MBytes 12.4 Mbits/se                                                                                                    | c = 0 1.82 MBytes                                                                                                    |                                         |
| ſ                                         | 41                                                                                               | 96.00-97.00 se                                                                                                    | 1.25                                                                                                    | MBvtes 10.5 Mbits/se                                                                                                    | c 0 1.83 MBvtes                                                                                                    |                                         |
| ſ                                         | 41                                                                                               | 97.00-98.00 se                                                                                                    | 1.25                                                                                                    | MBytes 10.5 Mbits/se                                                                                                    | c 0 1.83 MBvtes                                                                                                    |                                         |
| [                                         | 41                                                                                               | 98.00-99.00 se                                                                                                    | ac 1.49                                                                                                    | MBvtes 12.5 Mbits/se                                                                                                    | c 0 1.84 MBvtes                                                                                                    |                                         |
| ſ                                         | 41                                                                                               | 99.00-100.00 s                                                                                                    | sec 1.2                                                                                                    | 5 MBvtes 10.5 Mbits/s                                                                                                    | ec 0 1.86 MBvtes                                                                                                    |                                         |
| [                                         | 41                                                                                               | 100.00-101.00                                                                                                    | sec 1.                                                                                                    | 21 MBvtes 10.2 Mbits/                                                                                                    | sec 0 1.89 MBvtes                                                                                                    | 3                                       |
| [                                         | 4]                                                                                               | 101.00-102.00                                                                                                    | sec 1.                                                                                                    | 34 MBvtes 11.2 Mbits/                                                                                                    | sec 0 1.94 MBvtes                                                                                                    |                                         |
| r                                         |                                                                                                  |                                                                                                    |                                                                                                    | 0 1 11D / 0000 11 10 110 100 /                                                                                                    |                                                                                                    | 5                                       |
|                                           | 41                                                                                               | 102.00-103.00                                                                                                    | sec 1.                                                                                                    | 25 MBytes 10.5 Mbits/                                                                                                    | sec 0 2.01 MBytes                                                                                                    | ;                                       |
| L<br>[                                    | 4]<br>4]                                                                                         | 102.00-103.00<br>103.00-104.00                                                                                                    | sec 1.<br>sec 1.                                                                                                    | 25 MBytes 10.5 Mbits/<br>30 MBytes 10.9 Mbits/                                                                                                    | sec 0 2.01 MBytes<br>sec 0 2.09 MBytes                                                                                                    | 5                                       |
| L<br>[<br>[                               | 4]<br>4]<br>4]                                                                                   | 102.00-103.00<br>103.00-104.00<br>104.00-105.00                                                                                                    | sec 1.<br>sec 1.<br>sec 1.                                                                                                    | 25 MBytes 10.5 Mbits/<br>30 MBytes 10.9 Mbits/<br>25 MBytes 10.5 Mbits/                                                                                                    | sec 0         2.01         MBytes           sec 0         2.09         MBytes           sec 0         2.17         MBytes                                                                                                    |                                         |
| L<br>[<br>[<br>[                          | 4]<br>4]<br>4]<br>4]                                                                             | 102.00-103.00<br>103.00-104.00<br>104.00-105.00<br>105.00-106.00                                                                                                    | sec 1.<br>sec 1.<br>sec 1.<br>sec 1.                                                                                                    | 25 MBytes 10.5 Mbits/<br>30 MBytes 10.9 Mbits/<br>25 MBytes 10.5 Mbits/<br>39 MBytes 11.6 Mbits/                                                                                                    | sec 0         2.01 MBytes           sec 0         2.09 MBytes           sec 0         2.17 MBytes           sec 0         2.33 MBytes                                                                                                    |                                         |
| [<br>[<br>[<br>]                          | 4]<br>4]<br>4]<br>4]<br>4]                                                                       | 102.00-103.00<br>103.00-104.00<br>104.00-105.00<br>105.00-106.00<br>106.00-107.00                                                                                                    | sec 1.<br>sec 1.<br>sec 1.<br>sec 1.<br>sec 1.                                                                                                    | 25 MBytes 10.5 Mbits/<br>30 MBytes 10.9 Mbits/<br>25 MBytes 10.5 Mbits/<br>39 MBytes 11.6 Mbits/<br>01 MBytes 8.47 Mbits/                                                                                                    | sec 0         2.01 MBytes           sec 0         2.09 MBytes           sec 0         2.17 MBytes           sec 0         2.33 MBytes           sec 0         2.46 MBytes                                                                                                    | 5                                       |
| L<br>[<br>[<br>[<br>]                     | 4]<br>4]<br>4]<br>4]<br>4]<br>4]                                                                 | 102.00-103.00<br>103.00-104.00<br>104.00-105.00<br>105.00-106.00<br>106.00-107.00<br>107.00-108.00                                                                                                    | sec 1.<br>sec 1.<br>sec 1.<br>sec 1.<br>sec 1.<br>sec 1.<br>sec 52                                                                                                    | 25 MBytes 10.5 Mbits/<br>30 MBytes 10.9 Mbits/<br>25 MBytes 10.5 Mbits/<br>39 MBytes 11.6 Mbits/<br>01 MBytes 8.47 Mbits/<br>6 KBytes 4.31 Mbits/s                                                                                                    | sec 0         2.01 MBytes           sec 0         2.09 MBytes           sec 0         2.17 MBytes           sec 0         2.33 MBytes           sec 0         2.46 MBytes           ec 0         2.54 MBytes                                                                                                    | 5                                       |
| [<br>[<br>[<br>[<br>[                     | 4]<br>4]<br>4]<br>4]<br>4]<br>4]<br><b>4</b> ]                                                   | 102.00-103.00<br>103.00-104.00<br>104.00-105.00<br>105.00-106.00<br>106.00-107.00<br>107.00-108.00<br>108.00-109.00                                                                                                    | sec 1.<br>sec 1.<br>sec 1.<br>sec 1.<br>sec 1.<br>sec 1.<br>sec 52<br>sec 0.                                                                                                    | 25 MBytes 10.5 Mbits/<br>30 MBytes 10.9 Mbits/<br>25 MBytes 10.5 Mbits/<br>39 MBytes 11.6 Mbits/<br>01 MBytes 8.47 Mbits/<br>6 KBytes 4.31 Mbits/s<br>00 Bytes 0.00 bits/se                                                                                                    | sec 0       2.01 MBytes         sec 0       2.09 MBytes         sec 0       2.17 MBytes         sec 0       2.33 MBytes         sec 0       2.46 MBytes         ec 0       2.54 MBytes         c 0       2.54 MBytes                                                                                                    | 5                                       |
| [<br>[<br>[<br>[<br>[<br>[                | 4]<br>4]<br>4]<br>4]<br>4]<br>4]<br><b>4</b> ]<br><b>4</b> ]<br><b>4</b> ]<br><b>4</b> ]         | 102.00-103.00<br>103.00-104.00<br>104.00-105.00<br>105.00-106.00<br>106.00-107.00<br>107.00-108.00<br>108.00-109.00<br>109.00-110.00                                                                                                    | sec 1.<br>sec 1.<br>sec 1.<br>sec 1.<br>sec 1.<br>sec 52<br>sec 0.<br>sec 0.                                                                                                    | 25 MBytes 10.5 Mbits/<br>30 MBytes 10.9 Mbits/<br>25 MBytes 10.5 Mbits/<br>39 MBytes 11.6 Mbits/<br>01 MBytes 8.47 Mbits/<br>6 KBytes 4.31 Mbits/s<br>00 Bytes 0.00 bits/se                                                                                                    | sec 0       2.01 MBytes         sec 0       2.09 MBytes         sec 0       2.17 MBytes         sec 0       2.33 MBytes         sec 0       2.46 MBytes         ec 0       2.54 MBytes         c 0       2.54 MBytes         c 0       2.54 MBytes                                                                                                    | 5 5 5 5                                 |
| [<br>[<br>[<br>[<br>[<br>[<br>[           | 4]<br>4]<br>4]<br>4]<br>4]<br>4]<br><b>4]</b><br><b>4]</b><br><b>4]</b><br><b>4]</b>             | 102.00-103.00<br>103.00-104.00<br>104.00-105.00<br>105.00-106.00<br>106.00-107.00<br>107.00-108.00<br>108.00-109.00<br>109.00-110.00<br>110.00-111.00                                                                                                    | sec 1.<br>sec 1.<br>sec 1.<br>sec 1.<br>sec 1.<br>sec 52<br>sec 0.<br>sec 0.<br>sec 0.<br>sec 0.                                                                                                    | 25 MBytes 10.5 Mbits/<br>25 MBytes 10.9 Mbits/<br>25 MBytes 10.5 Mbits/<br>39 MBytes 11.6 Mbits/<br>01 MBytes 8.47 Mbits/<br>6 KBytes 4.31 Mbits/s<br>00 Bytes 0.00 bits/se<br>00 Bytes 0.00 bits/se                                                                                                    | sec 0       2.01 MBytes         sec 0       2.09 MBytes         sec 0       2.17 MBytes         sec 0       2.33 MBytes         sec 0       2.46 MBytes         sec 0       2.54 MBytes         c 0       2.54 MBytes         c 0       2.54 MBytes         c 0       2.54 MBytes         c 0       2.54 MBytes                                                                                                    | 5 5 5 5                                 |
| [<br>[<br>[<br>[<br>[<br>[<br>[<br>[      | 4]<br>4]<br>4]<br>4]<br>4]<br>4]<br><b>4]</b><br><b>4]</b><br><b>4]</b><br><b>4]</b><br><b>4</b> | 102.00-103.00<br>103.00-104.00<br>104.00-105.00<br>105.00-106.00<br>106.00-107.00<br>107.00-108.00<br>108.00-109.00<br>109.00-110.00<br>110.00-111.00                                                                                                    | sec 1.<br>sec 1.<br>sec 1.<br>sec 1.<br>sec 1.<br>sec 1.<br>sec 52<br>sec 0.<br>sec 0.<br>sec 0.<br>sec 0.                                                                                                    | 25 MBytes 10.5 Mbits/<br>25 MBytes 10.9 Mbits/<br>25 MBytes 10.9 Mbits/<br>25 MBytes 10.5 Mbits/<br>39 MBytes 11.6 Mbits/<br>01 MBytes 8.47 Mbits/<br>6 KBytes 4.31 Mbits/s<br>00 Bytes 0.00 bits/se<br>00 Bytes 0.00 bits/se<br>00 Bytes 0.00 bits/se                                                                                                    | sec 0       2.01 MBytes         sec 0       2.09 MBytes         sec 0       2.17 MBytes         sec 0       2.33 MBytes         sec 0       2.46 MBytes         sec 0       2.54 MBytes         c 0       2.54 MBytes         c 0       2.54 MBytes         c 0       2.54 MBytes         c 0       2.54 MBytes         c 0       2.54 MBytes         c 1       1.41 KBytes                                                                                                    |                                         |
| [<br>[<br>[<br>[<br>[<br>[<br>[<br>[<br>[ | 4]<br>4]<br>4]<br>4]<br>4]<br>4]<br>4]<br>4]<br>4]<br>4]<br>4]<br>4]<br>4]                       | 102.00-103.00<br>103.00-104.00<br>104.00-105.00<br>105.00-106.00<br>106.00-107.00<br>107.00-108.00<br>108.00-109.00<br>109.00-110.00<br>110.00-111.00<br>111.00-112.00<br>112.00-113.00                                                                                                    | sec 1.<br>sec 1.<br>sec 1.<br>sec 1.<br>sec 1.<br>sec 52<br>sec 0.<br>sec 0.<br>sec 0.<br>sec 0.<br>sec 0.<br>sec 0.                                                                                                    | 25 MBytes 10.5 Mbits/<br>25 MBytes 10.9 Mbits/<br>25 MBytes 10.9 Mbits/<br>25 MBytes 10.5 Mbits/<br>39 MBytes 11.6 Mbits/<br>01 MBytes 8.47 Mbits/<br>6 KBytes 4.31 Mbits/s<br>00 Bytes 0.00 bits/se<br>00 Bytes 0.00 bits/se<br>00 Bytes 0.00 bits/se                                                                                                    | sec 0       2.01 MBytes         sec 0       2.09 MBytes         sec 0       2.17 MBytes         sec 0       2.33 MBytes         sec 0       2.46 MBytes         sec 0       2.54 MBytes         c 0       2.54 MBytes         c 0       2.54 MBytes         c 0       2.54 MBytes         c 1       1.41 KBytes         c 0       1.41 KBytes                                                                                                    | 5 5 5 5                                 |
|                                           | 4]<br>4]<br>4]<br>4]<br>4]<br>4]<br>4]<br>4]<br>4]<br>4]<br>4]<br>4]<br>4]<br>4                  | 102.00-103.00<br>103.00-104.00<br>104.00-105.00<br>105.00-106.00<br>106.00-107.00<br>107.00-108.00<br>109.00-110.00<br>110.00-111.00<br>111.00-112.00<br>112.00-113.00<br>113.00-114.00                                                                                                    | sec 1.<br>sec 1.<br>sec 1.<br>sec 1.<br>sec 1.<br>sec 52<br>sec 0.<br>sec 0.<br>sec 0.<br>sec 0.<br>sec 0.<br>sec 0.                                                                                                    | 25 MBytes 10.5 Mbits/<br>25 MBytes 10.9 Mbits/<br>25 MBytes 10.9 Mbits/<br>25 MBytes 10.5 Mbits/<br>39 MBytes 11.6 Mbits/<br>01 MBytes 8.47 Mbits/<br>6 KBytes 4.31 Mbits/s<br>00 Bytes 0.00 bits/se<br>00 Bytes 0.00 bits/se<br>00 Bytes 0.00 bits/se<br>00 Bytes 0.00 bits/se                                                                                                    | sec 0       2.01 MBytes         sec 0       2.09 MBytes         sec 0       2.17 MBytes         sec 0       2.33 MBytes         sec 0       2.46 MBytes         sec 0       2.54 MBytes         c 0       2.54 MBytes         c 0       2.54 MBytes         c 0       2.54 MBytes         c 1       1.41 KBytes         c 0       1.41 KBytes         c 0       1.41 KBytes                                                                                                    | 5 5 5 5 5                               |
|                                           | 4]<br>4]<br>4]<br>4]<br>4]<br>4]<br>4]<br>4]<br>4]<br>4]<br>4]<br>4]<br>4]<br>4                  | 102.00-103.00<br>103.00-104.00<br>104.00-105.00<br>105.00-106.00<br>106.00-107.00<br>107.00-108.00<br>109.00-110.00<br>110.00-111.00<br>111.00-112.00<br>112.00-113.00<br>113.00-114.00<br>114.00-115.00                                                                                                    | sec 1.<br>sec 1.<br>sec 1.<br>sec 1.<br>sec 1.<br>sec 1.<br>sec 2.<br>sec 0.<br>sec 0.<br>sec 0.<br>sec 0.<br>sec 0.<br>sec 0.<br>sec 0.<br>sec 0.<br>sec 0.                                                                                                    | 25 MBytes 10.5 Mbits/<br>25 MBytes 10.9 Mbits/<br>25 MBytes 10.9 Mbits/<br>25 MBytes 10.5 Mbits/<br>39 MBytes 11.6 Mbits/<br>01 MBytes 8.47 Mbits/<br>6 KBytes 4.31 Mbits/s<br>00 Bytes 0.00 bits/se<br>00 Bytes 0.00 bits/se<br>00 Bytes 0.00 bits/se<br>00 Bytes 0.00 bits/se<br>00 Bytes 0.00 bits/se                                                                                                    | sec 0       2.01 MBytes         sec 0       2.09 MBytes         sec 0       2.17 MBytes         sec 0       2.17 MBytes         sec 0       2.33 MBytes         sec 0       2.46 MBytes         sec 0       2.54 MBytes         c 0       2.54 MBytes         c 0       2.54 MBytes         c 1       1.41 KBytes         c 0       1.41 KBytes         c 0       1.41 KBytes         c 0       1.41 KBytes         c 0       1.41 KBytes                                                                                                    | ><br>5<br>5<br>5<br>5<br>5<br>5         |
|                                           | 4]<br>4]<br>4]<br>4]<br>4]<br>4]<br>4]<br>4]<br>4]<br>4]<br>4]<br>4]<br>4]<br>4                  | 102.00-103.00<br>103.00-104.00<br>104.00-105.00<br>105.00-106.00<br>106.00-107.00<br>107.00-108.00<br>109.00-110.00<br>110.00-111.00<br>111.00-112.00<br>112.00-113.00<br>113.00-114.00<br>114.00-115.00                                                                                                    | sec 1.<br>sec 1.<br>sec 1.<br>sec 1.<br>sec 1.<br>sec 1.<br>sec 2.<br>sec 0.<br>sec 0.<br>sec 0.<br>sec 0.<br>sec 0.<br>sec 0.<br>sec 0.<br>sec 0.<br>sec 0.<br>sec 0.<br>sec 0.<br>sec 0.                                                                                                    | 25 MBytes 10.5 Mbits/<br>25 MBytes 10.9 Mbits/<br>25 MBytes 10.9 Mbits/<br>25 MBytes 10.5 Mbits/<br>39 MBytes 11.6 Mbits/<br>01 MBytes 8.47 Mbits/<br>6 KBytes 4.31 Mbits/se<br>00 Bytes 0.00 bits/se<br>00 Bytes 0.00 bits/se<br>00 Bytes 0.00 bits/se<br>00 Bytes 0.00 bits/se<br>00 Bytes 0.00 bits/se<br>00 Bytes 0.00 bits/se                                                                                                    | sec 0       2.01 MBytes         sec 0       2.09 MBytes         sec 0       2.17 MBytes         sec 0       2.17 MBytes         sec 0       2.33 MBytes         sec 0       2.46 MBytes         sec 0       2.54 MBytes         c 0       2.54 MBytes         c 0       2.54 MBytes         c 1       1.41 KBytes         c 0       1.41 KBytes         c 0       1.41 KBytes         c 0       1.41 KBytes         c 0       1.41 KBytes         c 0       1.41 KBytes         c 0       1.41 KBytes                                                                                                    |                                         |
|                                           | 4]<br>4]<br>4]<br>4]<br>4]<br>4]<br>4]<br>4]<br>4]<br>4]<br>4]<br>4]<br>4]<br>4                  | 102.00-103.00<br>103.00-104.00<br>104.00-105.00<br>105.00-106.00<br>106.00-107.00<br>107.00-108.00<br>109.00-110.00<br>110.00-111.00<br>111.00-112.00<br>112.00-113.00<br>113.00-114.00<br>114.00-115.00<br>115.00-116.00<br>116.00-117.00                                                                                                    | sec 1.<br>sec 1.<br>sec 1.<br>sec 1.<br>sec 1.<br>sec 1.<br>sec 0.<br>sec 0.<br>se | 25 MBytes 10.5 Mbits/<br>25 MBytes 10.9 Mbits/<br>25 MBytes 10.9 Mbits/<br>25 MBytes 10.5 Mbits/<br>39 MBytes 11.6 Mbits/<br>01 MBytes 8.47 Mbits/<br>6 KBytes 4.31 Mbits/se<br>00 Bytes 0.00 bits/se<br>00 Bytes 0.00 bits/se<br>00 Bytes 0.00 bits/se<br>00 Bytes 0.00 bits/se<br>00 Bytes 0.00 bits/se<br>00 Bytes 0.00 bits/se<br>00 Bytes 0.00 bits/se<br>00 Bytes 0.00 bits/se                                                                                                    | sec 0       2.01 MBytes         sec 0       2.09 MBytes         sec 0       2.17 MBytes         sec 0       2.17 MBytes         sec 0       2.33 MBytes         sec 0       2.54 MBytes         c 0       2.54 MBytes         c 0       2.54 MBytes         c 0       2.54 MBytes         c 0       2.54 MBytes         c 0       2.54 MBytes         c 0       2.54 MBytes         c 0       2.54 MBytes         c 0       1.41 KBytes         c 0       1.41 KBytes         c 0       1.41 KBytes         c 0       1.41 KBytes         c 0       1.41 KBytes         c 0       1.41 KBytes         c 0       1.41 KBytes                                                                                                    |                                         |
|                                           | 4]<br>4]<br>4]<br>4]<br>4]<br>4]<br>4]<br>4]<br>4]<br>4]<br>4]<br>4]<br>4]<br>4                  | 102.00-103.00<br>103.00-104.00<br>104.00-105.00<br>105.00-106.00<br>106.00-107.00<br>107.00-108.00<br>109.00-110.00<br>110.00-111.00<br>111.00-112.00<br>113.00-114.00<br>113.00-115.00<br>115.00-116.00<br>116.00-117.00<br>117.00-118.00                                                                                                    | sec 1.<br>sec 1.<br>sec 1.<br>sec 1.<br>sec 1.<br>sec 1.<br>sec 0.<br>sec 0.<br>se | 25 MBytes 10.5 Mbits/<br>25 MBytes 10.9 Mbits/<br>25 MBytes 10.9 Mbits/<br>25 MBytes 10.5 Mbits/<br>39 MBytes 11.6 Mbits/<br>01 MBytes 8.47 Mbits/<br>6 KBytes 4.31 Mbits/s<br>00 Bytes 0.00 bits/se<br>00 Bytes 0.00 bits/se<br>00 Bytes 0.00 bits/se<br>00 Bytes 0.00 bits/se<br>00 Bytes 0.00 bits/se<br>00 Bytes 0.00 bits/se<br>00 Bytes 0.00 bits/se<br>00 Bytes 0.00 bits/se<br>00 Bytes 0.00 bits/se                                                                                                    | sec 0       2.01 MBytes         sec 0       2.09 MBytes         sec 0       2.17 MBytes         sec 0       2.17 MBytes         sec 0       2.33 MBytes         sec 0       2.54 MBytes         c 0       2.54 MBytes         c 0       2.54 MBytes         c 0       2.54 MBytes         c 0       2.54 MBytes         c 0       2.54 MBytes         c 0       2.54 MBytes         c 0       2.54 MBytes         c 0       1.41 KBytes         c 0       1.41 KBytes         c 0       1.41 KBytes         c 0       1.41 KBytes         c 0       1.41 KBytes         c 0       1.41 KBytes         c 0       1.41 KBytes         c 0       1.41 KBytes                                                                                                    |                                         |
|                                           | 4]<br>4]<br>4]<br>4]<br>4]<br>4]<br>4]<br>4]<br>4]<br>4]<br>4]<br>4]<br>4]<br>4                  | 102.00-103.00<br>103.00-104.00<br>104.00-105.00<br>105.00-106.00<br>106.00-107.00<br>107.00-108.00<br>109.00-110.00<br>110.00-111.00<br>111.00-112.00<br>113.00-114.00<br>113.00-115.00<br>115.00-116.00<br>116.00-117.00<br>118.00-119.00                                                                                                    | sec 1.<br>sec 1.<br>sec 1.<br>sec 1.<br>sec 1.<br>sec 1.<br>sec 0.<br>sec 0.<br>se | 25 MBytes 10.5 Mbits/<br>25 MBytes 10.9 Mbits/<br>25 MBytes 10.9 Mbits/<br>25 MBytes 10.5 Mbits/<br>39 MBytes 11.6 Mbits/<br>01 MBytes 8.47 Mbits/<br>6 KBytes 4.31 Mbits/s<br>00 Bytes 0.00 bits/se<br>00 Bytes 0.00 bits/se<br>00 Bytes 0.00 bits/se<br>00 Bytes 0.00 bits/se<br>00 Bytes 0.00 bits/se<br>00 Bytes 0.00 bits/se<br>00 Bytes 0.00 bits/se<br>00 Bytes 0.00 bits/se<br>00 Bytes 0.00 bits/se<br>00 Bytes 0.00 bits/se<br>00 Bytes 0.00 bits/se                                                                                                    | sec 0       2.01 MBytes         sec 0       2.09 MBytes         sec 0       2.17 MBytes         sec 0       2.17 MBytes         sec 0       2.33 MBytes         sec 0       2.46 MBytes         c 0       2.54 MBytes         c 0       2.54 MBytes         c 0       2.54 MBytes         c 0       2.54 MBytes         c 0       2.54 MBytes         c 0       2.54 MBytes         c 0       2.54 MBytes         c 0       1.41 KBytes         c 0       1.41 KBytes         c 0       1.41 KBytes         c 0       1.41 KBytes         c 0       1.41 KBytes         c 0       1.41 KBytes         c 0       1.41 KBytes         c 0       1.41 KBytes         c 0       1.41 KBytes         c 0       1.41 KBytes                                                                                                    |                                         |
|                                           | 4]<br>4]<br>4]<br>4]<br>4]<br>4]<br>4]<br>4]<br>4]<br>4]<br>4]<br>4]<br>4]<br>4                  | 102.00-103.00<br>103.00-104.00<br>104.00-105.00<br>105.00-106.00<br>106.00-107.00<br>107.00-108.00<br>109.00-110.00<br>110.00-111.00<br>111.00-112.00<br>113.00-114.00<br>113.00-114.00<br>115.00-116.00<br>116.00-117.00<br>118.00-119.00<br>119.00-120.00                                                                                                    | sec 1.<br>sec 1.<br>sec 1.<br>sec 1.<br>sec 1.<br>sec 22<br>sec 0.<br>sec 0.<br>se | 25 MBytes 10.5 Mbits/<br>25 MBytes 10.9 Mbits/<br>25 MBytes 10.9 Mbits/<br>25 MBytes 10.5 Mbits/<br>39 MBytes 11.6 Mbits/<br>01 MBytes 8.47 Mbits/<br>6 KBytes 4.31 Mbits/s<br>00 Bytes 0.00 bits/se<br>00 Bytes 0.00 bits/se<br>00 Bytes 0.00 bits/se<br>00 Bytes 0.00 bits/se<br>00 Bytes 0.00 bits/se<br>00 Bytes 0.00 bits/se<br>00 Bytes 0.00 bits/se<br>00 Bytes 0.00 bits/se<br>00 Bytes 0.00 bits/se<br>00 Bytes 0.00 bits/se<br>00 Bytes 0.00 bits/se<br>00 Bytes 0.00 bits/se<br>00 Bytes 0.00 bits/se                                                                                                    | sec 0       2.01 MBytes         sec 0       2.09 MBytes         sec 0       2.17 MBytes         sec 0       2.17 MBytes         sec 0       2.33 MBytes         sec 0       2.46 MBytes         c 0       2.54 MBytes         c 0       2.54 MBytes         c 0       2.54 MBytes         c 0       2.54 MBytes         c 0       2.54 MBytes         c 0       2.54 MBytes         c 0       2.54 MBytes         c 0       1.41 KBytes         c 0       1.41 KBytes         c 0       1.41 KBytes         c 0       1.41 KBytes         c 0       1.41 KBytes         c 0       1.41 KBytes         c 0       1.41 KBytes         c 0       1.41 KBytes         c 0       1.41 KBytes         c 0       1.41 KBytes         c 0       1.41 KBytes                                                                                                    |                                         |
|                                           | 4]<br>4]<br>4]<br>4]<br>4]<br>4]<br>4]<br>4]<br>4]<br>4]<br>4]<br>4]<br>4]<br>4                  | 102.00-103.00<br>103.00-104.00<br>104.00-105.00<br>105.00-106.00<br>106.00-107.00<br>107.00-108.00<br>109.00-110.00<br>110.00-111.00<br>111.00-112.00<br>113.00-114.00<br>114.00-115.00<br>115.00-116.00<br>116.00-117.00<br>118.00-119.00<br>119.00-120.00<br>120.00-121.00                                                                                                    | sec 1.<br>sec 1.<br>sec 1.<br>sec 1.<br>sec 1.<br>sec 0.<br>sec 0.<br>se | 25 MBytes 10.5 Mbits/<br>25 MBytes 10.9 Mbits/<br>25 MBytes 10.9 Mbits/<br>25 MBytes 10.5 Mbits/<br>39 MBytes 11.6 Mbits/<br>01 MBytes 8.47 Mbits/<br>6 KBytes 4.31 Mbits/s<br>00 Bytes 0.00 bits/se<br>00 Bytes 0.00 bits/se                                                                                                    | sec 0       2.01 MBytes         sec 0       2.09 MBytes         sec 0       2.17 MBytes         sec 0       2.17 MBytes         sec 0       2.17 MBytes         sec 0       2.33 MBytes         sec 0       2.54 MBytes         c 0       2.54 MBytes         c 0       2.54 MBytes         c 0       2.54 MBytes         c 0       2.54 MBytes         c 0       2.54 MBytes         c 0       2.54 MBytes         c 0       2.54 MBytes         c 0       2.54 MBytes         c 1       1.41 KBytes         c 0       1.41 KBytes         c 0       1.41 KBytes         c 0       1.41 KBytes         c 0       1.41 KBytes         c 0       1.41 KBytes         c 0       1.41 KBytes         c 0       1.41 KBytes         c 0       1.41 KBytes         c 0       1.41 KBytes         c 0       1.41 KBytes         c 0       1.41 KBytes                                                                                                    | 5 3 3 3 3 3 3 3                         |
|                                           | 4]<br>4]<br>4]<br>4]<br>4]<br>4]<br>4]<br>4]<br>4]<br>4]<br>4]<br>4]<br>4]<br>4                  | 102.00-103.00<br>103.00-104.00<br>104.00-105.00<br>105.00-106.00<br>106.00-107.00<br>107.00-108.00<br>109.00-110.00<br>110.00-111.00<br>111.00-112.00<br>113.00-114.00<br>114.00-115.00<br>115.00-116.00<br>116.00-117.00<br>118.00-119.00<br>119.00-120.00<br>120.00-121.00<br>121.00-122.00                                                                                                    | sec 1.<br>sec 1.<br>sec 1.<br>sec 1.<br>sec 1.<br>sec 0.<br>sec 0.<br>se | 25 MBytes 10.5 Mbits/<br>30 MBytes 10.9 Mbits/<br>25 MBytes 10.5 Mbits/<br>25 MBytes 10.5 Mbits/<br>39 MBytes 11.6 Mbits/<br>01 MBytes 8.47 Mbits/<br>6 KBytes 4.31 Mbits/s<br>00 Bytes 0.00 bits/se<br>00 Bytes 0.00 bits/se                                                                                                    | sec 0       2.01 MBytes         sec 0       2.09 MBytes         sec 0       2.17 MBytes         sec 0       2.17 MBytes         sec 0       2.33 MBytes         sec 0       2.54 MBytes         c 0       2.54 MBytes         c 0       2.54 MBytes         c 1       1.41 KBytes         c 1       1.41 KBytes         c 0       1.41 KBytes         c 0       1.41 KBytes                                                                                                 | 5 3 3 3 3 3                             |
|                                           | 4]<br>4]<br>4]<br>4]<br>4]<br>4]<br>4]<br>4]<br>4]<br>4]<br>4]<br>4]<br>4]<br>4                  | 102.00-103.00<br>103.00-104.00<br>104.00-105.00<br>105.00-106.00<br>106.00-107.00<br>107.00-108.00<br>109.00-110.00<br>110.00-111.00<br>111.00-112.00<br>113.00-114.00<br>114.00-115.00<br>116.00-117.00<br>116.00-117.00<br>118.00-118.00<br>119.00-120.00<br>120.00-121.00<br>122.00-123.00                                                                                                    | sec 1.<br>sec 1.<br>sec 1.<br>sec 1.<br>sec 1.<br>sec 2.<br>sec 0.<br>sec 0.<br>se | 25 MBytes 10.5 Mbits/<br>30 MBytes 10.9 Mbits/<br>25 MBytes 10.5 Mbits/<br>25 MBytes 10.5 Mbits/<br>39 MBytes 11.6 Mbits/<br>01 MBytes 8.47 Mbits/<br>6 KBytes 4.31 Mbits/s<br>00 Bytes 0.00 bits/se<br>00 Bytes 0.00 bits/se                                                                                                    | sec 0       2.01 MBytes         sec 0       2.09 MBytes         sec 0       2.17 MBytes         sec 0       2.17 MBytes         sec 0       2.33 MBytes         sec 0       2.54 MBytes         c 0       2.54 MBytes         c 0       2.54 MBytes         c 1       1.41 KBytes         c 1       1.41 KBytes         c 0       1.41 KBytes         c 0       1.41 KBytes          c 0       1.41 KBytes                                                                  | 5 3 3 3 3 3                             |
|                                           | 4]<br>4]<br>4]<br>4]<br>4]<br>4]<br>4]<br>4]<br>4]<br>4]<br>4]<br>4]<br>4]<br>4                  | 102.00-103.00<br>103.00-104.00<br>104.00-105.00<br>105.00-106.00<br>106.00-107.00<br>107.00-108.00<br>109.00-110.00<br>110.00-111.00<br>111.00-112.00<br>113.00-114.00<br>114.00-115.00<br>116.00-117.00<br>116.00-117.00<br>117.00-118.00<br>119.00-120.00<br>120.00-121.00<br>122.00-123.00<br>123.00-124.00                                                                                                    | sec 1.<br>sec 1.<br>sec 1.<br>sec 1.<br>sec 1.<br>sec 2.<br>sec 0.<br>sec 0.<br>se | 25 MBytes 10.5 Mbits/<br>30 MBytes 10.9 Mbits/<br>30 MBytes 10.5 Mbits/<br>25 MBytes 10.5 Mbits/<br>39 MBytes 11.6 Mbits/<br>01 MBytes 8.47 Mbits/<br>6 KBytes 4.31 Mbits/s<br>00 Bytes 0.00 bits/se<br>00 Bytes 0.00 bits/se                                                                                                    | sec 0       2.01 MBytes         sec 0       2.09 MBytes         sec 0       2.17 MBytes         sec 0       2.17 MBytes         sec 0       2.33 MBytes         sec 0       2.46 MBytes         c 0       2.54 MBytes         c 0       2.54 MBytes         c 0       2.54 MBytes         c 1       1.41 KBytes         c 1       1.41 KBytes         c 0       1.41 KBytes         c 0       1.41 KBytes         c 0       1.41 KBytes         c 1       1.41 KBytes         c 0       1.41 KBytes         c 1       1.41 KBytes         c 1       1.41 KBytes         c 1       1.41 KBytes         c 1       1.41 KBytes         c 0       1.41 KBytes         c 0       1.41 KBytes         c 0       1.41 KBytes         c 0       1.41 KBytes         c 0       1.41 KBytes         c 0       1.41 KBytes         c 0       1.41 KBytes         c 0       1.41 KBytes         c 0       1.41 KBytes         c 0       1.41 KBytes         c 0       1.41 KBytes <td>5 5 5 5 5 5 5 5 5 5 5 5 5 5 5 5 5 5 5 5</td>                  | 5 5 5 5 5 5 5 5 5 5 5 5 5 5 5 5 5 5 5 5 |
|                                           | 4]<br>4]<br>4]<br>4]<br>4]<br>4]<br>4]<br>4]<br>4]<br>4]<br>4]<br>4]<br>4]<br>4                  | 102.00-103.00<br>103.00-104.00<br>104.00-105.00<br>105.00-106.00<br>106.00-107.00<br>107.00-108.00<br>109.00-110.00<br>110.00-111.00<br>111.00-112.00<br>113.00-114.00<br>114.00-115.00<br>116.00-117.00<br>116.00-117.00<br>118.00-119.00<br>120.00-121.00<br>122.00-123.00<br>123.00-124.00<br>124.00-125.00                                                                                                    | sec 1.<br>sec 1.<br>sec 1.<br>sec 1.<br>sec 1.<br>sec 2.<br>sec 0.<br>sec 0.<br>se | 25 MBytes 10.5 Mbits/<br>30 MBytes 10.9 Mbits/<br>25 MBytes 10.5 Mbits/<br>25 MBytes 10.5 Mbits/<br>39 MBytes 11.6 Mbits/<br>01 MBytes 8.47 Mbits/<br>6 KBytes 4.31 Mbits/s<br>00 Bytes 0.00 bits/se<br>00 Bytes 0.00 bits/se                                                                                                    | sec 0       2.01 MBytes         sec 0       2.09 MBytes         sec 0       2.17 MBytes         sec 0       2.17 MBytes         sec 0       2.33 MBytes         sec 0       2.54 MBytes         c 0       2.54 MBytes         c 0       2.54 MBytes         c 1       1.41 KBytes         c 1       1.41 KBytes         c 0       1.41 KBytes         c 0       1.41 KBytes <td>5 5 5 5 5 5 5 5 5 5 5 5 5 5 5 5 5 5 5 5</td>                  | 5 5 5 5 5 5 5 5 5 5 5 5 5 5 5 5 5 5 5 5 |
|                                           | 4]<br>4]<br>4]<br>4]<br>4]<br>4]<br>4]<br>4]<br>4]<br>4]<br>4]<br>4]<br>4]<br>4                  | 102.00-103.00<br>103.00-104.00<br>104.00-105.00<br>105.00-106.00<br>106.00-107.00<br>107.00-108.00<br>109.00-110.00<br>110.00-111.00<br>111.00-112.00<br>113.00-114.00<br>114.00-115.00<br>115.00-116.00<br>115.00-116.00<br>117.00-118.00<br>119.00-120.00<br>120.00-121.00<br>122.00-123.00<br>123.00-124.00<br>125.00-126.00                                                                                                    | sec 1.<br>sec 1.<br>sec 1.<br>sec 1.<br>sec 1.<br>sec 2.<br>sec 0.<br>sec 0.<br>se | 25 MBytes 10.5 Mbits/<br>30 MBytes 10.9 Mbits/<br>30 MBytes 10.5 Mbits/<br>25 MBytes 10.5 Mbits/<br>39 MBytes 11.6 Mbits/<br>01 MBytes 8.47 Mbits/<br>6 KBytes 4.31 Mbits/s<br>00 Bytes 0.00 bits/se<br>00 Bytes 0.00 bits/se                                                                                                    | sec 0       2.01 MBytes         sec 0       2.09 MBytes         sec 0       2.17 MBytes         sec 0       2.17 MBytes         sec 0       2.33 MBytes         sec 0       2.54 MBytes         c 0       2.54 MBytes         c 0       2.54 MBytes         c 0       2.54 MBytes         c 1       1.41 KBytes         c 0       1.41 KBytes         c 0       1.41 KBytes <tr< td=""><td>5 5 5 5 5 5 5 5 5 5 5 5 5 5 5 5 5 5 5 5</td></tr<> | 5 5 5 5 5 5 5 5 5 5 5 5 5 5 5 5 5 5 5 5 |
|                                           | 4]<br>4]<br>4]<br>4]<br>4]<br>4]<br>4]<br>4]<br>4]<br>4]<br>4]<br>4]<br>4]<br>4                  | 102.00-103.00<br>103.00-104.00<br>104.00-105.00<br>105.00-106.00<br>107.00-108.00<br>109.00-110.00<br>110.00-111.00<br>111.00-112.00<br>112.00-113.00<br>113.00-114.00<br>114.00-115.00<br>115.00-116.00<br>115.00-116.00<br>117.00-118.00<br>119.00-120.00<br>120.00-121.00<br>122.00-123.00<br>123.00-124.00<br>125.00-126.00<br>126.00-127.00                                                                                                    | sec 1.<br>sec 1.<br>sec 1.<br>sec 1.<br>sec 1.<br>sec 2.<br>sec 0.<br>sec 0.<br>se | 25 MBytes 10.5 Mbits/<br>30 MBytes 10.9 Mbits/<br>25 MBytes 10.5 Mbits/<br>25 MBytes 10.5 Mbits/<br>39 MBytes 11.6 Mbits/<br>01 MBytes 8.47 Mbits/<br>6 KBytes 4.31 Mbits/s<br>00 Bytes 0.00 bits/se<br>00 Bytes 0.00 bits/se                                                                                                    | sec 0       2.01 MBytes         sec 0       2.09 MBytes         sec 0       2.17 MBytes         sec 0       2.17 MBytes         sec 0       2.33 MBytes         sec 0       2.54 MBytes         c 0       2.54 MBytes         c 0       2.54 MBytes         c 0       2.54 MBytes         c 0       2.54 MBytes         c 0       2.54 MBytes         c 1       1.41 KBytes         c 0       1.41 KBytes         c 0       1.41 KBytes <tr< td=""><td>5 5 5 5 5</td></tr<>                               | 5 5 5 5 5                               |
|                                           | 4]<br>4]<br>4]<br>4]<br>4]<br>4]<br>4]<br>4]<br>4]<br>4]<br>4]<br>4]<br>4]<br>4                  | 102.00-103.00<br>103.00-104.00<br>104.00-105.00<br>105.00-106.00<br>107.00-108.00<br>109.00-110.00<br>110.00-111.00<br>111.00-112.00<br>112.00-113.00<br>113.00-114.00<br>114.00-115.00<br>115.00-116.00<br>115.00-116.00<br>117.00-118.00<br>119.00-120.00<br>120.00-121.00<br>122.00-123.00<br>124.00-125.00<br>126.00-127.00<br>127.00-128.00                                                                                                    | sec 1.<br>sec 1.<br>sec 1.<br>sec 1.<br>sec 1.<br>sec 2.<br>sec 0.<br>sec 0.                                                                                                    | 25 MBytes 10.5 Mbits/<br>30 MBytes 10.5 Mbits/<br>30 MBytes 10.5 Mbits/<br>25 MBytes 10.5 Mbits/<br>39 MBytes 11.6 Mbits/<br>01 MBytes 8.47 Mbits/<br>6 KBytes 4.31 Mbits/s<br>00 Bytes 0.00 bits/se<br>00 Bytes 0.00 bits/se                                                                                                    | sec 0       2.01 MBytes         sec 0       2.09 MBytes         sec 0       2.17 MBytes         sec 0       2.17 MBytes         sec 0       2.33 MBytes         sec 0       2.54 MBytes         c 0       2.54 MBytes         c 0       2.54 MBytes         c 0       2.54 MBytes         c 0       2.54 MBytes         c 1       1.41 KBytes         c 0       1.41 KBytes         c 0       1.41 KBytes <tr< td=""><td>5 5 5 5 5 5 5 5 5 5 5 5 5 5 5 5 5 5 5 5</td></tr<> | 5 5 5 5 5 5 5 5 5 5 5 5 5 5 5 5 5 5 5 5 |
|                                           | 4]<br>4]<br>4]<br>4]<br>4]<br>4]<br>4]<br>4]<br>4]<br>4]<br>4]<br>4]<br>4]<br>4                  | 102.00-103.00<br>103.00-104.00<br>104.00-105.00<br>105.00-106.00<br>106.00-107.00<br>107.00-108.00<br>109.00-110.00<br>110.00-111.00<br>111.00-112.00<br>112.00-113.00<br>113.00-114.00<br>114.00-115.00<br>115.00-116.00<br>115.00-116.00<br>117.00-118.00<br>119.00-120.00<br>120.00-121.00<br>122.00-123.00<br>124.00-125.00<br>126.00-127.00<br>127.00-128.00<br>128.00-129.00                                                                     | sec 1.<br>sec 1.<br>sec 1.<br>sec 1.<br>sec 1.<br>sec 2.<br>sec 0.<br>sec 0.                                                                                                    | 25 MBytes 10.5 Mbits/<br>30 MBytes 10.5 Mbits/<br>30 MBytes 10.5 Mbits/<br>25 MBytes 10.5 Mbits/<br>39 MBytes 11.6 Mbits/<br>01 MBytes 8.47 Mbits/<br>6 KBytes 4.31 Mbits/s<br>00 Bytes 0.00 bits/se<br>00 Bytes 0.00 bits/se                                                                                                    | sec 0       2.01 MBytes         sec 0       2.09 MBytes         sec 0       2.17 MBytes         sec 0       2.17 MBytes         sec 0       2.33 MBytes         sec 0       2.54 MBytes         c 0       2.54 MBytes         c 0       2.54 MBytes         c 0       2.54 MBytes         c 0       2.54 MBytes         c 0       2.54 MBytes         c 1       1.41 KBytes         c 0       1.41 KBytes         c 0       1.41 KBytes <tr< td=""><td>5 5 5 5 5 5 5 5 5 5 5 5 5 5 5 5 5 5 5 5</td></tr<> | 5 5 5 5 5 5 5 5 5 5 5 5 5 5 5 5 5 5 5 5 |
|                                           | 4]<br>4]<br>4]<br>4]<br>4]<br>4]<br>4]<br>4]<br>4]<br>4]<br>4]<br>4]<br>4]<br>4                  | 102.00-103.00<br>103.00-104.00<br>103.00-104.00<br>104.00-105.00<br>105.00-106.00<br>107.00-108.00<br>109.00-110.00<br>110.00-111.00<br>111.00-112.00<br>112.00-113.00<br>113.00-114.00<br>114.00-115.00<br>115.00-116.00<br>115.00-116.00<br>117.00-118.00<br>119.00-120.00<br>120.00-121.00<br>122.00-123.00<br>124.00-125.00<br>125.00-126.00<br>126.00-127.00<br>128.00-129.00<br>129.00-130.00                                                    | sec 1.<br>sec 1.<br>sec 1.<br>sec 1.<br>sec 1.<br>sec 2.<br>sec 0.<br>sec 0.                                                                                                    | 25 MBytes 10.5 Mbits/<br>30 MBytes 10.5 Mbits/<br>30 MBytes 10.5 Mbits/<br>25 MBytes 10.5 Mbits/<br>39 MBytes 11.6 Mbits/<br>01 MBytes 8.47 Mbits/<br>6 KBytes 4.31 Mbits/s<br>00 Bytes 0.00 bits/se<br>00 Bytes 0.00 bits/se                                                                                                    | Sec 0       2.01 MBytes         sec 0       2.09 MBytes         sec 0       2.17 MBytes         sec 0       2.17 MBytes         sec 0       2.33 MBytes         sec 0       2.54 MBytes         c 0       2.54 MBytes         c 0       2.54 MBytes         c 0       2.54 MBytes         c 0       2.54 MBytes         c 0       2.54 MBytes         c 1       1.41 KBytes         c 0       1.41 KBytes         c 0       1.41 KBytes <tr< td=""><td></td></tr<>                                        |                                         |
|                                           | 4]<br>4]<br>4]<br>4]<br>4]<br>4]<br>4]<br>4]<br>4]<br>4]<br>4]<br>4]<br>4]<br>4                  | 102.00-103.00<br>103.00-104.00<br>103.00-104.00<br>104.00-105.00<br>105.00-106.00<br>107.00-108.00<br>109.00-110.00<br>110.00-111.00<br>111.00-112.00<br>112.00-113.00<br>113.00-114.00<br>114.00-115.00<br>115.00-116.00<br>115.00-116.00<br>117.00-118.00<br>119.00-120.00<br>120.00-121.00<br>122.00-123.00<br>124.00-125.00<br>126.00-127.00<br>128.00-129.00<br>129.00-130.00<br>130.00-131.00                                                    | sec 1.<br>sec 1.<br>sec 1.<br>sec 1.<br>sec 1.<br>sec 2.<br>sec 0.<br>sec 0.                                                                                                    | 25 MBytes 10.5 Mbits/<br>30 MBytes 10.5 Mbits/<br>30 MBytes 10.5 Mbits/<br>25 MBytes 10.5 Mbits/<br>39 MBytes 11.6 Mbits/<br>01 MBytes 8.47 Mbits/<br>6 KBytes 4.31 Mbits/s<br>00 Bytes 0.00 bits/se<br>00 Bytes 0.00 bits/se                                                                                                    | Sec 0       2.01 MBytes         sec 0       2.09 MBytes         sec 0       2.17 MBytes         sec 0       2.17 MBytes         sec 0       2.33 MBytes         sec 0       2.54 MBytes         c 0       2.54 MBytes         c 0       2.54 MBytes         c 0       2.54 MBytes         c 0       2.54 MBytes         c 1       1.41 KBytes         c 0       1.41 KBytes         c 0       1.41 KBytes <tr< td=""><td>5<br/>5<br/>5<br/>5<br/>5<br/>5<br/>5</td></tr<>   | 5<br>5<br>5<br>5<br>5<br>5<br>5         |
|                                           | 4]<br>4]<br>4]<br>4]<br>4]<br>4]<br>4]<br>4]<br>4]<br>4]<br>4]<br>4]<br>4]<br>4                  | 102.00-103.00<br>103.00-104.00<br>103.00-104.00<br>104.00-105.00<br>105.00-106.00<br>107.00-108.00<br>109.00-110.00<br>110.00-111.00<br>111.00-112.00<br>112.00-113.00<br>113.00-114.00<br>114.00-115.00<br>115.00-116.00<br>116.00-117.00<br>115.00-118.00<br>119.00-120.00<br>120.00-121.00<br>122.00-123.00<br>123.00-124.00<br>125.00-126.00<br>126.00-127.00<br>126.00-129.00<br>128.00-129.00<br>129.00-130.00<br>130.00-131.00<br>131.00-132.00 | sec 1.<br>sec 1.<br>sec 1.<br>sec 1.<br>sec 1.<br>sec 1.<br>sec 0.<br>sec 0.                                                                                                    | 25 MBytes 10.5 Mbits/<br>30 MBytes 10.5 Mbits/<br>30 MBytes 10.5 Mbits/<br>25 MBytes 10.5 Mbits/<br>39 MBytes 11.6 Mbits/<br>01 MBytes 8.47 Mbits/<br>6 KBytes 4.31 Mbits/s<br>00 Bytes 0.00 bits/se<br>00 Bytes 0.00 bits/se                                                                                                    | Sec 0       2.01 MBytes         sec 0       2.09 MBytes         sec 0       2.17 MBytes         sec 0       2.17 MBytes         sec 0       2.33 MBytes         sec 0       2.54 MBytes         c 0       2.54 MBytes         c 0       2.54 MBytes         c 0       2.54 MBytes         c 0       2.54 MBytes         c 1       1.41 KBytes         c 0       1.41 KBytes         c 0       1.41 KBytes <tr< td=""><td>5<br/>5<br/>5<br/>5<br/>5<br/>5<br/>5</td></tr<>   | 5<br>5<br>5<br>5<br>5<br>5<br>5         |
|                                           | 4]<br>4]<br>4]<br>4]<br>4]<br>4]<br>4]<br>4]<br>4]<br>4]<br>4]<br>4]<br>4]<br>4                  | 102.00-103.00<br>103.00-104.00<br>103.00-104.00<br>104.00-105.00<br>105.00-106.00<br>107.00-108.00<br>109.00-110.00<br>110.00-111.00<br>111.00-112.00<br>112.00-113.00<br>113.00-114.00<br>114.00-115.00<br>115.00-116.00<br>116.00-117.00<br>116.00-117.00<br>119.00-120.00<br>120.00-121.00<br>122.00-123.00<br>123.00-124.00<br>125.00-126.00<br>126.00-127.00<br>128.00-129.00<br>129.00-130.00<br>131.00-132.00<br>132.00-133.00                  | sec 1.<br>sec 1.<br>sec 1.<br>sec 1.<br>sec 1.<br>sec 1.<br>sec 0.<br>sec 0.                                                                                                    | 25 MBytes 10.5 Mbits/<br>30 MBytes 10.5 Mbits/<br>30 MBytes 10.5 Mbits/<br>25 MBytes 10.5 Mbits/<br>39 MBytes 11.6 Mbits/<br>01 MBytes 8.47 Mbits/<br>6 KBytes 4.31 Mbits/s<br>00 Bytes 0.00 bits/se<br>00 Bytes 0.00 bits/se                                                                                                    | Sec 0       2.01 MBytes         sec 0       2.09 MBytes         sec 0       2.17 MBytes         sec 0       2.17 MBytes         sec 0       2.33 MBytes         sec 0       2.54 MBytes         c 0       2.54 MBytes         c 0       2.54 MBytes         c 0       2.54 MBytes         c 0       2.54 MBytes         c 0       2.54 MBytes         c 0       2.54 MBytes         c 1       1.41 KBytes         c 0       1.41 KBytes         c 0       1.41 KBytes <tr< td=""><td>5 5 5 5 5 5 5 5 5 5 5 5 5 5 5 5 5 5 5 5</td></tr<> | 5 5 5 5 5 5 5 5 5 5 5 5 5 5 5 5 5 5 5 5 |
|                                           | 4]<br>4]<br>4]<br>4]<br>4]<br>4]<br>4]<br>4]<br>4]<br>4]<br>4]<br>4]<br>4]<br>4                  | 102.00-103.00<br>103.00-104.00<br>103.00-104.00<br>104.00-105.00<br>105.00-106.00<br>107.00-108.00<br>109.00-110.00<br>110.00-111.00<br>111.00-112.00<br>112.00-113.00<br>113.00-114.00<br>114.00-115.00<br>115.00-116.00<br>115.00-116.00<br>117.00-118.00<br>119.00-120.00<br>120.00-121.00<br>122.00-123.00<br>123.00-124.00<br>125.00-126.00<br>126.00-127.00<br>128.00-129.00<br>129.00-130.00<br>131.00-132.00<br>132.00-133.00<br>133.00-134.00 | sec 1.<br>sec 1.<br>sec 1.<br>sec 1.<br>sec 1.<br>sec 1.<br>sec 0.<br>sec 0.                                                                                                    | 25 MBytes 10.5 Mbits/<br>25 MBytes 10.5 Mbits/<br>25 MBytes 10.5 Mbits/<br>25 MBytes 10.5 Mbits/<br>39 MBytes 11.6 Mbits/<br>01 MBytes 8.47 Mbits/<br>6 KBytes 4.31 Mbits/s<br>00 Bytes 0.00 bits/se<br>00 Bytes 0.00 bits/se | Sec 0       2.01 MBytes         sec 0       2.09 MBytes         sec 0       2.17 MBytes         sec 0       2.17 MBytes         sec 0       2.33 MBytes         sec 0       2.54 MBytes         c 0       2.54 MBytes         c 0       2.54 MBytes         c 0       2.54 MBytes         c 0       2.54 MBytes         c 0       2.54 MBytes         c 0       2.54 MBytes         c 0       2.54 MBytes         c 1       1.41 KBytes         c 0       1.41 KBytes         c 0       1.41 KBytes         c 0       1.41 KBytes         c 0       1.41 KBytes         c 0       1.41 KBytes         c 0       1.41 KBytes         c 0       1.41 KBytes         c 0       1.41 KBytes         c 0       1.41 KBytes         c 0       1.41 KBytes         c 1       1.41 KBytes         c 0       1.41 KBytes         c 0       1.41 KBytes         c 0       1.41 KBytes         c 0       1.41 KBytes         c 0       1.41 KBytes         c 0       1.41 KBytes <tr< td=""><td></td></tr<>                                        |                                         |

[ 4] 135.00-136.00 sec 0.00 Bytes 0.00 bits/sec 0 1.41 KBytes [ 4] 136.00-137.00 sec 0.00 Bytes 0.00 bits/sec 0 1.41 KBytes [ 4] 137.00-138.00 sec 0.00 Bytes 0.00 bits/sec 0 1.41 KBytes [ 4] 138.00-139.00 sec 0.00 Bytes 0.00 bits/sec 0 1.41 KBytes [ 4] 139.00-140.00 sec 0.00 Bytes 0.00 bits/sec 0 1.41 KBytes [ 4] 140.00-141.00 sec 0.00 Bytes 0.00 bits/sec 0 1.41 KBytes [ 4] 141.00-142.00 sec 0.00 Bytes 0.00 bits/sec 0 1.41 KBytes [ 4] 142.00-143.00 sec 0.00 Bytes 0.00 bits/sec 0 1.41 KBvtes [ 4] 143.00-144.00 sec 0.00 Bytes 0.00 bits/sec 0 1.41 KBytes [ 4] 144.00-145.00 sec 0.00 Bytes 0.00 bits/sec 0 1.41 KBytes [ 4] 145.00-146.00 sec 0.00 Bytes 0.00 bits/sec 0 1.41 KBytes [ 4] 146.00-147.00 sec 0.00 Bytes 0.00 bits/sec 0 1.41 KBytes [ 4] 147.00-148.00 sec 0.00 Bytes 0.00 bits/sec 0 1.41 KBytes [ 4] 148.00-149.00 sec 0.00 Bytes 0.00 bits/sec 0 1.41 KBytes [ 4] 149.00-150.00 sec 0.00 Bytes 0.00 bits/sec 0 1.41 KBytes [ 4] 150.00-151.00 sec 700 KBytes 5.73 Mbits/sec 847 600 KBytes [ 4] 151.00-152.00 sec 954 KBytes 7.82 Mbits/sec 993 1.32 MBytes [ 4] 152.00-153.00 sec 509 KBytes 4.17 Mbits/sec 0 1.79 MBvtes [ 4] 153.00-154.00 sec 1.08 MBytes 9.07 Mbits/sec 0 1.85 MBytes [ 4] 154.00-155.00 sec 1.38 MBytes 11.6 Mbits/sec 0 1.90 MBytes [ 4] 155.00-156.00 sec 1.55 MBytes 13.0 Mbits/sec 0 1.98 MBytes [ 4] 156.00-157.00 sec 1.16 MBytes 9.71 Mbits/sec 0 2.04 MBytes [ 4] 157.00-158.00 sec 1.21 MBytes 10.2 Mbits/sec 0 2.10 MBytes [ 4] 158.00-159.00 sec 1.26 MBytes 10.6 Mbits/sec 0 2.17 MBytes [ 4] 159.00-160.00 sec 1.14 MBytes 9.56 Mbits/sec 0 2.23 MBvtes [ 4] 160.00-161.00 sec 1.29 MBytes 10.8 Mbits/sec 0 2.27 MBytes [ 4] 161.00-162.00 sec 1.24 MBytes 10.4 Mbits/sec 0 2.34 MBytes [ 4] 162.00-163.00 sec 1.42 MBytes 11.9 Mbits/sec 0 2.41 MBytes [ 4] 163.00-164.00 sec 1.11 MBytes 9.34 Mbits/sec 0 2.46 MBytes [ 4] 164.00-165.00 sec 1.39 MBytes 11.7 Mbits/sec 0 2.56 MBytes [ 4] 165.00-166.00 sec 995 KBytes 8.16 Mbits/sec 0 2.69 MBytes [ 4] 166.00-167.00 sec 1.88 MBytes 15.7 Mbits/sec 0 2.94 MBytes [ 4] 167.00-168.02 sec 950 KBytes 7.69 Mbits/sec 0 3.12 MBytes [ 4] 168.02-169.00 sec 1.79 MBytes 15.2 Mbits/sec 0 3.12 MBytes [ 4] 169.00-170.01 sec 1.27 MBytes 10.6 Mbits/sec 0 3.12 MBvtes [ 4] 170.01-171.00 sec 1.25 MBytes 10.5 Mbits/sec 23 1.60 MBytes [ ID] Interval Transfer Bandwidth Retr [ 4] 0.00-600.00 sec 704 MBytes 9.84 Mbits/sec 12069 sender

702 MBytes 9.82 Mbits/sec

receiver

[ 4] 0.00-600.00 sec

iperf Done.

<!-On Router A!> Router#show appmgr application name iperf-server-app stats Thu Dec 3 11:45:47.790 UTC Application Stats: iperf-server-app CPU Percentage: 0.00% Memory Usage: 816KiB / 31.23GiB Memory Percentage: 0.00% Network IO: 0B / 0B Block IO: OB / OB PIDs: 1 <!-On Router B!> Router#show appmgr application name iperf-client-app stats Thu Dec 3 11:45:59.418 UTC Application Stats: iperf-client-app CPU Percentage: 0.00% Memory Usage: 0B / 0B Memory Percentage: 0.00% Network IO: OB / OB

```
Block IO: OB / OB
PIDs: O
```

### Stop iPerf Applications

Stop the iPerf applications on Router A and Router B using the **appmgr application stop name** *app\_name* command. The **application stop** command can only be used for applications that are registered, activated, and are currently running. The **application stop** command stops only the application and does not clean up the resources used by the application.

You can verify the status of the application using the **show appmgr application-table** command. The **Status** is displayed as **Exited** if the application has been stopped successfully.

### Start iPerf Applications

Start or restart an application that has been stopped (and not deactivated) using the **appmgr application start name** *app\_name* command.

```
Router#appmgr application start name iperf-server-app

Tue Dec 1 13:06:21.996 UTC

Router#show appmgr application-table

Mon Nov 30 13:38:36.999 UTC

Name Type Config State Status

------ iperf-server-app Docker Activated UP(1) Less than a second

Router#
```

### **Deactivate iPerf Applications**

**Step 1** Deactivate the iPerf applications using the **no appmgr application** *app\_name* command. You deactivate the installed application when you want to release all resources used by the application.

Router#config Router(config)#no appmgr application iperf-server-app Router(config)#commit

**Step 2** Verify the status of the application by using the **show appmgr application-table** *app\_name* **stats** command.

```
Router#show appmgr application-table
Mon Nov 30 13:39:51.197 UTC
Router#
```

**Note** You can activate a deactivated application using the **appmgr application** *app\_name* **activate type docker source** *source\_name* command.

### **Uninstall iPerf Applications**

Uninstall the applications using the appmgr package uninstall package package\_name command.

After the application is successfully uninstalled, executing the show appmgr source-table command displays no result.

```
Router#appmgr package uninstall package iperf
table
Mon Nov 30 13:41:05.155 UTC
Router#show appmgr source-table
Mon Nov 30 13:41:05.936 UTC
Router#
```

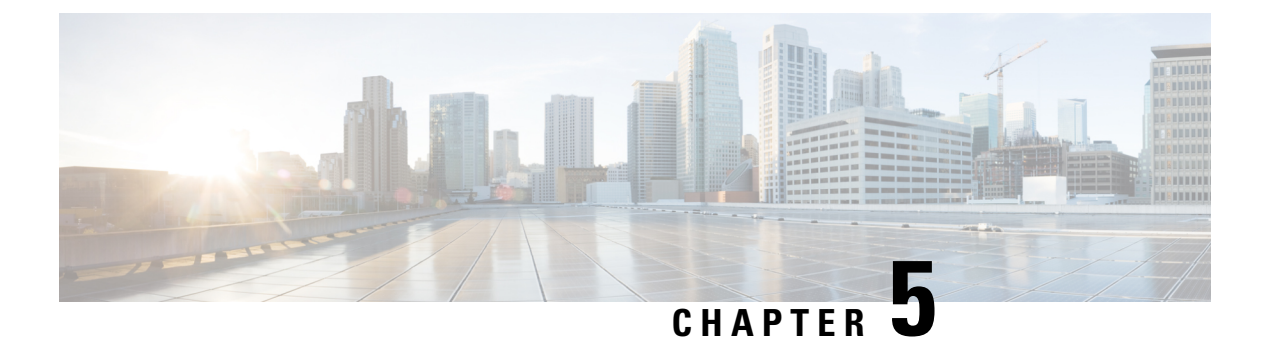

# **Cisco Secure DDoS Edge Protection Solution**

This chapter includes configurations to implement Cisco Secure DDoS Edge Protection for different types of traffic.

- Entities in the DDoS Edge Protection Solution, on page 37
- Protect GTP Traffic from DDoS Attacks, on page 38
- Protect IP Traffic from DDoS Attacks, on page 44

# **Entities in the DDoS Edge Protection Solution**

The Cisco Secure DDoS Edge Protection software solution stops DDoS attacks at the ingress side of the network edge.

The DDoS Edge Protection solution helps you detect DDoS attacks and take mitigation actions on the router. To enable detection services at the network edge, you need to configure the following entities:

- DDoS Edge Protection Controller: This entity manages and monitors the Detector docker application, mitigates attacks, and oversees a distributed network of edge detectors. It analyzes detection trends across the network, orchestrates cross-network visibility and mitigation, and provides complete system management for the entire service.
- DDoS Edge Protection Detector: This entity is a real-time DDoS detection microservice container application that runs as a docker-application on a router with the DDoS controller. The DDOS controller can run on a cloud, server, or customer premises and is connected to this application.

# **Protect GTP Traffic from DDoS Attacks**

#### **Table 2: Feature History Table**

| Feature Name                             | Release Information | Description                                                                                                    |
|------------------------------------------|---------------------|----------------------------------------------------------------------------------------------------|
| Protect GTP Traffic from DDoS<br>Attacks | Release 7.10.1      | Cisco Secure Distributed<br>Denial-of-Service (DDoS) edge<br>protection solution protects the service<br>provider's edge network from DDoS<br>attacks and helps mitigate them. This<br>solution deploys a centralized controller<br>that manages a distributed network of<br>edge detectors that analyze and mitigate<br>threats across networks. In this release,<br>the controller and detector monitor GPRS<br>Tunneling Protocol (GTP) traffic. |

The NCS 540 platform supports traffic detection on the GPRS Tunneling Protocol User Plane (GTP-U). You can select on which interface the traffic must be monitored. When the protection software solution is implemented, the GTP traffic flow is filtered, and a DDoS attack is detected.

When the DDoS attack is detected, the DDoS Edge Protection Controller pushes the mitigation action to the NCS 540 router through the detector.

This whole process is performed through an Access Control List (ACL) configuration. A unique GTP flow is identified with a unique Tunnel Endpoint Identifier (TEID) present in the GTP header. The GTP header follows the UDP header. The identified flow that is associated with a TEID can be mitigated with the help of an ACE using the UDF option (User-defined filter) configuration in the ACL.

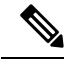

Note

- Only GTP-U traffic is monitored. The detection is not supported for the GTP-C traffic.
- If the GTP header is incorrect, then the sampled record is discarded.

For more information on the supported platforms, see Supported NCS 540 Platforms.

The following sample topology diagram shows that the NCS 540 series router runs the DDoS Edge Protection detector. The DDoS Edge Protection controller is running as an external server that manages the DDoS Edge Protection detector.

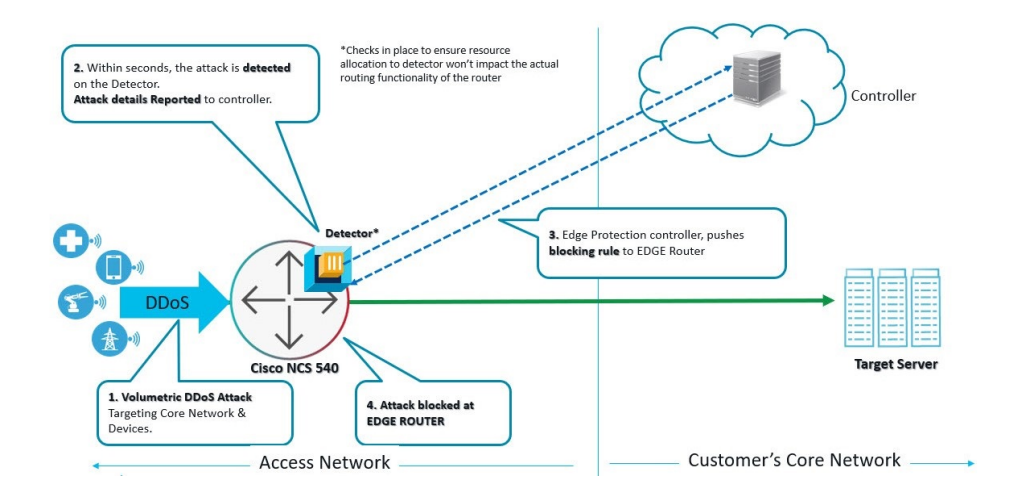

### Prerequisites for Installing DDoS Edge Protection

- Configure the management interface to reach the DDoS controller IP Address.
- Manually configure the base ACL, UDF, NetFlow, and SSH configurations.

For more information, see Install and Configure DDoS Edge Protection for GTP Traffic, on page 40.

• Use the following configuration to mitigate the DDoS attack as UDF is a qualifier for ACL:

hw-module profile tcam format access-list ipv4 src-addr dst-addr src-port dst-port proto frag-bit enable-capture udf1 udf-gtp location <location>

Reload the router (as a hw-module profile configuration is performed).

### **Restrictions of DDoS Edge Protection Solution**

- Only the IPv4 GTP tunnel is supported. The inner traffic can be both IPv4 or IPv6.
- The default VRF configuration is only supported on the management port and the non-default VRF is not supported. Ensure that you configure the management port only on a default VRF so that there is communication between the docker and the controller.

### **Supported NCS 540 Platforms**

From Cisco IOS XR 7.7.1, record type GTP is supported on the NCS 540 platform. For example:

flow monitor-map DetectPro\_Monitor\_IPV4
 record ipv4 gtp

You can perform DDoS Edge Protection on the following NCS 540 platforms:

| IOS XR Release | Platform             |
|----------------|----------------------|
| 7.7.1          | N540-ACC-SYS         |
|                | N540X-ACC-SYS        |
|                | N540-24Z8Q2C-SYS     |
| 7.10.1         | N540-24Q8L2DD-SYS    |
|                | N540X-16Z4G8Q2C-D/A  |
|                | N540X-16Z8Q2C-D      |
|                | N540-28Z4C-SYS-D/A   |
|                | N540X-12Z16G-SYS-D/A |
|                | N540X-12Z20G-SYS-D/A |

Table 3: Supported NCS 540 Platforms

#### **Unsupported NCS 540 Platforms**

The following NCS platforms are not supported:

- N540X-4Z14G2Q-D/A
- N540X-8Z16G-SYS-D/A
- N540X-6Z18G-SYS-D/A
- N540-6Z18G-SYS-D/A
- N540-6Z14G-SYS-D
- N540-FH-AGG-SYS
- N540-FH-CSR-SYS

### Install and Configure DDoS Edge Protection for GTP Traffic

You can install the DDoS Edge Protection application through the DDoS edge protection controller. Perform the following:

1. Install and download the DDoS Edge Protection Controller Software package from the Software Download page. You can access the user interface, when the controller installation is complete.

Log in to the controller services instance to monitor, manage, and control the device.

2. Perform the following base configurations such as ACL, UDF, hw-module, NetFlow configuration, and SSH manually on the NCS 540 router:

Configure UDF

router(config)#udf udf-gtp header outer 14 offset 12 length 4

The user-defined field, allows you to define a custom key by specifying the location and size of the field to match.

For example, this command helps in matching the TEID value in the GTP header which is a 4-byte value at the 12<sup>th</sup> offset from the outer L4 header (UDP L4 header).

Configure the hardware module or TCAM

router(config)#hw-module profile tcam format access-list ipv4 src-addr dst-addr src-port
dst-port proto frag-bit enable-capture udf1 udf-gtp location <location>

Reload the router (as hw-module profile and UDF configuration is performed).

#### Configure Loopback

```
RP/0/RP0/CPU0:ios(config)#interface Loopback100
RP/0/RP0/CPU0:ios(config-if)# ipv4 address 10.1.1.1 255.255.255.255
RP/0/RP0/CPU0:ios(config)#interface Loopback101
RP/0/RP0/CPU0:ios(config-if)# ipv4 address 10.10.10.2 255.255.255.255
RP/0/RP0/CPU0:ios(config-if)#
```

#### Configure ACL

```
RP/0/RP0/CPU0:ios(config)#ipv4 access-list gtp
RP/0/RP0/CPU0:ios(config-ipv4-acl)# 2000 permit udp any any eq 2152 capture
RP/0/RP0/CPU0:ios(config-ipv4-acl)# 2010 permit ipv4 any any
```

Note

Ensure that you configure the ACL name as *gtp*. This option is applicable only for Cisco IOS XR 7.7.1 or later.

For more information on implementing access lists and prefix lists, see Understanding Access Lists.

If there is any DDoS attack, the controller performs the mitigation action using the ACL rule automatically. The controller pushes the ACL deny rules to block the traffic coming with the DDoS attacker TEID values.

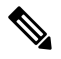

#### Note

The GTP TEID value of 0x1 varies based on the GTP Tunnel ID.

The following is a sample configuration to deny the ACE rule that denies DDoS attacker traffic with TEID value of 0x1:

10 deny ipv4 any any udf udf-gtp 0x1 0xfffffff

The controller pushes the configuration to the router.

#### Configure SSH

```
router(config)#ssh server v2
router(config)#ssh server netconf
router(config)#netconf agent tty
router(config)#netconf-yang agent ssh
router(config)#netconf agent tty
!
router(config)#ssh timeout 120
router(config)#ssh server rate-limit 600
router(config)#ssh server session-limit 110
router(config)#ssh server v2
```

```
router(config)#ssh server vrf default
router(config)#ssh server netconf vrf default
```

To configure TPA (until 7.8.1), perform the following steps:

```
RP/0/RP0/CPU0:ios(config)#tpa
RP/0/RP0/CPU0:ios(config-tpa)#vrf default
RP/0/RP0/CPU0:ios(config-tpa-vrf)#east-west Loopback101
RP/0/RP0/CPU0:ios(config-tpa-vrf)#address-family ipv4
RP/0/RP0/CPU0:ios(config-tpa-vrf-afi)#default-route mgmt
RP/0/RP0/CPU0:ios(config-tpa-vrf-afi)#update-source dataports Loopback100
RP/0/RP0/CPU0:ios(config-tpa-vrf-afi)#
```

To configure TPA from 7.9.1 or later on NCS 540, perform the following steps:

```
RP/0/RP0/CPU0:ios(config)#linux networking
RP/0/RP0/CPU0:ios(config-lnx-net)#vrf default
RP/0/RP0/CPU0:ios(config-lnx-vrf)#east-west Loopback101
RP/0/RP0/CPU0:ios(config-lnx-vrf)#address-family ipv4
RP/0/RP0/CPU0:ios(config-lnx-af)#default-route software-forwarding
RP/0/RP0/CPU0:ios(config-lnx-af)#source-hint default-route interface MgmtEth0/RP0/CPU0/0
RP/0/RP0/CPU0:ios(config-lnx-af)#
```

- 3. Reload the router (as the hw-module profile configuration is performed).
- 4. On the NCS 540 router, check the device connection to the DDoS controller using the ping command.

```
RP/0/RP0/CPU0:Router#ping 10.105.237.54
Thu Jun 1 07:16:43.654 UTC
Type escape sequence to abort.
Sending 5, 100-byte ICMP Echos to 10.105.237.54 timeout is 2 seconds:
11111
Success rate is 100 percent (5/5), round-trip min/avg/max = 2/2/4 ms
RP/0/RP0/CPU0:Router#bash
Thu Jun 1 07:16:53.024 UTC
[Router:~]$ping 10.105.237.54
PING 10.105.237.54 (10.105.237.54) 56(84) bytes of data.
64 bytes from 10.105.237.54: icmp_seq=1 ttl=63 time=1.73 ms
64 bytes from 10.105.237.54: icmp seq=2 ttl=63 time=1.29 ms
64 bytes from 10.105.237.54: icmp_seq=3 ttl=63 time=1.27 ms
64 bytes from 10.105.237.54: icmp_seq=4 ttl=63 time=1.75 ms
^C
--- 10.105.237.54 ping statistics ---
4 packets transmitted, 4 received, 0% packet loss, time 3004ms
rtt min/avg/max/mdev = 1.270/1.510/1.751/0.230 ms
[Router:~]$
```

5. Add device details on the controller panel and ensure that all the three indicators (Deployment, Container, and Configuration) are green.

For more information on installing the DDoS controller, see the DDoS Edge Protection Installation guide.

For more information on the DDoS Edge Protection, see Cisco Secure DDoS Edge Protection Data Sheet.

#### Verify DDoS Edge Protection Application Configuration for GTP Traffic

You can also verify if the DDoS controller pushes the CLI to the device using the following **show running-config** commands on the device:

```
RP/0/RP0/CPU0:Router#show running-config appmgr
Thu Jun 1 07:33:36.741 UTC
appmgr
application esentryd
```

L

```
activate type docker source esentryd-cisco-20230431633 docker-run-opts "-p 10000:10000/tcp
 -p 5005:5005/udp --env-file /harddisk:/ENV_6478443711ac6830700d1aeb --net=host"
1
!
RP/0/RP0/CPU0:Router#show running-config flow monitor-map DetectPro_Monitor_IPV4
Thu Jun 1 07:34:34.236 UTC
flow monitor-map DetectPro Monitor IPV4
record ipv4 gtp
option filtered
exporter DetectPro GPB
cache entries 1000000
cache timeout active 1
 cache timeout inactive 1
cache timeout rate-limit 100000
!
RP/0/RP0/CPU0:Router#show running-config flow exporter-map DetectPro GPB
Thu Jun 1 07:35:10.417 UTC
flow exporter-map DetectPro GPB
version protobuf
transport udp 5005
source TenGigE0/0/0/16
destination 10.1.1.2
1
RP/0/RP0/CPU0:Router#show running-config interface tenGigE 0/0/0/16
Thu Jun 1 07:35:25.778 UTC
interface TenGigE0/0/0/16
shutdown
flow ipv4 monitor DetectPro Monitor IPV4 sampler DetectPro SMPL ingress
ipv4 access-group gtp ingress
!
RP/0/RP0/CPU0:Router#show appmgr application-table
Thu Jun 1 07:36:21.692 UTC
        Type Config State Status
Name
esentryd Docker Activated Up 8 minutes
RP/0/RP0/CPU0:Router#
```

# **Protect IP Traffic from DDoS Attacks**

#### Table 4: Feature History Table

| Feature Name                            | Release Information | Description                                                                                                    |
|-----------------------------------------|---------------------|----------------------------------------------------------------------------------------------------|
| Protect IP Traffic from DDoS<br>Attacks | Release 7.11.1      | Cisco Secure Distributed<br>Denial-of-Service (DDoS) Edge<br>Protection solution protects the IP traffic<br>in a service provider's edge network from<br>DDoS attacks. You can mitigate any<br>DDoS attacks at the ingress points and<br>minimize the impact of such attacks on<br>your network and applications running<br>on it. This solution deploys a centralized<br>controller that manages a distributed<br>network of edge detectors that analyze<br>and mitigate threats across networks.and<br>helps mitigate them. |

The DDoS edge protection supports DDoS detection of both IPv4 and IPv6 traffic. You can choose the interface on which the traffic should be monitored. When the protection software solution is implemented, it filters the IPv4 or IPv6 traffic flow and detects DDoS attacks.

Once a DDoS attack is detected, the DDoS Edge Protection Controller pushes the mitigation action to the router through the detector.

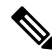

Note

• Only IPv4 and IPv6 traffic are monitored.

#### **Supported Hardware**

Cisco Secure DDoS edge protection is supported on the following hardware:

- N540-ACC-SYS (16GB)
- N540X-ACC-SYS (16GB)
- N540-24Z8Q2C-SYS (32GB)
- N540X-16Z4G8Q2C-D
- N540X-16Z4G8Q2C-A
- N540X-16Z8Q2C-D
- N540-28Z4C-SYS-D
- N540-28Z4C-SYS-A
- N540X-12Z16G-SYS-D

- N540X-12Z16G-SYS-A
- N540-12Z20G-SYS-D
- N540-12Z20G-SYS-A

### **Guidelines for Installing DDoS Edge Protection**

- · Configure the management interface to reach the DDoS controller IP address.
- Manually configure the base ACL, UDF, NetFlow, and SSH configurations. For more information, see .
- Reload the router as a hw-module profile configuration is being performed.

### **Restrictions of DDoS Edge Protection Solution**

- Only IPv4 and IPv6 traffic is supported.
- Only default VRF configuration is supported and is limited to the management port. To ensure smooth communication between the Docker and the controller, make sure to set up the management port exclusively in the default VRF.

### Install and Configure DDoS Edge Protection for IP Traffic

You can install the DDoS Edge Protection application through the DDoS edge protection controller. Perform the following:

Install and download the DDoS Edge Protection Controller Software package from the Software Download
page. You can access the user interface, when the controller installation is complete.

Log in to the controller services instance to monitor, manage, and control the device.

2. Perform the following base configurations such as ACL, UDF, hw-module, NetFlow configuration, and SSH manually on the router:

Configure UDF

RP/0/RP0/CPU0:ios(config)#udf udf-ident header outer 13 offset 4 length 2 RP/0/RP0/CPU0:ios(config)#udf udf-chksum header outer 14 offset 16 length 2 RP/0/RP0/CPU0:ios(config)#udf udf-seqnum header outer 14 offset 4 length 4

The user-defined field, allows you to define a custom key by specifying the location and size of the field to match.

Configure the hardware module or TCAM

RP/0/RP0/CPU0:ios(config)#hw-module profile tcam format access-list ipv4 src-addr dst-addr src-port dst-port proto tcp-flags packet-length frag-bit precedence enable-capture ttl-match udf1 udf-chksum udf2 udf-segnum udf3 udf-ident

RP/0/RP0/CPU0:ios(config)#hw-module profile tcam format access-list ipv6 src-port dst-addr dst-port next-hdr tcp-flags payload-length ttl-match

Reload the router (as hw-module profile and UDF configuration is performed).

#### Configure Loopback

```
RP/0/RP0/CPU0:ios(config)#interface Loopback100
RP/0/RP0/CPU0:ios(config-if)# ipv4 address 15.1.1.2 255.255.255.255
RP/0/RP0/CPU0:ios(config)#interface Loopback101
RP/0/RP0/CPU0:ios(config-if)# ipv4 address 17.1.1.2 255.255.255
RP/0/RP0/CPU0:ios(config-if)#
```

#### Configure Netflow

```
//Configuring Monitor Map
RP/0/RP0/CPU0:ios(config)#flow monitor-map DetectPro Monitor IPV6
RP/0/RP0/CPU0:ios(config)# record ipv6 extended
RP/0/RP0/CPU0:ios(config)#exporter DetectPro_GPB
RP/0/RP0/CPU0:ios(config)# cache entries 1000000
RP/0/RP0/CPU0:ios(config)#cache entries active 1
RP/0/RP0/CPU0:ios(config)#cache entries inactive 1
RP/0/RP0/CPU0:ios(config)#cache timeout inactive 1
RP/0/RP0/CPU0:ios(config)#cache timeout rate-limit 1000000
RP/0/RP0/CPU0:ios(config)#flow monitor-map DetectPro_Monitor_IPV4
RP/0/RP0/CPU0:ios(config)# record ipv4 extended
RP/0/RP0/CPU0:ios(config)#exporter DetectPro GPB
RP/0/RP0/CPU0:ios(config)# cache entries 1000000
RP/0/RP0/CPU0:ios(config)#cache entries active 1
RP/0/RP0/CPU0:ios(config)#cache entries inactive 1
RP/0/RP0/CPU0:ios(config)#cache timeout inactive 1
RP/0/RP0/CPU0:ios(config)#cache timeout rate-limit 1000000
//Configuring Exporter Map
RP/0/RP0/CPU0:ios(config)#flow exporter-map DetectPro GPB
RP/0/RP0/CPU0:ios(config) #version protobuf
RP/0/RP0/CPU0:ios(config)#transport udp 5005
RP/0/RP0/CPU0:ios(config)#source TenGigE0/0/0/16
RP/0/RP0/CPU0:ios(config)#destination 15.1.1.2
//Configuring Sampler Map
RP/0/RP0/CPU0:ios(config)#sampler-map DetectPro NFv9
RP/0/RP0/CPU0:ios(config)#random 1 out-of 100
Т
```

#### Configure ACL

```
RP/0/RP0/CPU0:ios(config)#ipv4 access-list myACL
RP/0/RP0/CPU0:ios(config-ipv4-acl)# 1301 permit ipv4 any any
!
RP/0/RP0/CPU0:ios(config)#ipv4 access-list myACL
RP/0/RP0/CPU0:ios(config-ipv6-acl)# 1301 permit ipv6 any any
!
```

For more information on implementing access lists and prefix lists, see Understanding Access-List.

If there is any DDoS attack, the controller performs the mitigation action using the ACL rule automatically.

The following is a sample configuration to deny DDoS attacker traffic using user defined ACE rule:

```
1 deny udp any eq 19 host 45.0.0.1 eq 0 packet-length eq 128 ttl eq 64
2 deny tcp any host 45.0.0.1 eq www match-all -established -fin -psh +syn -urg
packet-length eq 60 ttl eq 64
1301 permit ipv4 any any
```

The controller pushes the configuration to the router.

Configure SSH

```
RP/0/RP0/CPU0:ios(config)#ssh server v2
RP/0/RP0/CPU0:ios(config)#ssh server netconf
RP/0/RP0/CPU0:ios(config)#netconf agent tty
RP/0/RP0/CPU0:ios(config)#netconf-yang agent ssh
!
RP/0/RP0/CPU0:ios(config)#ssh timeout 120
RP/0/RP0/CPU0:ios(config)#ssh server rate-limit 600
RP/0/RP0/CPU0:ios(config)#ssh server session-limit 110
RP/0/RP0/CPU0:ios(config)#ssh server vrf default
RP/0/RP0/CPU0:ios(config)#ssh server netconf vrf default
```

#### To configure TPA, perform the following steps:

```
RP/0/RP0/CPU0:ios(config)#linux networking
RP/0/RP0/CPU0:ios(config-lnx-net)#vrf default
RP/0/RP0/CPU0:ios(config-lnx-vrf)#east-west Loopback101
RP/0/RP0/CPU0:ios(config-lnx-vrf)#address-family ipv4
RP/0/RP0/CPU0:ios(config-lnx-af)#default-route software-forwarding
RP/0/RP0/CPU0:ios(config-lnx-af)#source-hint default-route interface Loopback100
```

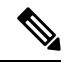

**Note** TPA configuration is required for the following platforms:

- N540-ACC-SYS
- N540X-ACC-SYS
- N540-24Z8Q2C-SYS
- 3. Reload the router (as the hw-module profile configuration is performed).
- **4.** Check the device connection to the DDoS controller using the **ping** command.

```
RP/0/RP0/CPU0:ios#ping 10.105.237.54
Thu Jun 1 07:16:43.654 UTC
Type escape sequence to abort.
Sending 5, 100-byte ICMP Echos to 10.105.237.54 timeout is 2 seconds:
11111
Success rate is 100 percent (5/5), round-trip min/avg/max = 2/2/4 ms
RP/0/RP0/CPU0:Router#bash
Thu Jun 1 07:16:53.024 UTC
[Router:~]$ping 10.105.237.54
PING 10.105.237.54 (10.105.237.54) 56(84) bytes of data.
64 bytes from 10.105.237.54: icmp seq=1 ttl=63 time=1.73 ms
64 bytes from 10.105.237.54: icmp seq=2 ttl=63 time=1.29 ms
64 bytes from 10.105.237.54: icmp seq=3 ttl=63 time=1.27 ms
64 bytes from 10.105.237.54: icmp seq=4 ttl=63 time=1.75 ms
^C
--- 10.105.237.54 ping statistics ---
4 packets transmitted, 4 received, 0% packet loss, time 3004ms
rtt min/avg/max/mdev = 1.270/1.510/1.751/0.230 ms
[Router:~]$
```

5. Add device details on the controller panel and ensure that all the three indicators (Deployment, Container, and Configuration) are green.

For more information on installing the DDoS controller, see the DDoS Edge Protection Installation guide.

For more information on the DDoS Edge Protection, see Cisco Secure DDoS Edge Protection Data Sheet.

### Verify DDoS Edge Protection Application Configuration for IP Traffic

You can also verify if the DDoS controller pushes the CLI to the device using the following **show running-config** commands on the device:

```
RP/0/RP0/CPU0:Router#show running-config appmgrThu Dec 21 11:03:31.287 UTC
appmgr
application esentryd
activate type docker source esentryd-cisco-2310011873
docker-run-opts --env-file /misc/app_host/appmgr/config/esentryd/ENV_6581715a4b9d15b8a9803513
 --network host
L.
1
RP/0/RP0/CPU0:Router#show flow monitor DetectPro_Monitor_IPV4 cache location 0/0/CPU0
Thu Nov 16 06:13:38.066 UTC
Cache summary for Flow Monitor DetectPro Monitor IPV4:
Cache size:
                                  1000000
Current entries:
                                         0
                               2243884200
Flows added:
Flows not added:
                                         0
Ager Polls:
                                2243884200
 - Active timeout
                                         0
 - Inactive timeout
                                         0
 - Immediate
                                         0
 - TCP FIN flag
                                         0
 - Emergency aged
                                         0
 - Counter wrap aged
                                         0
                               2243884200
  - Total
Periodic export:
                                         0
 - Counter wrap
  - TCP FIN flag
                                         0
Flows exported
                              2243884200
Matching entries:
                                         0
1
RP/0/RP0/CPU0:Router#show flow monitor DetectPro_Monitor_IPV6 cache location 0/0/CPU0
Thu Nov 16 06:13:43.734 UTC
Cache summary for Flow Monitor DetectPro Monitor IPV6:
                                  1000000
Cache size:
                                         0
Current entries:
                                     59971
Flows added:
Flows not added:
                                        0
Ager Polls:
                                     94437
                                     59971
 - Active timeout
  - Inactive timeout
                                         0
 - Immediate
                                         0
 - TCP FIN flag
                                         0
 - Emergency aged
                                         0
 - Counter wrap aged
                                         0
 - Total
                                     59971
Periodic export:
 - Counter wrap
                                         0
 - TCP FIN flag
                                         0
Flows exported
                                     59971
Matching entries:
                                         0
RP/0/RP0/CPU0:Router#show flow exporter DetectPro GPB location 0/0/CPU0
Thu Nov 16 06:13:58.059 UTC
Flow Exporter: DetectPro GPB
Export Protocol: protobuf
```

Flow Exporter memory usage: 5265344 Used by flow monitors: DetectPro\_Monitor\_IPV4 DetectPro Monitor IPV6 Status: Disabled Transport: UDP Destination: 15.1.1.2 (5005) VRF default Source: 0.0.0.0 (54482) Flows exported: 0 (0 bytes) 0 (0 bytes) Flows dropped: Templates exported: 0 (0 bytes) 0 (0 bytes) Templates dropped: Option data exported: 0 (0 bytes) 0 (0 bytes) Option data dropped: 0 (0 bytes) Option templates exported: Option templates dropped: 0 (0 bytes) 20355756 (27716506821 bytes) Packets exported: Packets dropped: 0 (0 bytes) Total export over last interval of: 1 hour: 12 pkts 1879 bytes 12 flows 1 minute: 0 pkts 0 bytes 0 flows 1 second: 0 pkts 0 bytes 0 flows RP/0/RP0/CPU0:Router#show appmgr application-table Thu Nov 16 06:13:58.059 UTC Name Type Config State Status esentryd Docker Activated Up 8 minutes //Netflow and ACL RP/0/RP0/CPU0:Router#show running-configuration interface tenGigE 0/0/0/19 Thu Dec 21 11:11:57.200 UTC interface TenGigE0/0/0/19 flow ipv4 monitor DetectPro Monitor IPV4 sampler DetectPro SMPL ingress flow ipv6 monitor DetectPro Monitor IPV6 sampler DetectPro SMPL ingress ipv4 access-group myACL ingress ipv6 access-group myACL ingress

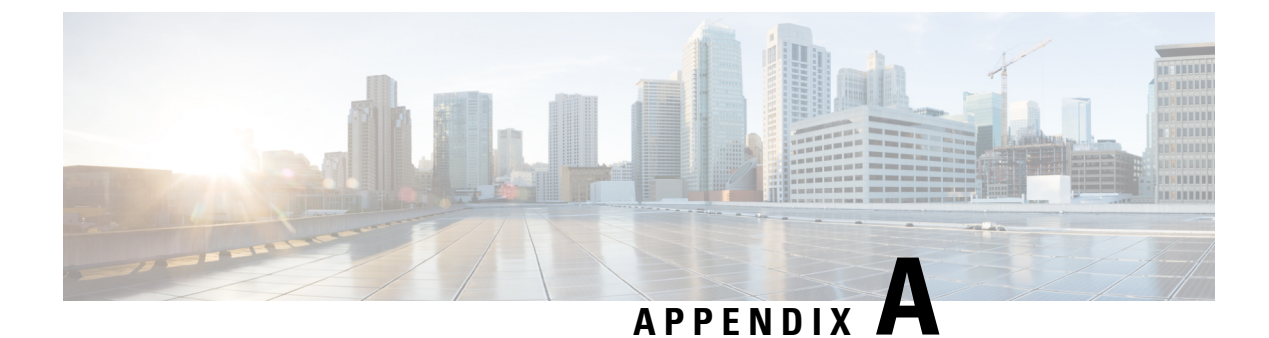

# **Accessing the Networking Stack**

This section is applicable for Cisco IOS XR Release 7.9.1 and earlier for the following variants:

- N540-ACC-SYS
- N540X-ACC-SYS
- N540-24Z8Q2C-SYS
- Accessing the Networking Stack, on page 51
- Communication Outside Cisco IOS XR, on page 51
- East-West Communication for Third-Party Applications, on page 52
- Configuring Multiple VRFs for Application Hosting, on page 54

# **Accessing the Networking Stack**

The Cisco IOS XR Software serves as a networking stack for communication. This section explains how applications on IOS XR can communicate with internal processes, and with servers or outside devices.

# **Communication Outside Cisco IOS XR**

To communicate outside Cisco IOS XR, applications use the fwdintf interface address that maps to the loopback0 interface or a configured Gigabit Ethernet interface address.

To have an application on IOS XR communicate with its respective server outside IOS XR, you must configure an interface address as the source address on XR. The remote servers must configure this route address to reach the respective clients on IOS XR.

This section provides an example of configuring a Gigabit Ethernet interface address as the source address for external communication.

### **Configure the Source Interface for External Communication**

To configure a GigE interface on IOS XR for external communication, use these steps:

1. Configure a GigE interface.

RP/0/RP0/CPU0:ios(config)# interface GigabitEthernet 0/0/0/1
RP/0/RP0/CPU0:ios(config-if)# ipv4 address 192.57.43.10 255.255.255.0
RP/0/RP0/CPU0:ios(config-if)# no shut
RP/0/RP0/CPU0:ios(config-if)# commit
Fri Oct 30 07:51:14.785 UTC
RP/0/RP0/CPU0:ios(config-if)# exit
RP/0/RP0/CPU0:ios(config)# exit

2. Verify whether the configured interface is up and operational on IOS XR.

```
RP/0/RP0/CPU0:ios# show ipv4 interface brief
Fri Oct 30 07:51:48.996 UTC
```

| Interface              | IP-Address      | Status   | Protocol |
|------------------------|-----------------|----------|----------|
| Loopback0              | 1.1.1.1         | Up       | Up       |
| Loopback1              | 8.8.8.8         | Up       | Up       |
| GigabitEthernet0/0/0/0 | 192.164.168.10  | Up       | Up       |
| GigabitEthernet0/0/0/1 | 192.57.43.10    | Up       | Up       |
| GigabitEthernet0/0/0/2 | unassigned      | Shutdown | Down     |
| MgmtEth0/RP0/CPU0/0    | 192.168.122.197 | / Up     | Up       |
| RP/0/RP0/CPU0:ios#     |                 |          |          |

**3.** Configure the GigE interface as the source address for external communication.

```
RP/0/RP0/CPU0:ios# config
Fri Oct 30 08:55:17.992 UTC
RP/0/RP0/CPU0:ios(config)# tpa address-family ipv4 update-source gigabitEthernet 0/0/0/1
RP/0/RP0/CPU0:ios(config)# commit
Fri Oct 30 08:55:38.795 UTC
```

Note

By default, the fwdintf interface maps to the loopback0 interface for external communication. This is similar to binding a routing process or router ID to the loopback0 interface. When you use the tpa address-family ipv4 update-source command to bind the fwdintf interface to a Gigabit Ethernet interface, network connectivity can be affected if the interface goes down.

External communication is successfully enabled on IOS XR.

[xr-vm\_node0\_RP0\_CPU0:~]\$ exit

# **East-West Communication for Third-Party Applications**

East-West communication on IOS XR is a mechanism by which applications hosted in containers interact with native XR applications (hosted in the XR control plane).

The following figure illustrates how a third-party application hosted on IOS XR interacts with the XR Control Plane.

The application sends data to the Forwarding Information Base (FIB) of IOS XR. The application is hosted in the east portion of IOS XR, while the XR control plane is located in the west region. Therefore, this form of communication between a third-party application and the XR control plane is termed as East-West (E-W) communication.

Third-party applications use this mode of communication to configure and manage containers, packages, and applications on IOS XR. In the future, this support could be extended to IOS XR, configured and managed by such third-party applications.

Figure 5: East-West Communication on IOS XR

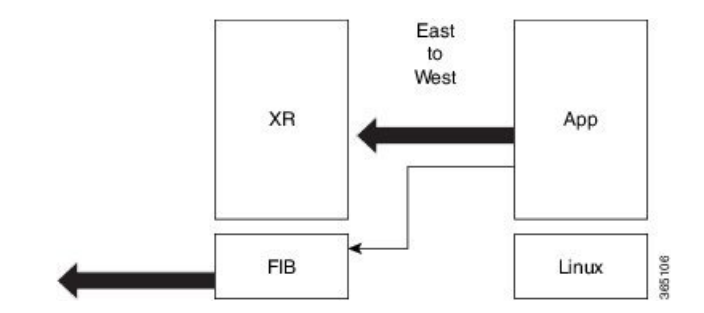

For a third-party application to communicate with IOS XR, the Loopback1 interface must be configured. This is explained in the following procedure.

1. Configure the Loopback1 interface on IOS XR.

```
RP/0/RP0/CPU0:ios(config)# interface Loopback1
RP/0/RP0/CPU0:ios(config-if)# ipv4 address 8.8.8.8/32
RP/0/RP0/CPU0:ios(config-if)# no shut
RP/0/RP0/CPU0:ios(config-if)# commit
RP/0/RP0/CPU0:ios(config-if)# exit
```

2. Configure another Loopback interface that will be the East interface. You must configure this loopback interface to act as the TPA-facing interface, and Cisco IOS XR interacts with the TPA using this interface.

```
RP/0/RP0/CPU0:ios(config) # interface Loopback100
RP/0/RP0/CPU0:ios(config-if) # ipv4 address 15.1.1.1/32
RP/0/RP0/CPU0:ios(config-if) # no shut
RP/0/RP0/CPU0:ios(config-if) # commit
RP/0/RP0/CPU0:ios(config-if) # exit
```

3. Verify the creation of the Loopback1 (West) and Loopback100 (East) interfaces.

```
RP/0/RP0/CPU0:ios# show ipv4 interface brief
Thu Nov 12 10:01:00.874 UTC
```

| Interface              | IP-Address      | Status   | Protocol |
|------------------------|-----------------|----------|----------|
| Loopback0              | 1.1.1.1         | Up       | Up       |
| Loopback1              | 8.8.8.8         | Up       | Up       |
| Loopback100            | 15.1.1.1        | Up       | Up       |
| GigabitEthernet0/0/0/0 | 192.164.168.10  | Up       | Up       |
| GigabitEthernet0/0/0/1 | 192.57.43.10    | Up       | Up       |
| GigabitEthernet0/0/0/2 | unassigned      | Shutdown | Down     |
| MgmtEth0/RP0/CPU0/0    | 192.168.122.197 | Up       | Up       |

#### 4. Configure the TPAs.

```
RP/0/RP0/CPU0:ios(config)#tpa vrf default east-west loopback 1
RP/0/RP0/CPU0:ios(config)#tpa vrf default address-family ipv4 default-route mgmt
RP/0/RP0/CPU0:ios(config)#tpa vrf default address-family ipv4 update-source dataports
loopback 100
RP/0/RP0/CPU0:ios(config)#commit
```

5. Verify that a TPA interface that sets up Loopback100 as the East interface is configured.

```
RP/0/RP0/CPU0:ios#sh run tpa
Mon Jun 7 07:22:08.324 UTC
tpa
vrf default
east-west Loopback1
address-family ipv4
default-route mgmt
```

```
update-source dataports Loopback100 !
!
!
```

**6.** Verify the E-W communication configuration by logging into the container and checking the routes. You can also ping the router-side East interface.

**Note** You can use the bash command to connect to the router and execute commands only in the testing environment.

```
RP/0/RP0/CPU0:ios#bash
Mon Jun 7 07:22:57.650 UTC
[ios:~]$ docker exec -it a0 bash
root@host:0 RP0:/# ip route
default dev fwd ew scope link src 15.1.1.1
8.8.8.8 dev fwd ew scope link src 15.1.1.1
192.168.104.0/24 dev Mg0 RP0 CPU0 0 scope link src 192.168.104.10
root@host:0 RP0:/# ping 8.8.8.8
PING 8.8.8.8 (8.8.8.8) 56(84) bytes of data.
64 bytes from 8.8.8.8: icmp seq=1 ttl=255 time=0.397 ms
64 bytes from 8.8.8.8: icmp_seq=2 ttl=255 time=0.535 ms
^{\rm C}
--- 8.8.8.8 ping statistics ---
2 packets transmitted, 2 received, 0% packet loss, time 2ms
rtt min/avg/max/mdev = 0.397/0.466/0.535/0.069 ms
root@host:0 RP0:/#
```

For more information on how to launch your own containers, see Using Docker for Hosting Applications on Cisco IOS XR topic.

# **Configuring Multiple VRFs for Application Hosting**

Cisco NCS 540 routers support the configuration of multiple VRFs. The applications hosted in third-party containers can communicate with VRFs configured on XR, after east-west communication has been enabled on the VRFs.

This section describes the configuration for creating mulitple VRFs, and enabling east-west communication between the applications and the VRFs.

#### **Configuration Procedure**

Use the following steps to configure multiple VRFs for use on Cisco IOS XR.

**1.** Configure VRFs on XR.

```
RP/0/RP0/CPU0:ios(config)# vrf purple
RP/0/RP0/CPU0:ios(config-vrf)# address-family ipv4
RP/0/RP0/CPU0:ios(config-vrf)# address-family ipv6
RP/0/RP0/CPU0:ios(config-vrf)# exit
RP/0/RP0/CPU0:ios(config-vrf)# address-family ipv4
RP/0/RP0/CPU0:ios(config-vrf)# address-family ipv6
RP/0/RP0/CPU0:ios(config-vrf)# address-family ipv6
RP/0/RP0/CPU0:ios(config-vrf)# exit
```

```
RP/0/RP0/CPU0:ios(config)# telnet vrf purple ipv4 server max-servers 2
RP/0/RP0/CPU0:ios(config)# telnet vrf purple ipv6 server max-servers 2
RP/0/RP0/CPU0:ios(config)# telnet vrf green ipv4 server max-servers 2
RP/0/RP0/CPU0:ios(config)# telnet vrf green ipv6 server max-servers 2
RP/0/RP0/CPU0:ios(config)# telnet ipv4 server max-servers 2
RP/0/RP0/CPU0:ios(config)# telnet ipv6 server max-servers 2
```

#### 2. Configure the interfaces to be used with the VRFs.

```
RP/0/RP0/CPU0:ios(config)# interface loopback1
RP/0/RP0/CPU0:ios(config-if)# vrf purple
RP/0/RP0/CPU0:ios(config-if)# ipv4 address 1.1.1.1 255.255.255.0
RP/0/RP0/CPU0:ios(config-if)# ipv6 address 10::1/64
RP/0/RP0/CPU0:ios(config-if)# exit
RP/0/RP0/CPU0:ios(config-if)# vrf purple
RP/0/RP0/CPU0:ios(config-if)# vrf purple
RP/0/RP0/CPU0:ios(config-if)# ipv4 address 2.2.2.2 255.255.0
RP/0/RP0/CPU0:ios(config-if)# ipv6 address 20::1/64
RP/0/RP0/CPU0:ios(config-if)# exit
```

```
RP/0/RP0/CPU0:ios(config)# interface loopback3
RP/0/RP0/CPU0:ios(config-if)#vrf green
RP/0/RP0/CPU0:ios(config-if)# ipv4 address 3.3.3.3 255.255.255.0
RP/0/RP0/CPU0:ios(config-if)# ipv6 address 30::1/64
RP/0/RP0/CPU0:ios(config-if)# exit
```

```
RP/0/RP0/CPU0:ios(config)# interface loopback4
RP/0/RP0/CPU0:ios(config-if)# vrf green
RP/0/RP0/CPU0:ios(config-if)# ipv4 address 4.4.4.4 255.255.255.0
RP/0/RP0/CPU0:ios(config-if)# ipv6 address 40::1/64
RP/0/RP0/CPU0:ios(config-if)# exit
```

```
RP/0/RP0/CPU0:ios(config)# interface mgmtEth 0/RP0/CPU0/0
RP/0/RP0/CPU0:ios(config-if)# vrf purple
RP/0/RP0/CPU0:ios(config-if)# ipv4 address dhcp
RP/0/RP0/CPU0:ios(config-if)# exit
```

```
RP/0/RP0/CPU0:ios(config)# interface GigabitEthernet 0/0/0/0
RP/0/RP0/CPU0:ios(config-if)# vrf purple
RP/0/RP0/CPU0:ios(config-if)# ipv4 address 10.20.30.40 255.255.255.0
RP/0/RP0/CPU0:ios(config-if)# ipv6 address 24::1/64
RP/0/RP0/CPU0:ios(config-if)# exit
```

```
RP/0/RP0/CPU0:ios(config)# interface gigabitEthernet 0/0/0/1
RP/0/RP0/CPU0:ios(config-if)# vrf green
RP/0/RP0/CPU0:ios(config-if)# ipv4 address 40.30.20.10 255.255.255.0
RP/0/RP0/CPU0:ios(config-if)# ipv6 address 22::1/64
RP/0/RP0/CPU0:ios(config-if)# exit
RP/0/RP0/CPU0:ios(config)# commit
Fri Sep 1 12:04:37.796 UTC
```

#### 3. Configure TPA VRFs.

```
RP/0/RP0/CPU0:ios(config)# tpa
RP/0/RP0/CPU0:ios(config-tpa)# vrf purple
RP/0/RP0/CPU0:ios(config-tpa-vrf)# east-west loopback1
RP/0/RP0/CPU0:ios(config-tpa-vrf)# east-west loopback2
RP/0/RP0/CPU0:ios(config-tpa-vrf)# address-family ipv4
RP/0/RP0/CPU0:ios(config-tpa-vrf-afi)# update-source GigabitEthernet 0/0/0/0
RP/0/RP0/CPU0:ios(config-tpa-vrf-afi)# exit
```

```
RP/0/RP0/CPU0:ios(config-tpa-vrf)# address-family ipv6
RP/0/RP0/CPU0:ios(config-tpa-vrf-afi)# update-source Gigabitethernet 0/0/0/0
RP/0/RP0/CPU0:ios(config-tpa-vrf-afi)# exit
RP/0/RP0/CPU0:ios(config-tpa-vrf)# exit
```

```
RP/0/RP0/CPU0:ios(config-tpa)# vrf green
RP/0/RP0/CPU0:ios(config-tpa-vrf)# east-west loopback3
RP/0/RP0/CPU0:ios(config-tpa-vrf)# east-west loopback4
RP/0/RP0/CPU0:ios(config-tpa-vrf-afi)# update-source GigabitEthernet 0/0/0/1
RP/0/RP0/CPU0:ios(config-tpa-vrf-afi)# exit
RP/0/RP0/CPU0:ios(config-tpa-vrf-afi)# exit
RP/0/RP0/CPU0:ios(config-tpa-vrf)# address-family ipv6
RP/0/RP0/CPU0:ios(config-tpa-vrf-afi)# update-source GigabitEthernet 0/0/0/1
RP/0/RP0/CPU0:ios(config-tpa-vrf-afi)# update-source GigabitEthernet 0/0/0/1
RP/0/RP0/CPU0:ios(config-tpa-vrf-afi)# exit
RP/0/RP0/CPU0:ios(config-tpa-vrf)# exit
RP/0/RP0/CPU0:ios(config-tpa-vrf)# exit
```

#### 4. Validate the configuration.

```
RP/0/RP0/CPU0:ios(config) # show run
Fri Sep 1 12:06:35.596 UTC
. . .
vrf purple
address-family ipv4
address-family ipv6
vrf green
address-family ipv4
address-family ipv6
telnet vrf green ipv4 server max-servers 2
telnet vrf green ipv6 server max-servers 2
telnet vrf purple ipv4 server max-servers 2
telnet vrf purple ipv6 server max-servers 2
telnet vrf default ipv4 server max-servers 2
telnet vrf default ipv6 server max-servers 2
. . .
L.
tpa
vrf purple
 east-west loopback1
 east-west loopback2
 address-family ipv4
  update-source GigabitEthernet0/0/0/0
 T.
 address-family ipv6
  update-source GigabitEthernet0/0/0/0
 1
vrf green
 east-west loopback3
 east-west loopback4
 address-family ipv4
  update-source GigabitEthernet0/0/0/1
 Т
 address-family ipv6
   update-source GigabitEthernet0/0/0/1
1
!
interface loopback1
vrf purple
ipv4 address 1.1.1.1 255.255.255.0
ipv6 address 10::1/64
```

I.

```
interface loopback2
vrf purple
ipv4 address 2.2.2.2 255.255.25.0
ipv6 address 20::1/64
!
interface loopback3
vrf green
ipv4 address 3.3.3.3 255.255.255.0
ipv6 address 30::1/64
1
interface loopback4
vrf green
ipv4 address 4.4.4.4 255.255.255.0
ipv6 address 40::1/64
1
interface MgmtEth0/RP0/CPU0/0
vrf purple
ipv4 address dhcp
!
router static
address-family ipv4 unicast
 0.0.0.0/0 MgmtEth0/RP0/CPU0/0 10.0.2.2
 !
!
```

You have successfully configured multiple VRFs for use on Cisco IOS XR.